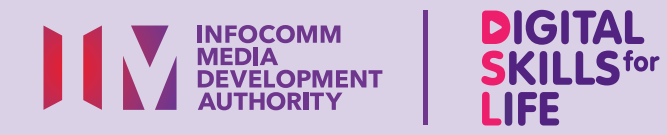

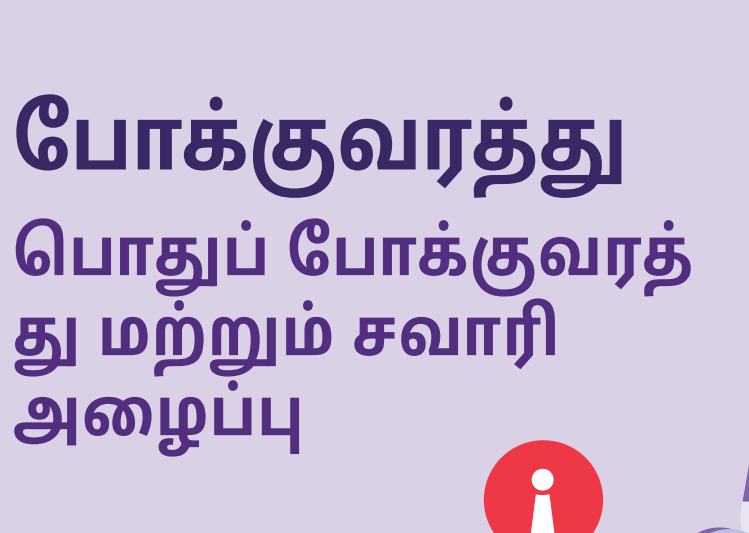

\$

Ez.

\$

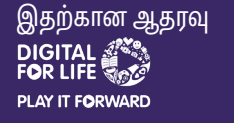

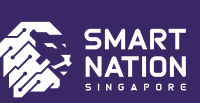

BUY

## உள்ளடக்கம்

| முகப்புரை                                                                                                    | 2  |
|----------------------------------------------------------------------------------------------------|----|
| சைபர் பாதுகாப்பு<br>உதவிக்குறிப்புகள்                                                                           | 3  |
| பொதுப் போக்குவரத்து<br>செயலிகளைப் பற்றிய<br>விளக்கம்                                                            | 4  |
| SimplyGo செயலியைப்<br>பயன்படுத்துவதற்கான<br>படிப்படியான வழிகாட்டுதல்                                            | 7  |
| பொதுவான தனியார்<br>வாடகைப் பயணங்களுக்கான<br>செயலிகளைப்<br>புரிந்துகொள்ளுதல்                                     | 26 |
| தனியார் வாடகைப்<br>பயணங்களுக்கான<br>செயலிகளைப்<br>பயன்படுத்துவதற்கான<br>பொதுவான படிகளுக்கு<br>இட்டுச் செல்லுதல் | 30 |

தனியார் வாடகைப் பயணங்களுக்கான செயலிகளைப் பயன்படுத்துவதற்கான படிப்படியான வழிகாட்டுதல்கள் - Grab 37

தனியார் வாடகைப் பயணங்களுக்கான செயலிகளைப் பயன்படுத்துவதற்கான படிப்படியான வழிகாட்டுதல்கள் - Zig 48

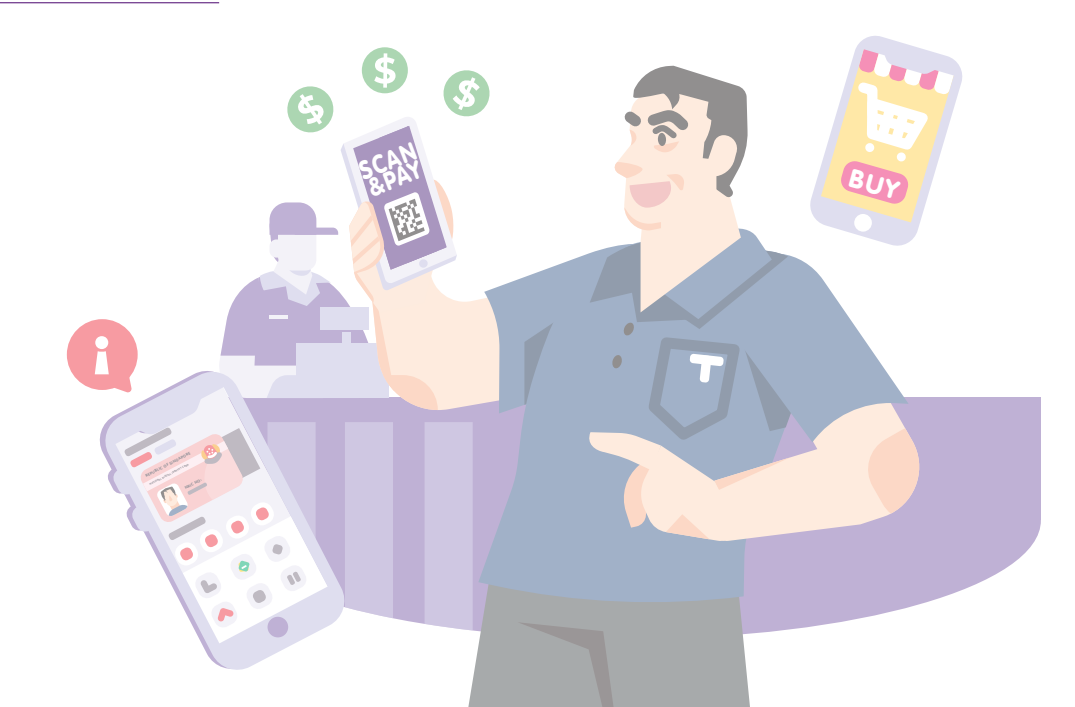

1

# முகப்புரை

வாழ்க்கைக்குத் தேவையான டிஜிட்டல் திறன்கள் (DSL) வழிகாட்டிப் புத்தகம் என்பது தினசரி வாழ்க்கைக்குத் தேவையான டிஜிட்டல் திறன்களைக் கற்றுக்கொள்ள உதவும் சிற்றேடுகளின் தொகுப்பாகும். இது, டிஜிட்டல் உலகில் நீங்கள் நம்பிக்கையுடனும் பாதுகாப்புடனும் இருப்பதற்காக நீங்கள் அறிந்துகொள்ள வேண்டியபடிப்படியான வழிமுறைகள் மற்றும் விரைவான உதவிக்குறிப்புகளைப் பற்றி விளக்குகிறது.

தினசரி வாழ்க்கைக்குத் தேவைப்படும் டிஜிட்டல் திறன்களை கற்றுக்கொள்ள விரும்பும் அனைவருக்காகவும் இது வடிவமைக்கப்பட்டுள்ளது.

இந்த DSL திறன்கள் வரைபடத்தில் காட்டப்பட்டுள்ளபடி 5 தீற்ன்களைக் கொண்ட பகுதிகளாகப் பின்வருமாறு பிரிக்கப்பட்டுள்ளன.

#### கற்றல் விளைவுகள்:

இந்த வழிகாட்டிக் கையேடு 'இணையவழிப் பரிவர்த்தனைகளை மேற்கொள்ளுதல்' திறன் மீது கவனம் செலுத்துகின்றது, இதில் நீங்கள் DSL

கற்றுக்கொள்வது:

- பொதுவான பொதுப் போக்குவரத்து, தனியார் வாடகைப் பயணங்களுக்கான செயலிகள், அதன் ஐகான்கள் மற்றும் அவற்றின் சின்னங்களைப் பயன்படுத்தி அவற்றை அடையாளம் கண்டறிதல்.
- பொதுப் போக்குவரத்துச் செயலியில் பரிவர்த்தனைகளின் வரலாற்றை அமைத்தல், மறுநிரப்பல் செய்தல், கண்காணித்தல் ஆகியவற்றை மேற்கொள்வதற்கான பொதுவான அம்சங்கள் (UI) மற்றும் பொதுவான படிகள் (UX).
- தனியார் வாடகைப் பயணங்களுக்கான செயலிகளில் பரிவர்த்தனைகளின் வரலாற்றை அமைத்தல், மறுநிரப்பல் செய்தல், கண்காணித்தல் ஆகியவற்றை மேற்கொள்வதற்கான பொதுவான அம்சங்கள் (UI) மற்றும் பொதுவான படிகள் (UX).
- இணையதளத்தில் பாதுகாப்பாக இருப்பதற்கான பயனுள்ள இணையவழிப் பாதுகாப்புக் குறிப்புகள்.

கற்றுக் கொள்வதன் பலனை நீங்கள் பெறுவத ற்கு உதவும் வகையில், பொதுப் போக்குவரத்து, டாக்ஸி சவாரிகளைப் பதிவு செய்தல் மற்றும் இந்தச் சேவைகளுக்குக் கட்டணம் செலுத்துதல் மற்றும் பலவற்றை அணுகுவதற்குத் தேவையான பொதுவான அம்சங்கள் மற்றும் வழிமுறைகளை விளக்குவதற்காக, இந்த வழிகாட்டிப் புத்தகத்தில் வெவ்வேறு போக்குவர்த்து செயலிகள் உதாரணங்களாகப் பயன்படுத்தப்பட்டுள்ளன.

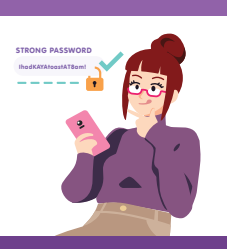

#### இணையவழித் தளங்களில் பாதுகாப்பாக, விவேகமாக, கனிவாக இருத்தல்

இணைய அச்சுறுத்தல்களுக்கு எதிராக பாதுகாப்பாக இருங்கள்; தனிப்பட்ட தகவல்களைப் பாதுகாத்துக் கொள்ளுங்கள்; இணையத்தில் நேர்மறையாக இருக்கும் பழக்கத்தை வளர்த்துக் கொள்ளுங்கள்.

தகவல்களை இணையவழித் தளங்களில் ஆராய்தல் இணையத்தில் …Q தகவல்களைத் தேடவும், பார்க்கவும் மற்றும் மீட்டெடுக்கவும்.

#### இணையவழித் தளங்களில் தொடர்புகொள்ளுதல்

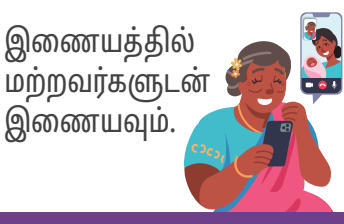

இணையவழிப் பரிவர்த்தனைகளை மேற்கொள்ளுதல்

acan E இணையக்கில் பரிவர்த்தனைகளை மேற்கொள்ளவும்.

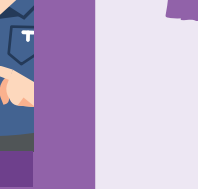

#### அறிவார்ந்த சாதனங்களை நிறுவி, பயன்படுத்துதல்

உங்கள் மொபைல் சாதனத்தின் அடிப்படை வன்பொருள் மற்றும் மென்பொருள் செயல்பாடுகளை அமைத்து இயக்கவும்.

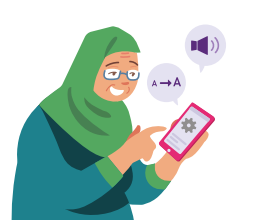

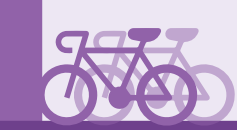

இந்த வழிகாட்டி பொதுவான மென்பொருள் சின்னங்கள் மற்றும் மொபைல் சாதன அமைப்புகளை அடிப்படையாகக் கொண்டது. சில அம்சங்கள் மற்றும் பயனர் இடைமுகம் வெவ்வேறு கைப்பேசிகளிள் வேறுபடக்கூடும் என்பதை நினைவில் கொள்ளுங்கள்.

# சைபர் பாதுகாப்பு உதவிக்குறிப்புகள்

பொதுப் போக்குவரத்தைப் பயன்படுத்தும்போதும், சவாரி அழைப்பு செயலியைப் பயன்படுத்தும்போதும் பாதுகாப்பாக இருக்க, தயவுசெய்து பின்வருவனவற்றைக் கடைப்பிடிக்கவும்:

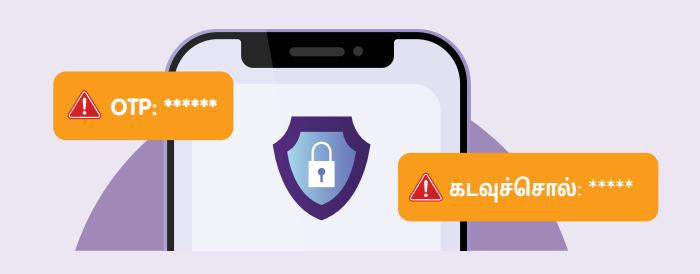

தனிப்பட்ட விவரங்கள் அல்லது நிதி விவரங்கள், கடவுச்சொற்கள் அல்லது ஒரு முறை கடவுச்சொல்லை (OTP) யாருடனும் பகிர **வேண்டாம்**.

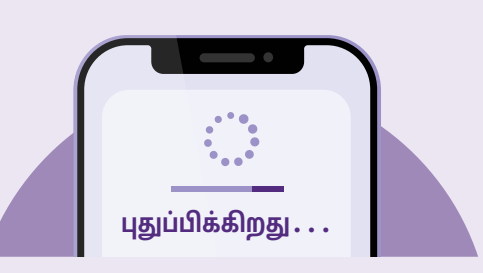

அறியப்பட்ட பாதுகாப்புக் குறைபாடுகளிலிருந்து மொபைல் சாதனங்களைப் பாதுகாக்க, அனைத்து செயலிகளையும் **சரிபார்த்து முறையாகப் புதுப்பிக்கவும்**.

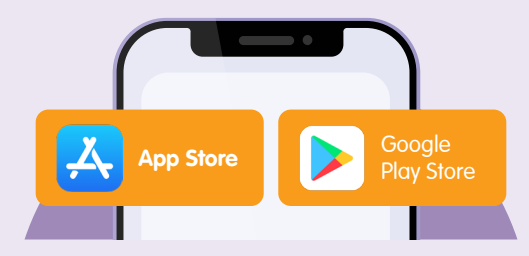

அதிகாரப்பூர்வ மூலங்களில் **இருந்து** செயலிகளைப் பதிவிறக்கவும்.

# பொதுவான பொதுப் போக்குவரத்துச் செயலியைப் புரிந்துகொள்ளுதல்

| பொதுப் போக்குவரத்துச் செயலி மற்றும் அதன்<br>சின்னங்கள் பற்றி     | பக்கம் | 5 |
|------------------------------------------------------------------|--------|---|
| பொதுப் போக்குவரத்துச் செயலிகளில் காணப்படும்<br>பொதுவான அம்சங்கள் | பக்கம் | 6 |

# பொதுப் போக்குவரத்து செயலிகளைப் பற்றிய விளக்கம்

SimplyGo செயலி போன்ற போக்குவரத்துச் செயலியானது, சிங்கப்பூர்காரர்கள் தங்களுடைய பொதுப் போக்குவரத்து பரிவர்த்தனைகளை அமைக்கவும், டாப் அப் செய்யவும் மற்றும் கண்காணிக்கவும் என அனைத்தையும் ஒரே இடத்தில் செய்வதற்கு அனுமதிக்கிறது. உங்கள் அட்டையில் உள்ள தொகையை அறிந்துகொள்ளவோ அல்லது டாப் அப் செய்யவோ நீங்கள் இனி பேருந்து அல்லது ரயில் நிலையங்களுக்குச் செல்ல வேண்டியதில்லை.

#### பலன்கள்:

- உங்கள் ஃபோனிலிருந்து உங்கள் அட்டையை எளிதாக டாப் அப் செய்யலாம்.
- உங்கள் போக்குவரத்துப் பரிவர்த்தனைகளைக் கண்காணிக்கலாம்.

#### செயலிகளைக் கற்றுக்கொள்வதற்கான முன் தேவைகள்

## கற்றுக்கொள்பவர்கள் வைத்திருக்க வேண்டியவை:

- செல்லுலார் நெட்வொர்க் அல்லது Wi-Fi உடன் இணைந்துள்ள ஒரு மொபைல் சாதனம் (iOS அல்லது Android) வைத்திருக்க வேண்டும்.
- ஒரு கிரெடிட் கார்டு அல்லது டெபிட் கார்டு வைத்திருக்க வேண்டும்.
- ஒரு பயண அட்டையும் (EZ-இணைப்பு அட்டை/சலுகை அட்டை) தேவை.

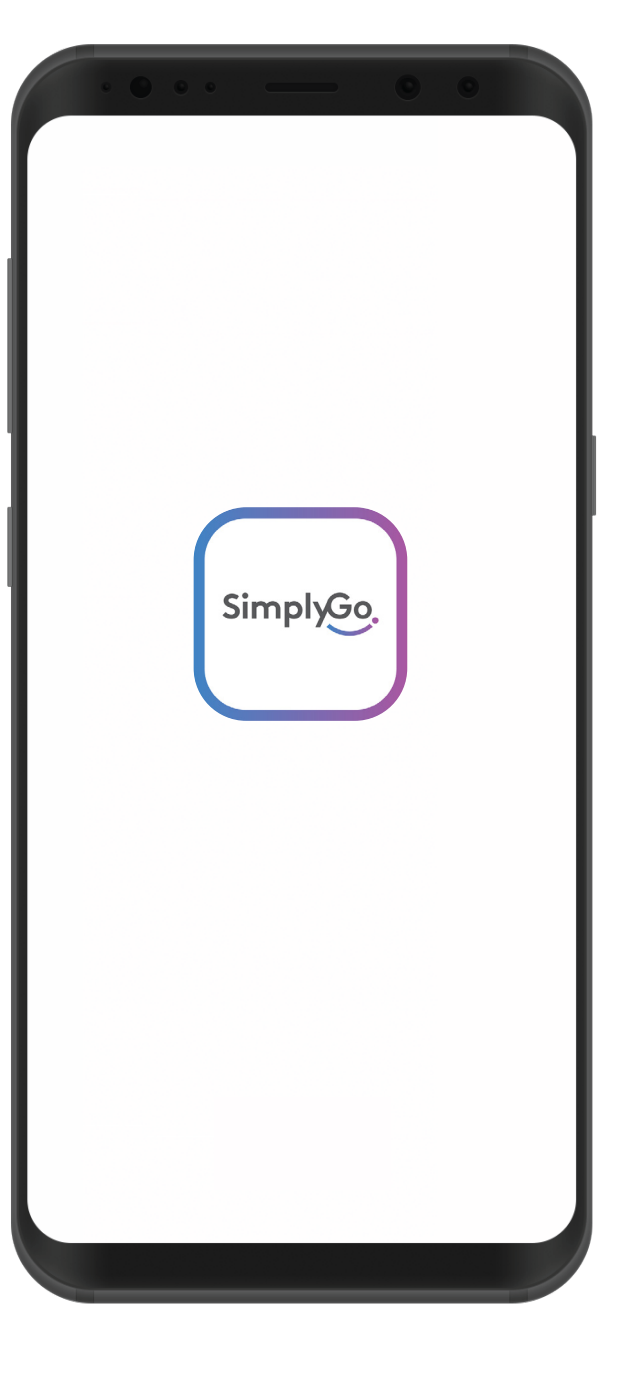

# வெவ்வேறு பொதுப் போக்குவரத்து செயலிகள் முழுவதிலும் உள்ள பொதுவான அம்சங்கள்

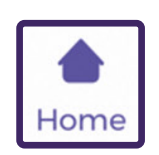

## முகப்பு ஐகான்

சில சமயங்களில் முகப்பு ஐகான், செயலியின் முதன்மை முகப்புப் பக்கத்திற்கு உங்களை அழைத்துச் செல்கிறது.

| Г |          | 1 |
|---|----------|---|
|   | -        |   |
|   | $\simeq$ |   |
|   |          |   |

#### இன்பாக்ஸ் ஐகான்

சில சமயங்களில் மணி அல்லது கடித ஐகானில், சலுகைகள் அல்லது சமீபத்திய செய்திகள் பற்றிய அறிவிப்புகளைக் காணலாம்.

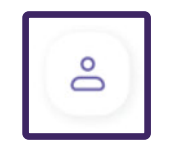

## சுயவிவர ஐகான்

உங்கள் கணக்கு பற்றிய தகவல்களைக் காணலாம்.

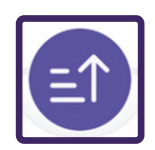

#### **டாப் அப் ஐகான்** உங்கள் கார்டை டாப் அப் செய்யலாம்.

# SimplyGo செயலியைப் பயன்படுத்துவதற்கான படிப்படியான வழிகாட்டுதல்

| SimplyGo கணக்கை அமைப்பது எப்படி                                                           | பக்கம்   | 8  |
|-------------------------------------------------------------------------------------------|----------|----|
| உங்கள் போக்குவரத்து அட்டையை மறுநிரப்பல்<br>செய்வதற்கான பல்வேறு வழிகள்                     | பக்கம்   | 15 |
| பரிவர்த்தனை வரலாற்றை மறுஆய்வு செய்வது எப்படி                                              | பக்கம்   | 16 |
| உங்கள் அட்டையில் இருந்து பணம் செலுத்துதலைத்<br>தடுப்பதற்கான மற்றும் திருப்பித் தருவதற்கான |          |    |
| பலவேறு வழிகள                                                                              | ሀககம     | 18 |
| உங்கள் கணக்கிலிருந்து வெளியேறுவது எப்படி                                                  | பக்கம் 2 | 24 |

# SimplyGo கணக்கில் பதிவு செய்யவும்

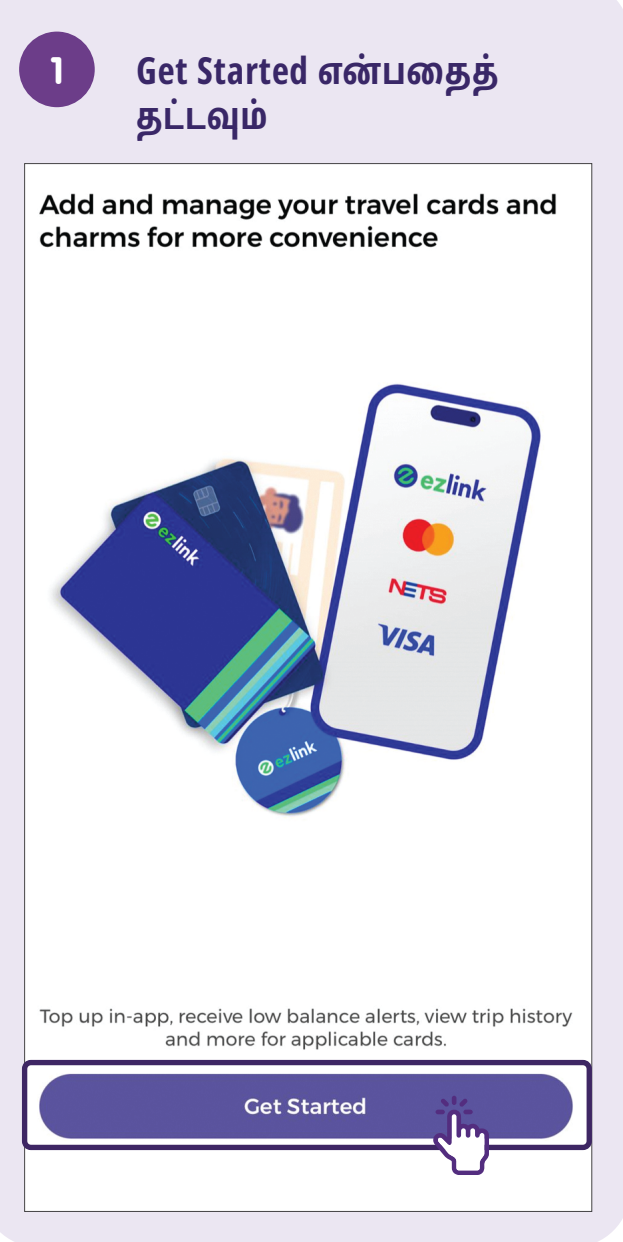

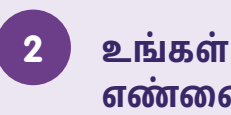

#### உங்கள் மொபைல் எண்ணை உள்ளிடவும்

Add and manage your travel cards and charms for more convenience

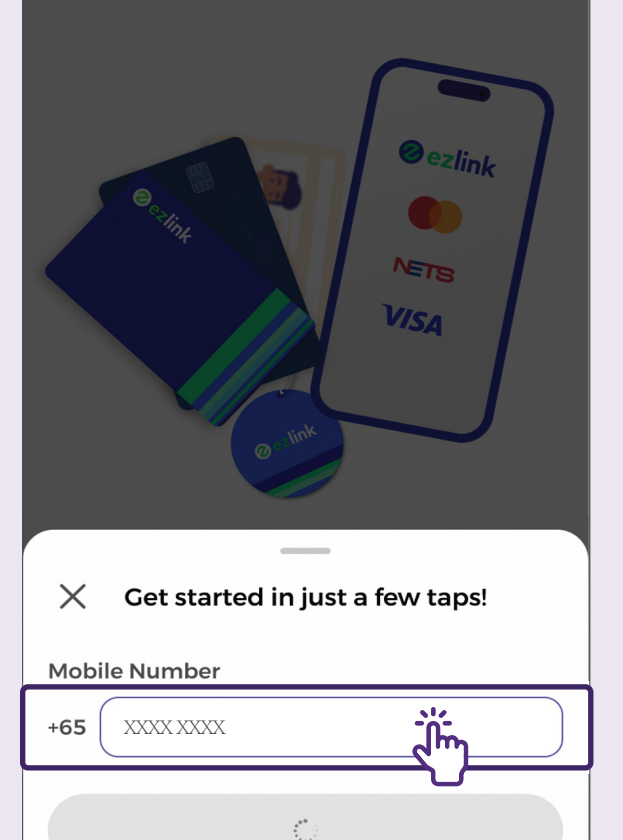

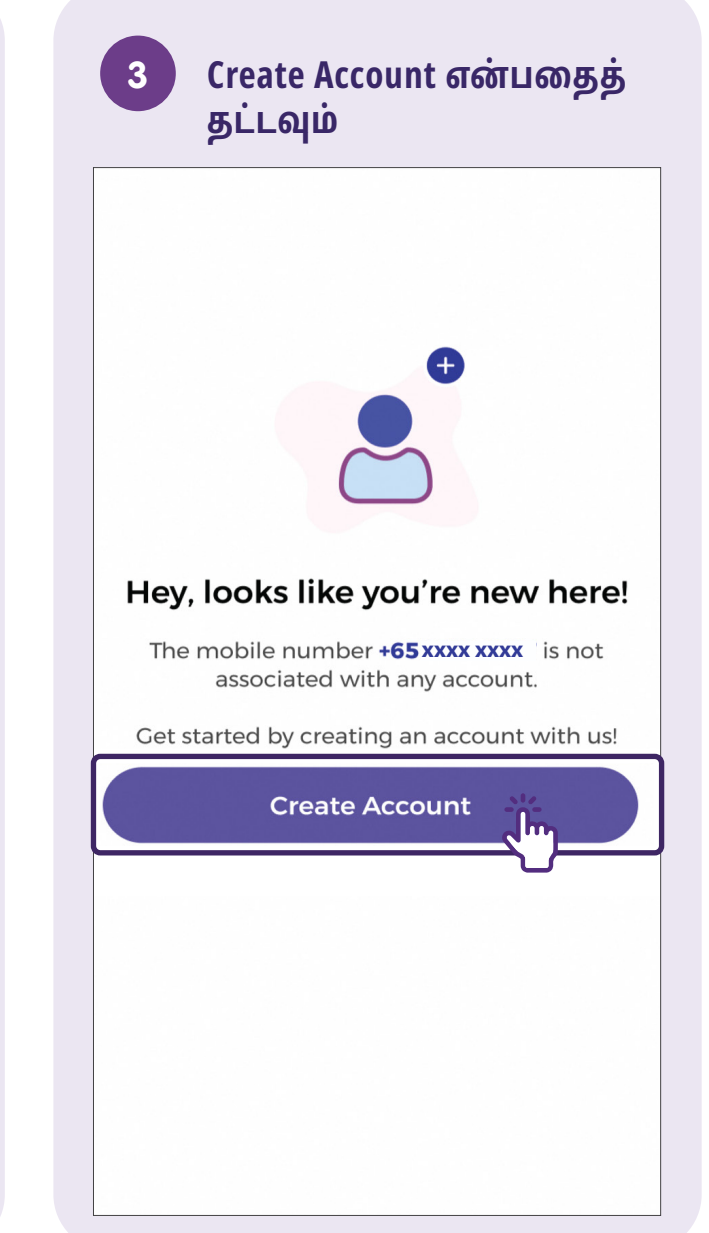

## 4

#### திரையில் உள்ள படிவத்தை நிரப்பவும்

| ← Create Account                                                                                                    |
|----------------------------------------------------------------------------------------------------|
| Name                                                                                                    |
|                                                                                                    |
|                                                                                                    |
|                                                                                                    |
| Email Address                                                                                                    |
| ⑦ Why do I need to provide this?                                                                                                    |
|                                                                                                    |
|                                                                                                    |
|                                                                                                    |
| Set Password                                                                                                    |
|                                                                                                    |
| dhn                                                                                                    |
| Must contain:                                                                                                    |
| At least 8 characters                                                                                                    |
| <ul> <li>At least 1 uppercase letter (A–Z)</li> </ul>                                                                                                    |
| <ul> <li>At least 1 lowercase letter (a-z)</li> </ul>                                                                                                    |
| <ul> <li>At least 1 numeric character (0–9)</li> </ul>                                                                                                    |
|                                                                                                    |
| Referral Code (optional) 🛈                                                                                                    |
|                                                                                                    |
|                                                                                                    |
| I agree to the collection, storage and use of my<br>personal data by EZ-Link Pte Ltd and Transit Link<br>Pte Ltd for the purposes of providing the mobile<br>app services to me. |
| Confirm & Create Account                                                                                                    |

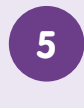

தரவு சேகரிப்பு விதிமுறை களை ஏற்றுக்கொண்டு, Confirm & Create Account என்பதைத் தட்டவும்

| Emai                   | l Address                                                                                                    |
|------------------------|----------------------------------------------------------------------------------------------------|
| (?) W                  | hy do I need to provide this?                                                                                                    |
| $\square$              |                                                                                                    |
|                        | )                                                                                                    |
|                        |                                                                                                    |
| Set P                  | assword                                                                                                    |
| (                      |                                                                                                    |
| Must c                 | contain:                                                                                                    |
| <ul> <li>At</li> </ul> | least 8 characters                                                                                                    |
| At                     | least 1 uppercase letter (A-Z)                                                                                                    |
| At                     | least 1 lowercase letter (a-z)                                                                                                    |
| <ul> <li>At</li> </ul> | least 1 numeric character (0-9)                                                                                                    |
| Refer                  | ral Code (optional) 🕕                                                                                                    |
|                        |                                                                                                    |
|                        |                                                                                                    |
|                        |                                                                                                    |
|                        | Pagree to the collection, storage and use of my<br>personal data by EZ-Link Pte Ltd and Transit Link<br>Pte Ltd for the purposes of providing the mobile<br>app services to me. |
|                        |                                                                                                    |
|                        | Confirm & Create Account                                                                                                    |
|                        |                                                                                                    |

#### உங்கள் மொபைல் 6 எண்ணுக்கு அனுப்பப்பட்ட OTP-ஐச் சரிபார்க்கவும் Verify with OTP Enter the 6-digit code sent to +65 XXXX XXXX 1 1 <u>ئ</u>لتہ Resend OTP in 180s Continue 7 9 8 .-3 1 2 $\langle X \rangle$ 5 4 6 Done 0 ,

# குறிப்புகள்

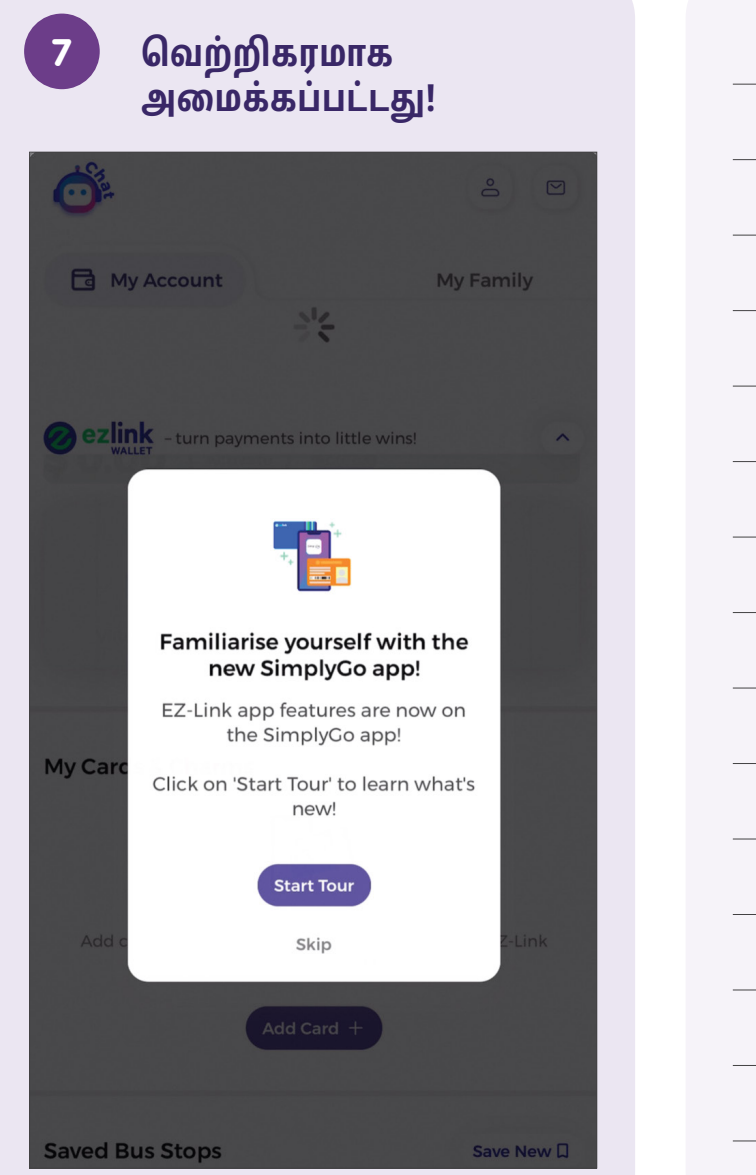

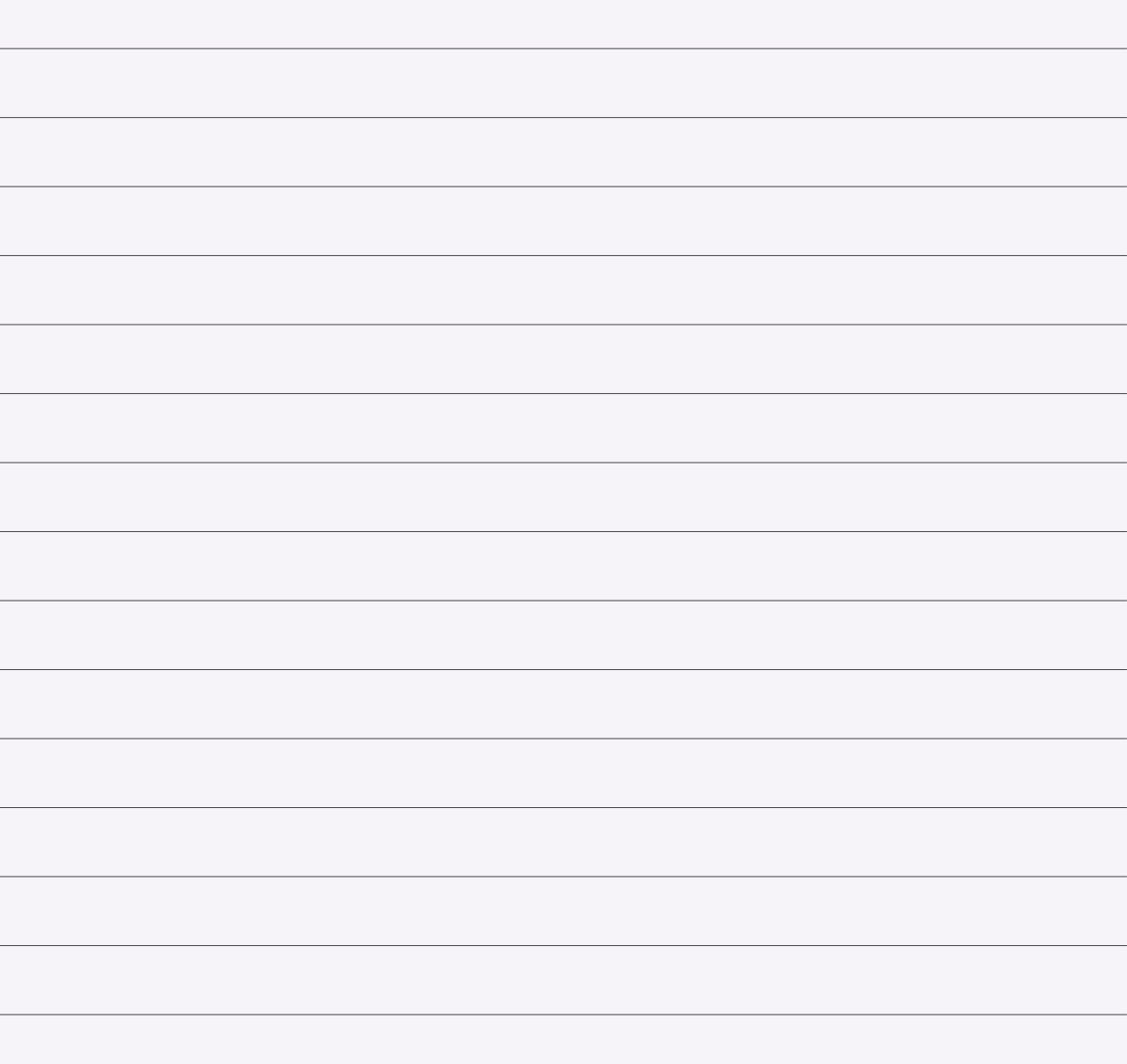

## பயண அட்டையை அமைக்கவும் - CAN ID ஐ கைமுறையாக உள்ளிடுதல்

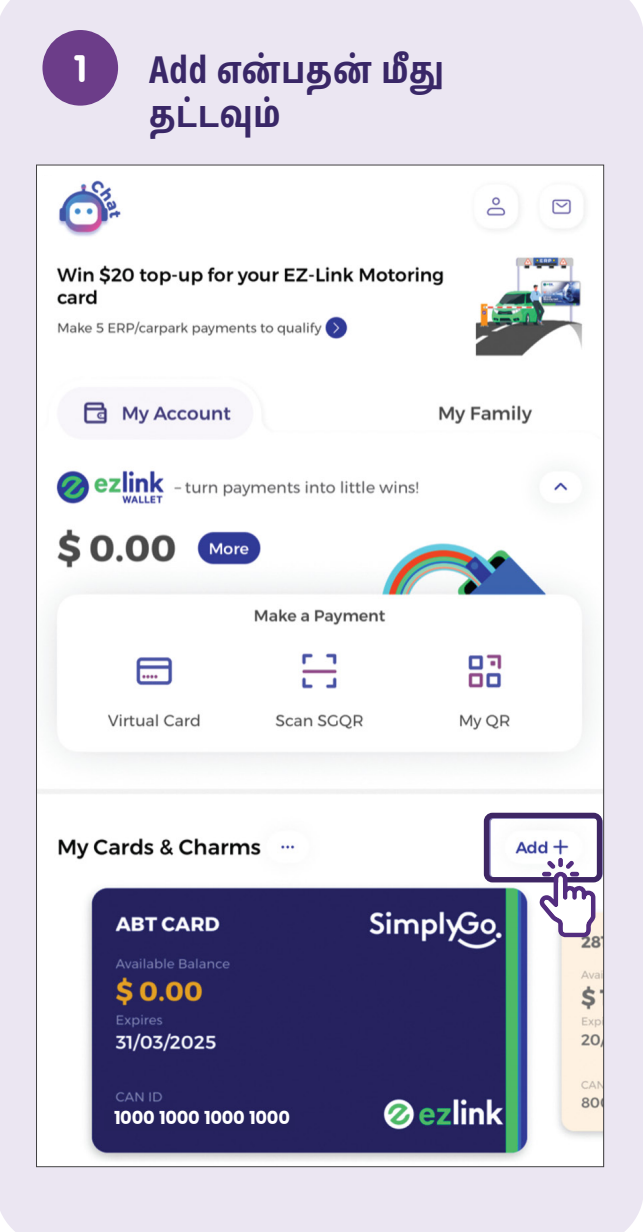

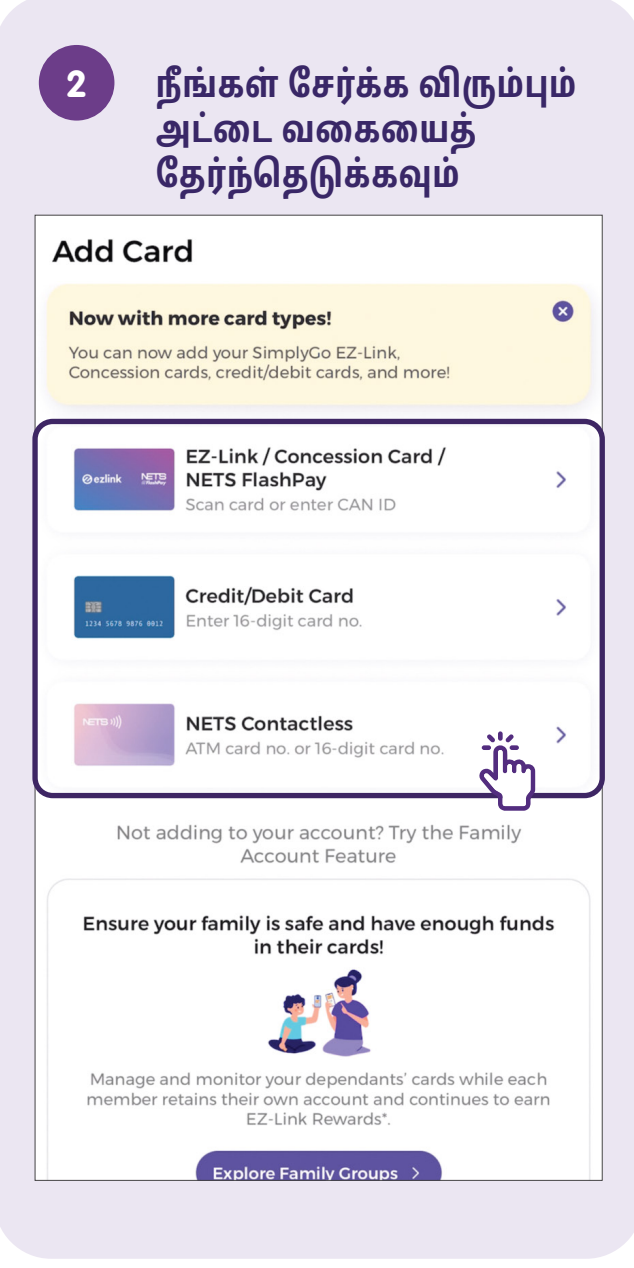

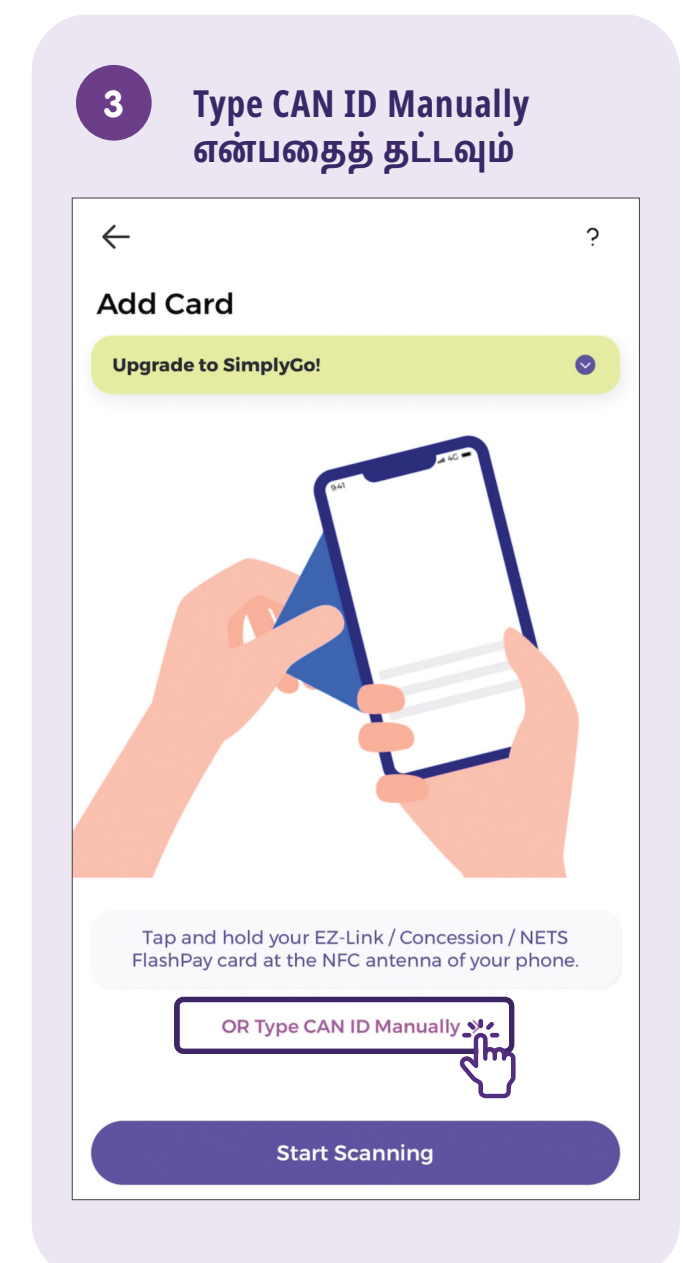

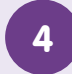

16 இலக்க CAN ID ஐ உள்ளிட்டு Next என்பதைத் தட்டவும்

| Add Card           |                            |                     |
|--------------------|----------------------------|---------------------|
| Upgrade to Sim     | plyGo!                     | •                   |
| CANID              |                            |                     |
| 1111 0000 0000 000 | 00                         | *                   |
| ORU                | Jse NFC to Scan Car        | d >                 |
|                    | Where is my CAN ID?        | ?                   |
|                    | CAN<br>1000 1000 3242 9000 |                     |
| Your 16-digit CAN  | ID can be found on the     | back of your card.  |
|                    | Next                       |                     |
| 1                  | 2<br>АВС                   | 3<br>Def            |
| <u>4</u><br>6ні    | 5<br>JKL                   | 6<br><sup>MNO</sup> |
| 7<br>PQRS          | 8<br>TUV                   | 9<br>wxyz           |

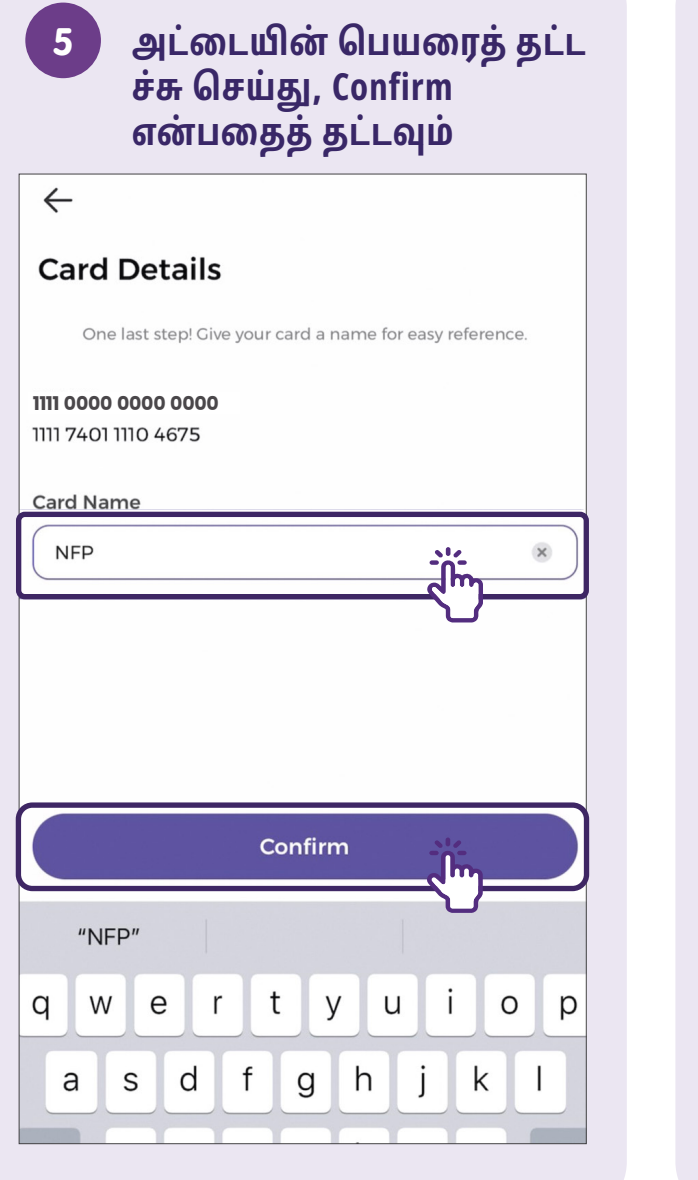

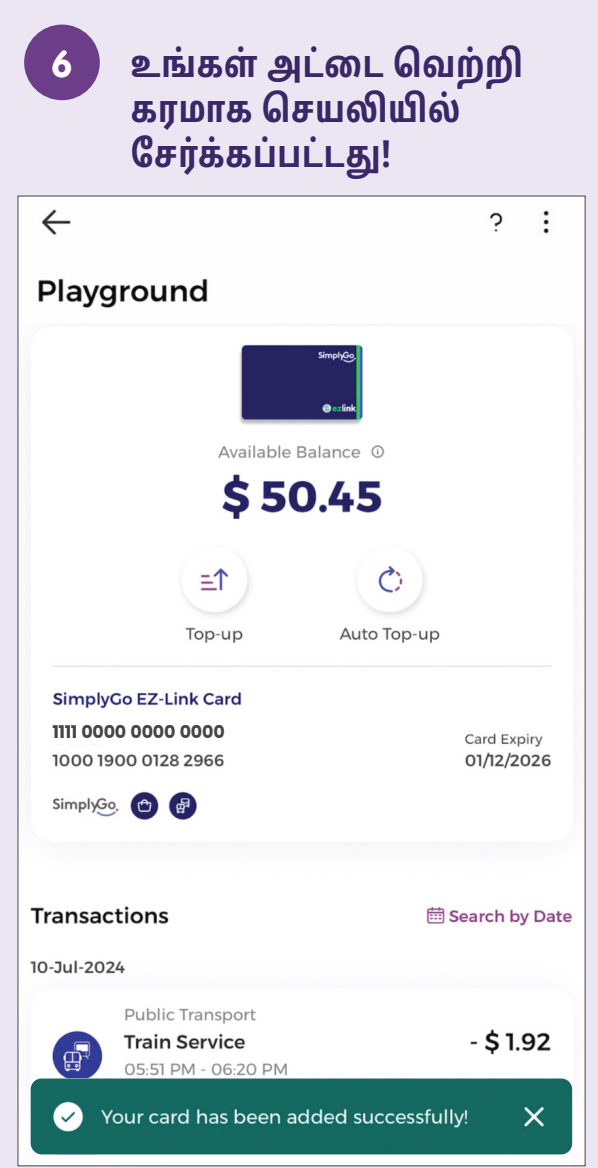

## பயண அட்டையை அமைக்கவும் - NFC செயல்பாட்டைப் பயன்படுத்தவும்

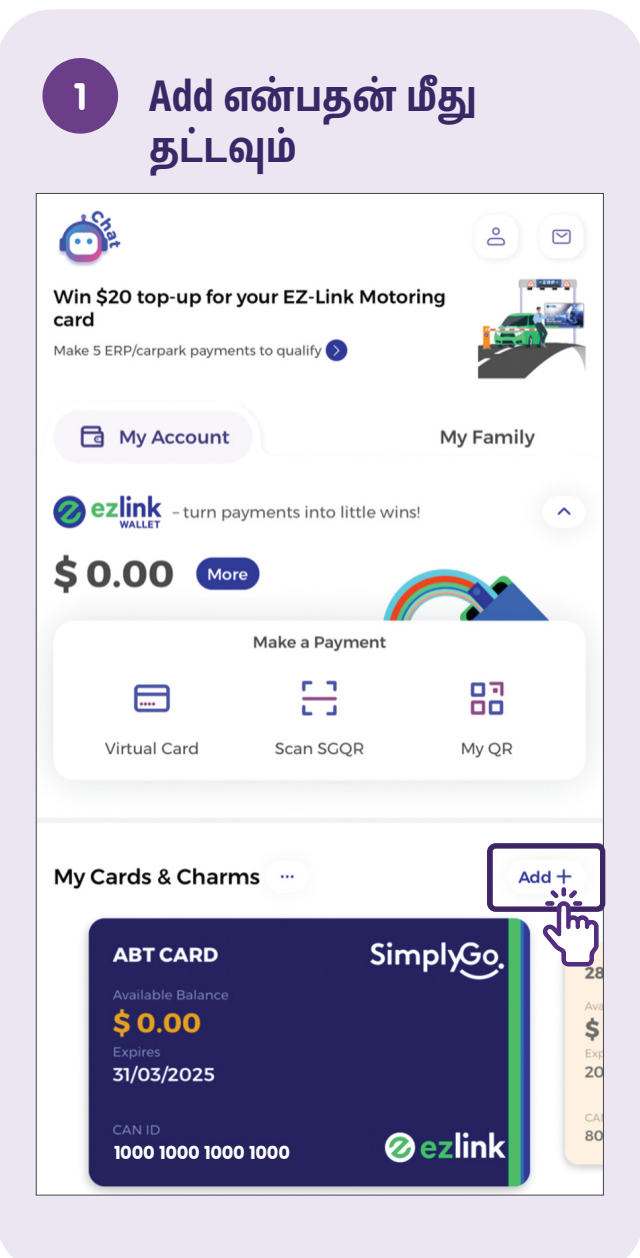

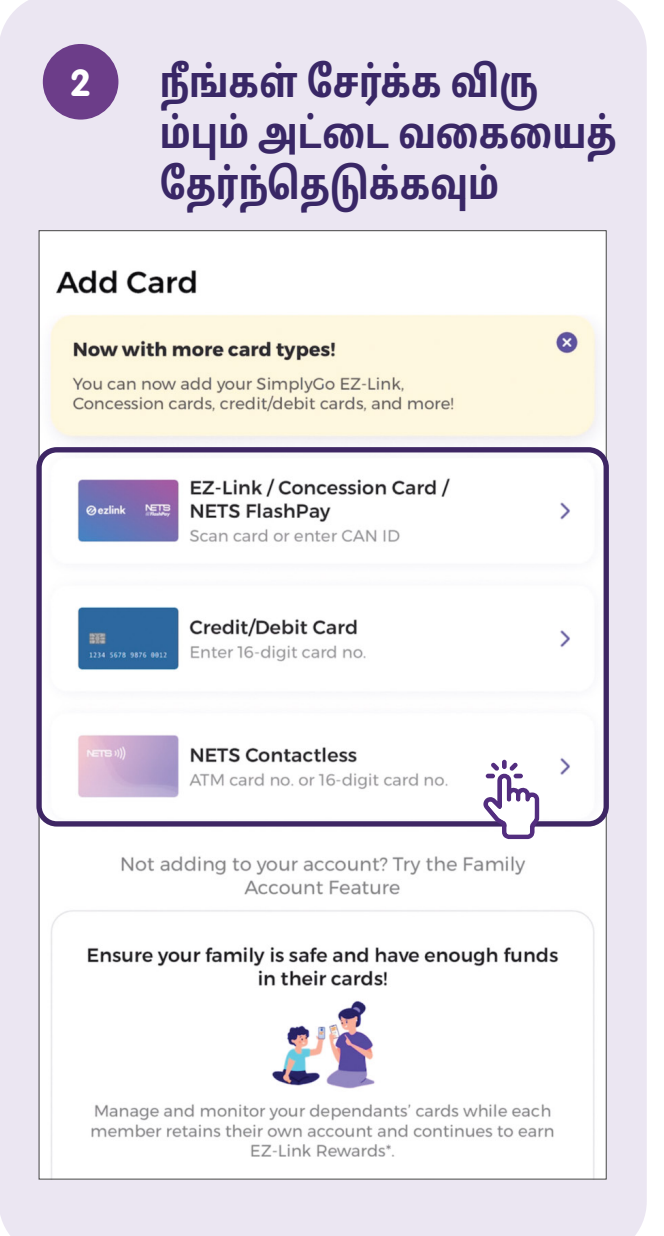

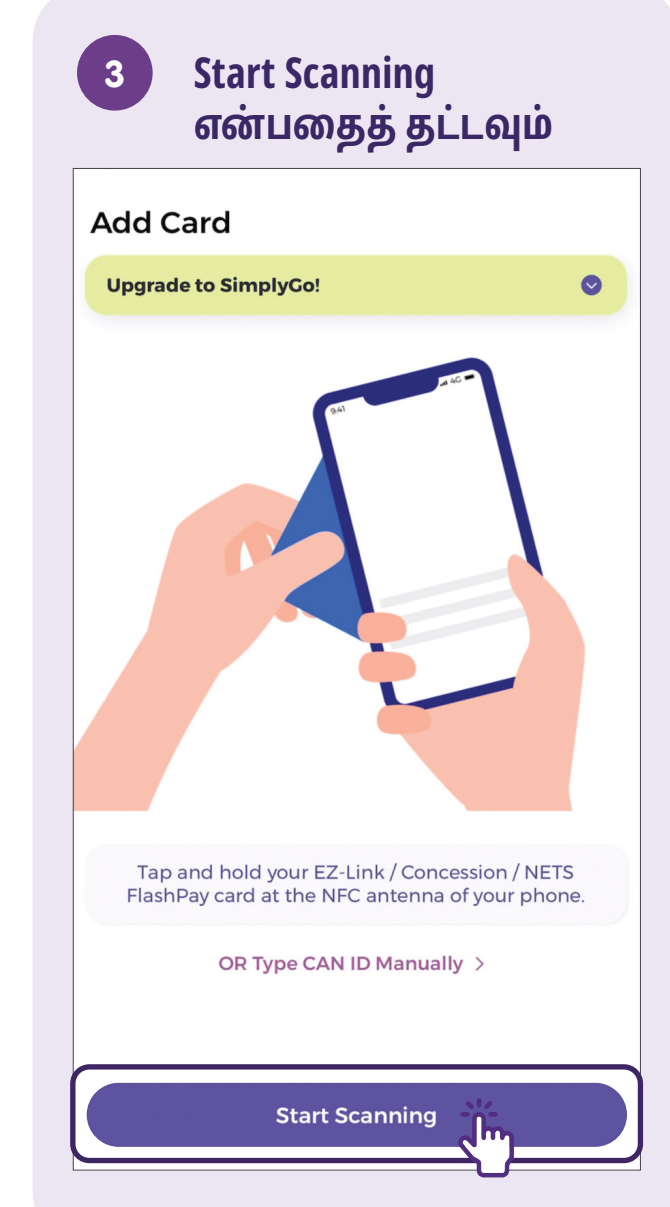

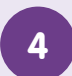

அட்டையை ஸ்கேன் செய்வது நிறைவ டைந்தது

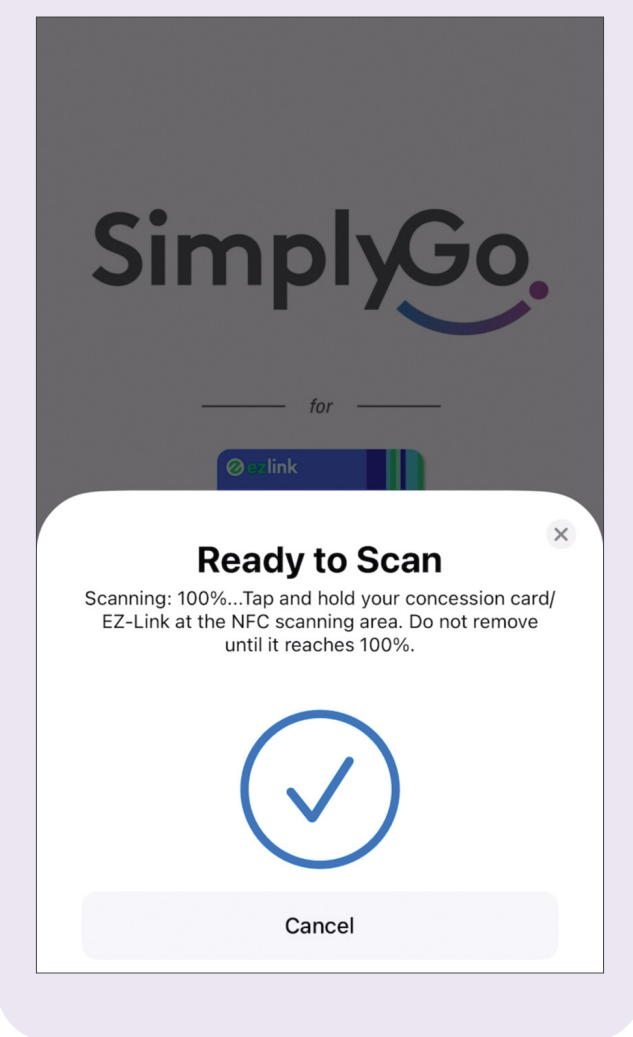

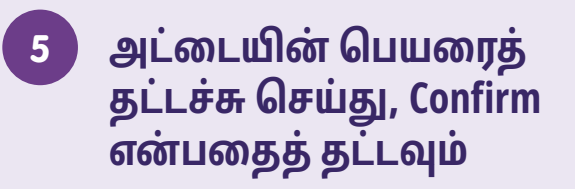

 $\leftarrow$ 

| Card Details                                             |
|----------------------------------------------------------|
| One last step! Give your card a name for easy reference. |
| CAN ID<br>1111 0000 0000 0000                            |
| Card Name                                                |
|                                                          |
|                                                          |
|                                                          |
|                                                          |
|                                                          |
| Confirm                                                  |
| "NFP"                                                    |
| qwertyuiop                                               |
| asdfghjkl                                                |

#### 6 உங்கள் அட்டை வெற்றி கரமாகச் செயலியில் சேர்க்கப்பட்டது!

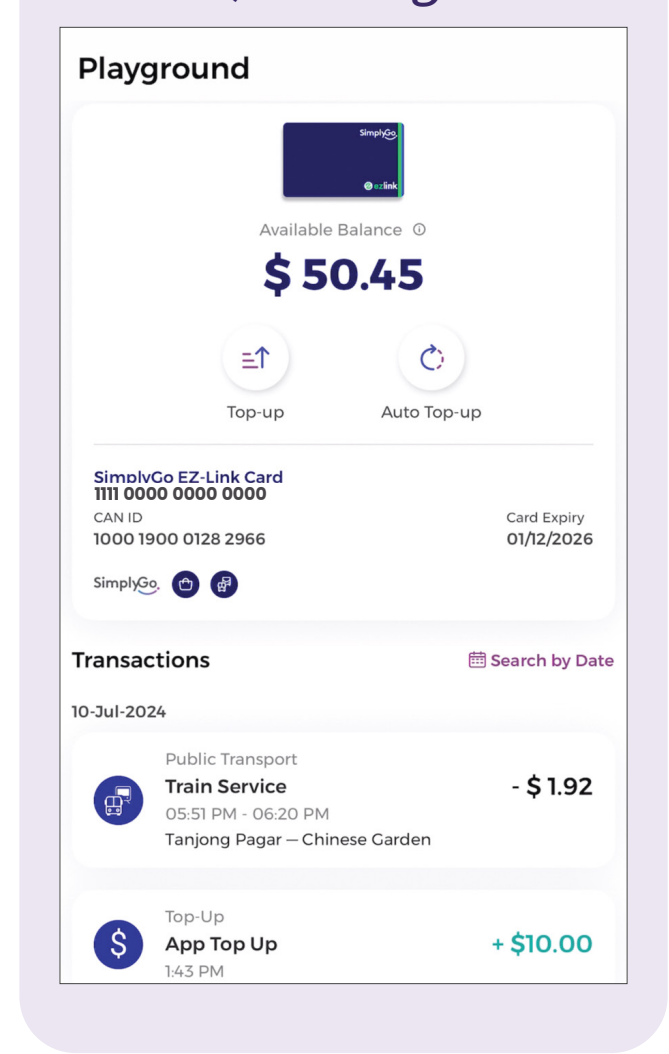

## வங்கி அட்டையுடன் பயண அட்டையை டாப் அப் செய்யவும்

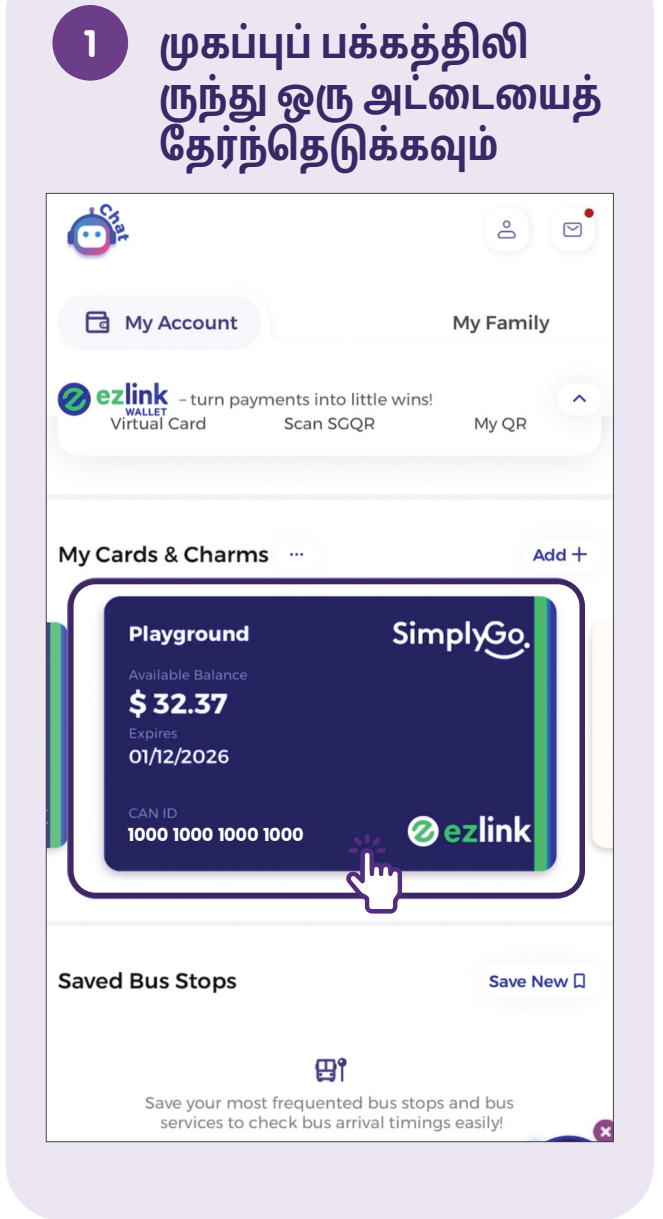

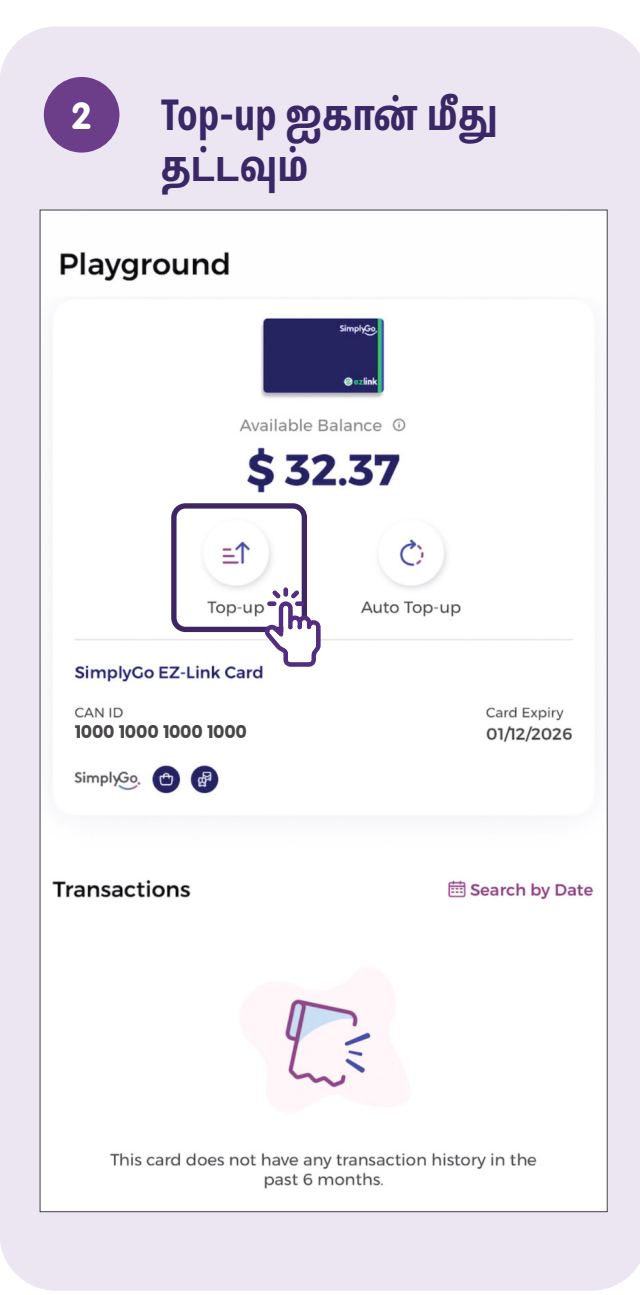

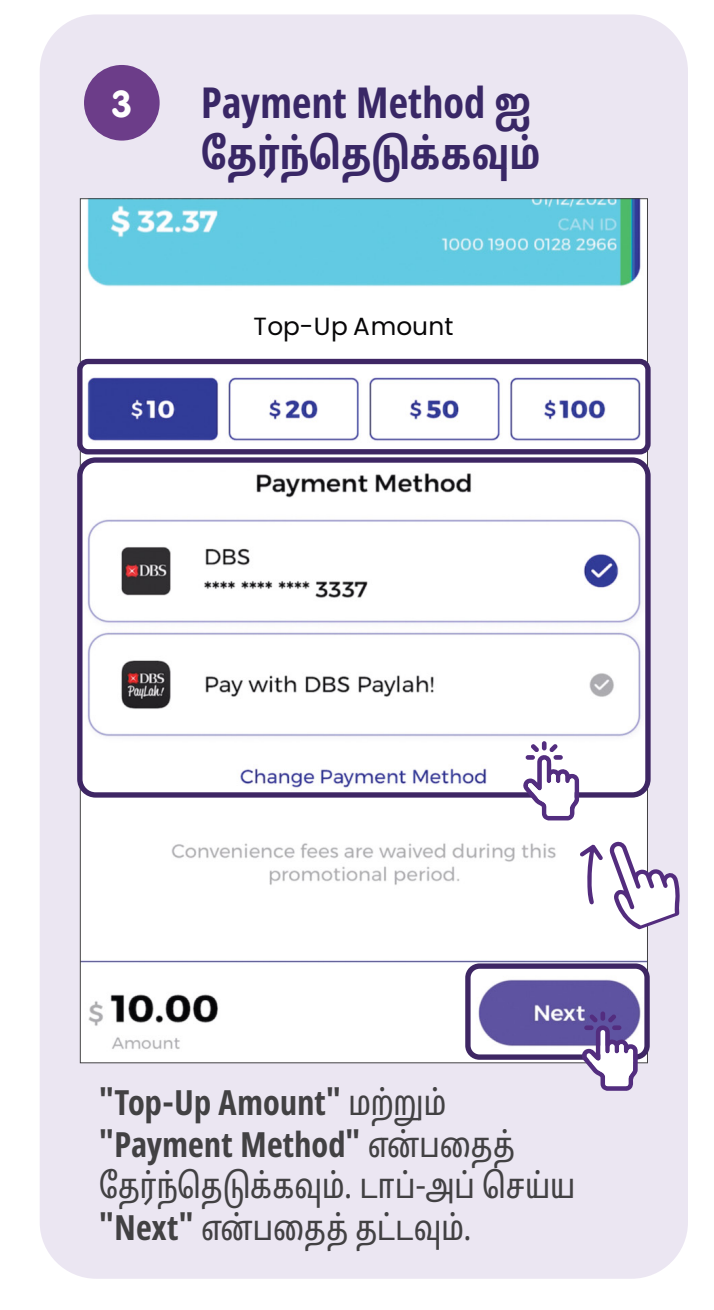

## பரிவர்த்தனை வரலாற்றைக் கண்காணிக்கவும் - பயண விவரங்களைக் காணவும்

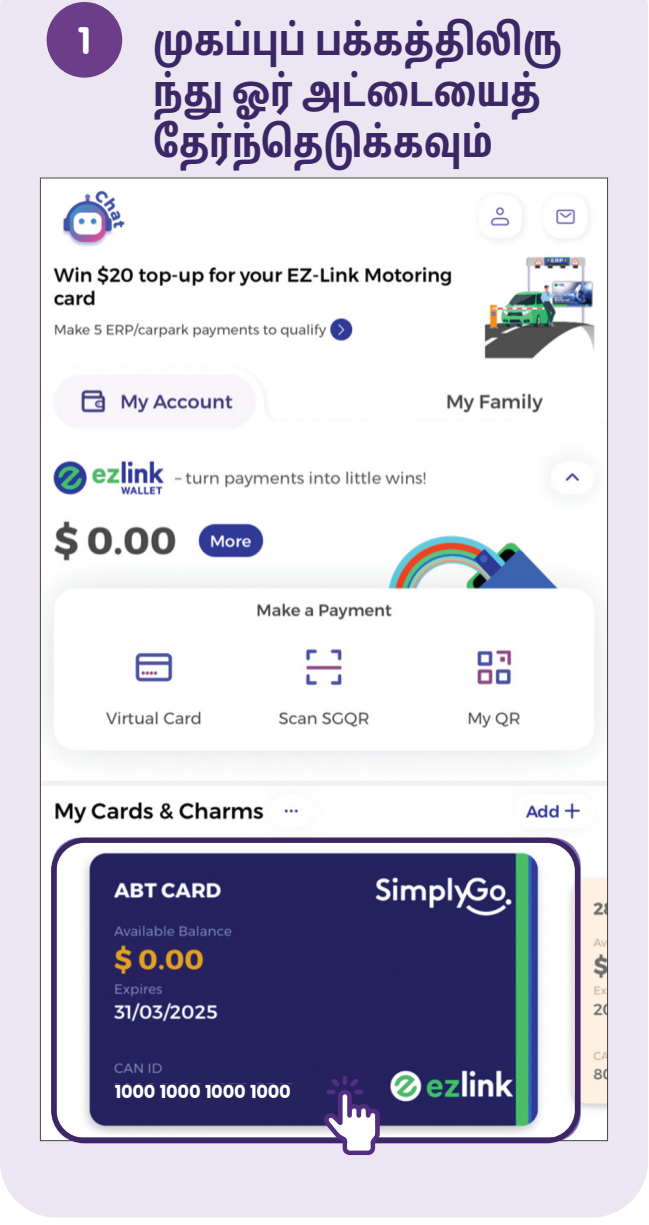

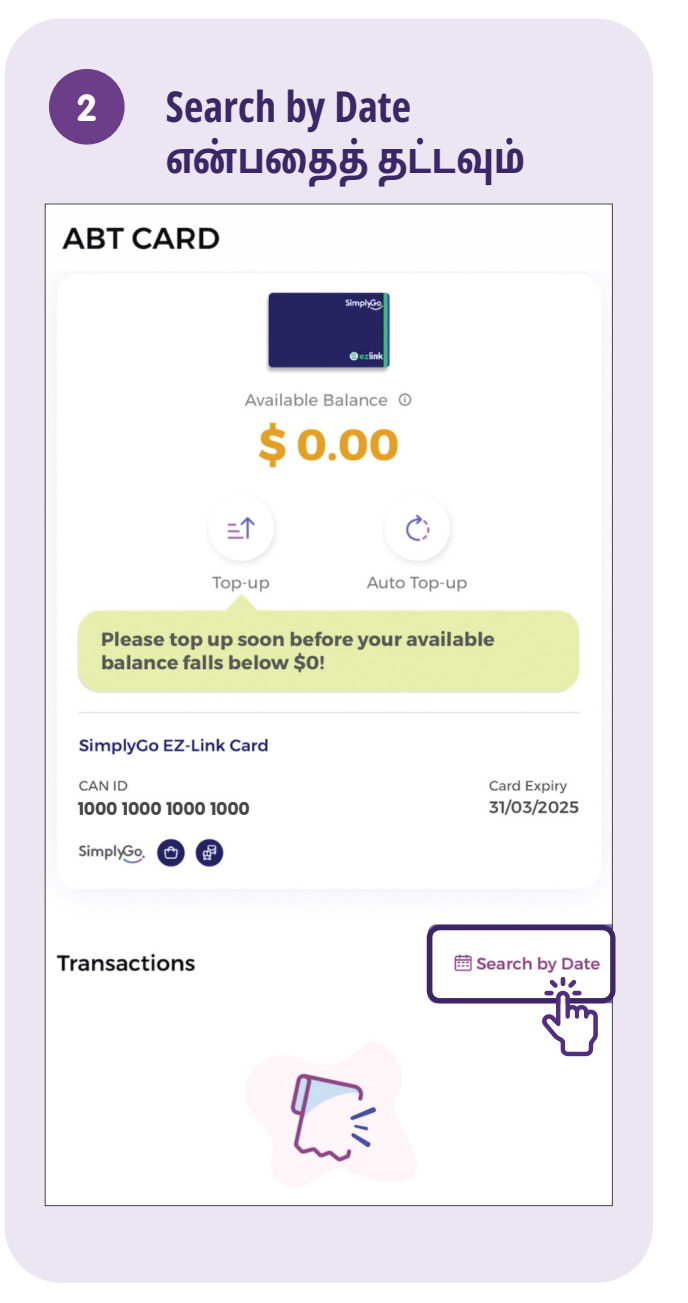

| 3                            | Dat<br>தே  | te Ra<br>ரந் | nge<br>தெடு | -ஐத்<br>)க்க        | வும்              |    |
|------------------------------|------------|--------------|-------------|---------------------|-------------------|----|
| 8                            |            | Sea          | arch Da     | ates                |                   |    |
| Start Da<br><b>29-Mar</b> -: | te<br>2024 |              |             | End Dat<br>04-Apr-: | e<br>2 <b>024</b> |    |
| S                            | М          | т            | W           | т                   | F                 | s  |
|                              |            |              |             |                     | 1                 | 2  |
| 3                            | 4          | 5            | 6           | 7                   | 8                 | 9  |
| 10                           | 11         | 12           | 13          | 14                  | 15                | 16 |
| 17                           | 18         | 19           | 20          | 21                  | 22                | 23 |
| 24                           | 25         | 26           | 27          | 28                  | 29                | 30 |
| 31                           |            |              |             | , c                 |                   |    |
|                              |            | Д            | pril 202    | 24                  |                   |    |
| s                            | М          | т            | W           | т                   | F                 | S  |
|                              | 1          | 2            | 3           | 4                   | 5                 | 6  |
| 7                            | 8          | 9            | 10          | -रीम                | 12                | 13 |
| 14                           | 15         | 16           | 17          | 18                  | 19                | 20 |
| 21                           | 22         | 23           | 24          | 25                  | 26                | 27 |

# குறிப்புகள்

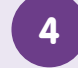

#### உங்களின் கடைசிப் பயண விவரங்களை மதிப்பாய்வு செய்யவும்

|          |                                                                                                    | ° P       |
|----------|----------------------------------------------------------------------------------------------------|-----------|
| R        | Public Transport<br><b>Train Service</b><br>06:20 PM - 06:33 PM<br>Tanjong Pagar – Somerset         | - \$ 3.05 |
| 03-Apr-2 | 024                                                                                                 |           |
|          | Public Transport<br><b>Journey</b><br>08:29 PM - 09:09 PM                                           | - \$ 3.80 |
| 0        | <b>Train Service</b><br>08:29 PM - 08:56 PM<br>Somerset — Khatib                                    | - \$ 3.76 |
| 0        | <b>Bus Service 807</b><br>09:00 PM - 09:09 PM<br>Opp Khatib Stn Exit D – Opp<br>Northbrooks Sec Sch | - \$ 2.04 |
|          | Minimise 🔨                                                                                          |           |
| 02-Apr-2 | 024                                                                                                 |           |
|          | Public Transport<br><b>Journey</b><br>08:44 PM - 09:30 PM                                           | - \$ 0.06 |
|          | View Details 🗸                                                                                      |           |
|          |                                                                                                    |           |

## பயண அட்டையை முடக்கவும் - மற்ற SimplyGo பயண அட்டைகளுக்கு ரீஃபண்டு பணத்தை மாற்றவும்

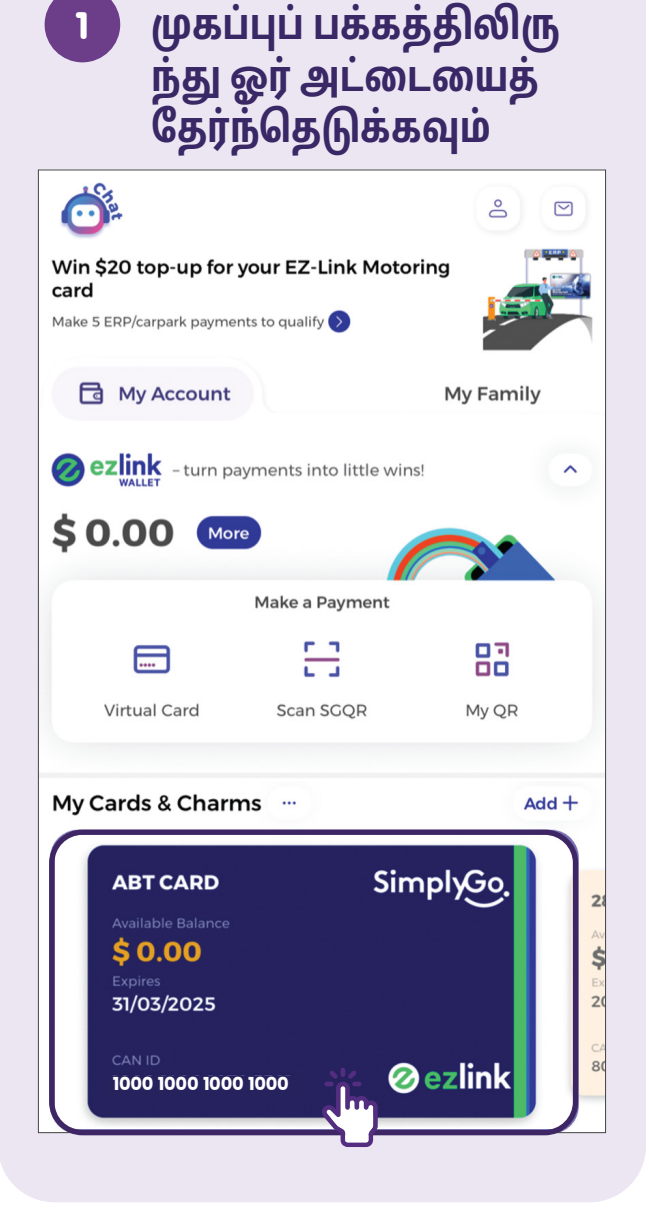

| 2 மேல் வல<br>யில் உள்<br>தட்டவும்                                                             | லது மூலை<br>எள் ஐகானைத்                |
|-----------------------------------------------------------------------------------------------|----------------------------------------|
| $\leftarrow$                                                                                  | ?                                      |
| ABT CARD                                                                                      |                                        |
| Available<br>\$ 0                                                                             | Simples<br>ensite<br>Balance O<br>.000 |
| ≡↑<br>Тор-ир                                                                                  | Auto Top-up                            |
| Please top up soon befo<br>balance falls below \$0!                                           | ore your available                     |
| SimplyGo EZ-Link Card<br>1000 1000 1000 1000<br>CAN ID<br>1000 1400 1072 5381<br>SimplyGo 🕐 💣 | Card Expiry<br><b>31/03/2025</b>       |
| Transactions                                                                                  | i Search by Date                       |
| Г                                                                                             |                                        |
|                                                                                               |                                        |

|                                                  | Simpiy@g.<br>⊕ ∷iink             |
|--------------------------------------------------|----------------------------------|
| Available                                        | Balance ①                        |
| \$0                                              | 0.00                             |
|                                                  | Ó                                |
| Тор-ир                                           | Auto Top-up                      |
| Please top up soon be<br>balance falls below \$0 | fore your available<br>)!        |
| SimplyGo EZ-Link Card                            |                                  |
| CAN ID<br>1000 1000 1000 1000                    | Card Expiry<br><b>31/03/2025</b> |
| SimplyGo. 😁 🗬                                    |                                  |
|                                                  |                                  |
| Transactions                                     | 🛱 Search by Da                   |
| Bloc                                             | k Card                           |
| Rer                                              | name                             |
|                                                  |                                  |
| Remo                                             | ve Card                          |

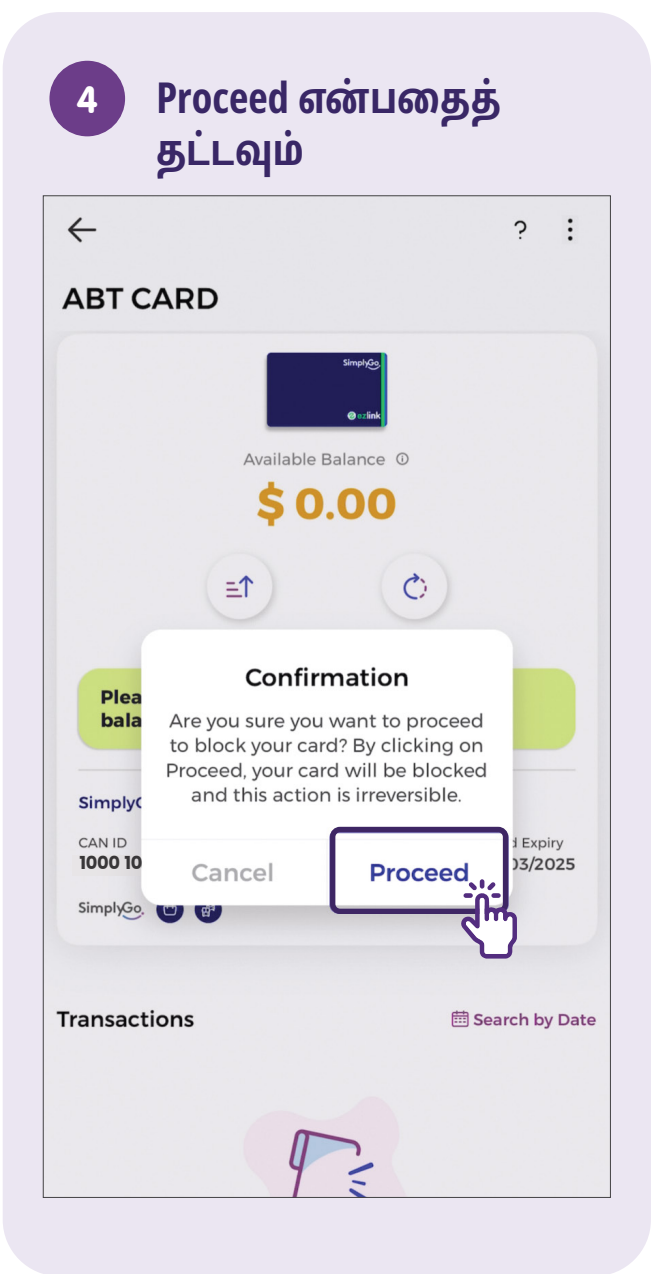

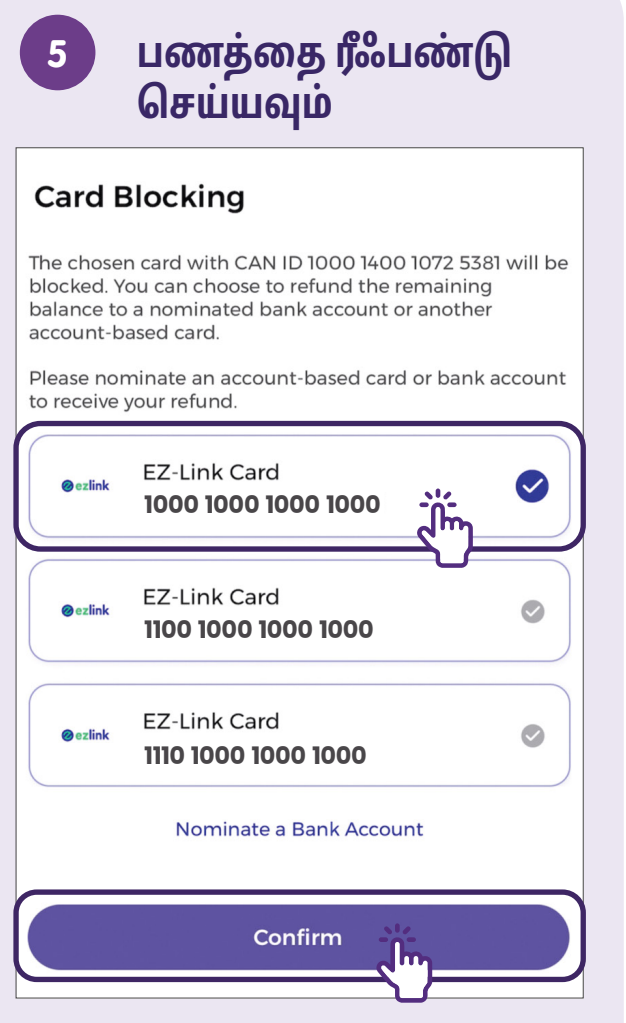

நீங்கள் நீஃபண்டு செய்ய விரும்பும் மற்றொரு EZ-Link அட்டையைத் தட்டவும். தொடருவதற்கு **"உறுதிப்படுத்து"** என்பதைத் தட்டவும்.

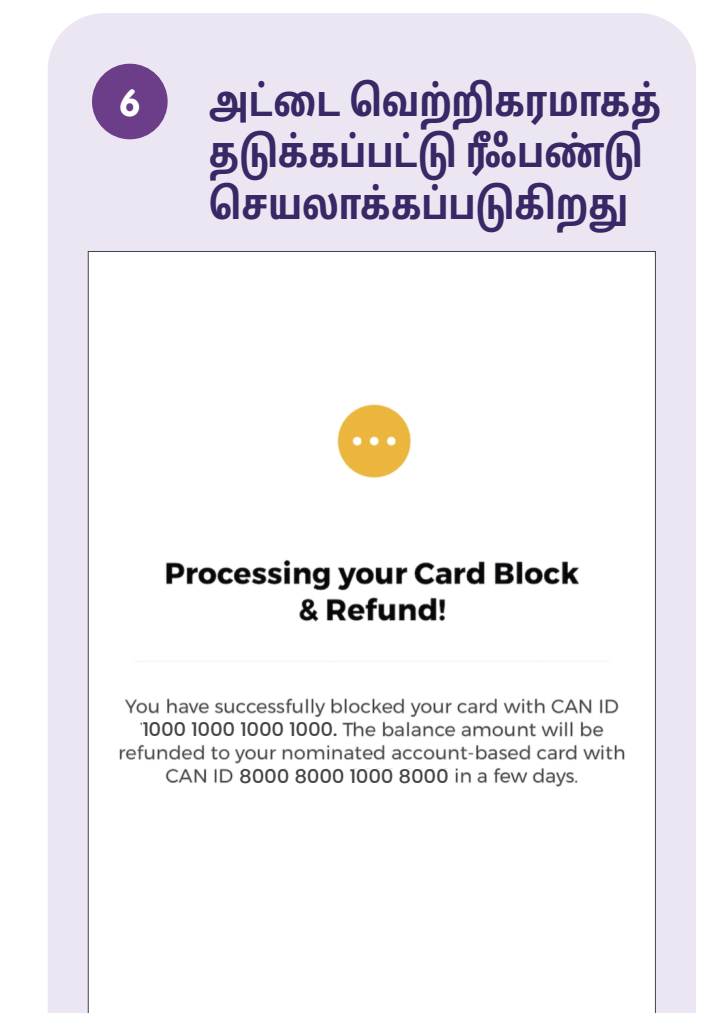

## பயண அட்டையை முடக்கவும் - வங்கிக் கணக்கிற்கு பணத்தை ரீஃபண்டு செய்யவும்

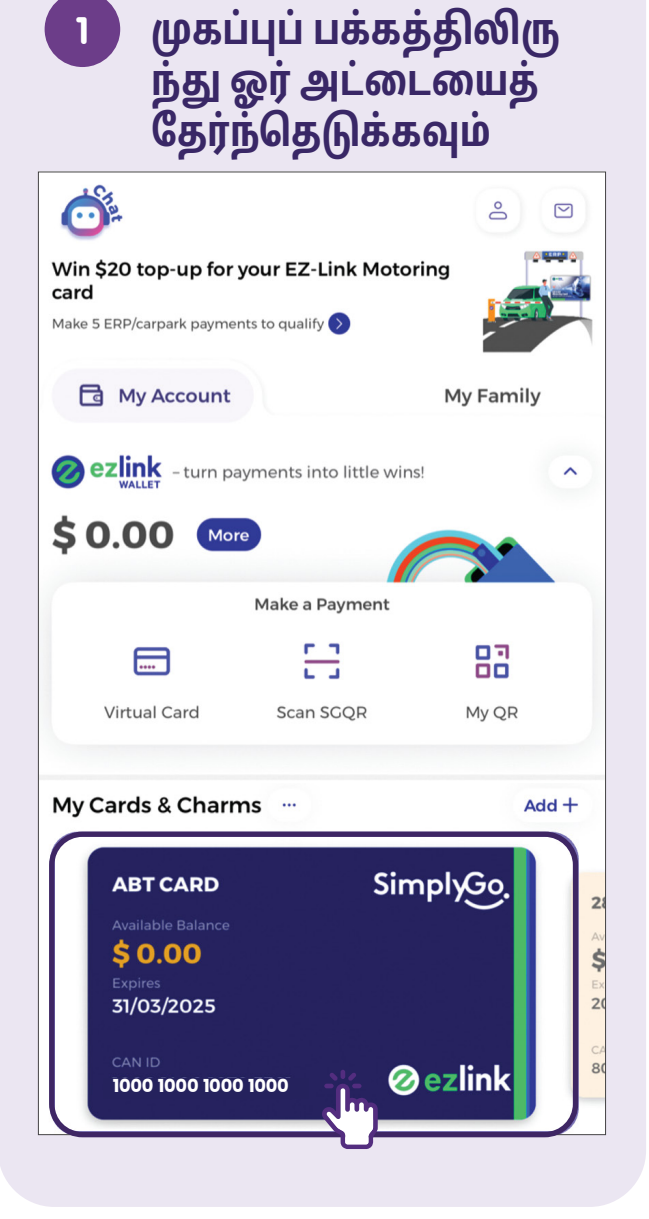

| 2 மேல் வ<br>யில் உள்<br>தட்டவும்                                                           | லது மூலை<br>īள ஐகானைத்                |
|--------------------------------------------------------------------------------------------|---------------------------------------|
| ÷                                                                                          | ?                                     |
| ABT CARD                                                                                   |                                       |
| Available<br>\$ 0                                                                          | Simples<br>ensite<br>Balance 0<br>.00 |
| ≡↑<br>Тор-ир                                                                               | C<br>Auto Top-up                      |
| Please top up soon bet<br>balance falls below \$0                                          | iore your available<br>!              |
| SimplyGo EZ-Link Card<br>1000 1000 1000 1000<br>CAN ID<br>1000 1400 1072 5381<br>SimplyGo. | Card Expiry<br><b>31/03/2025</b>      |
| ransactions                                                                                | 箇 Search by Date                      |
| Π                                                                                          |                                       |

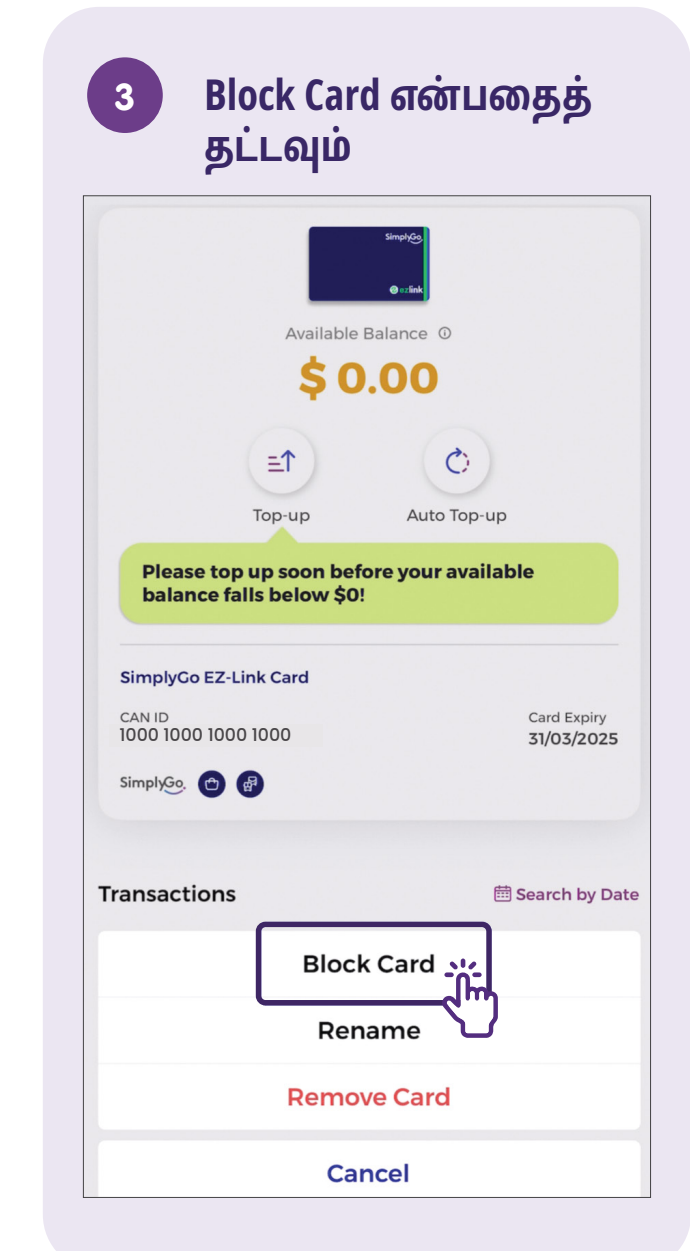

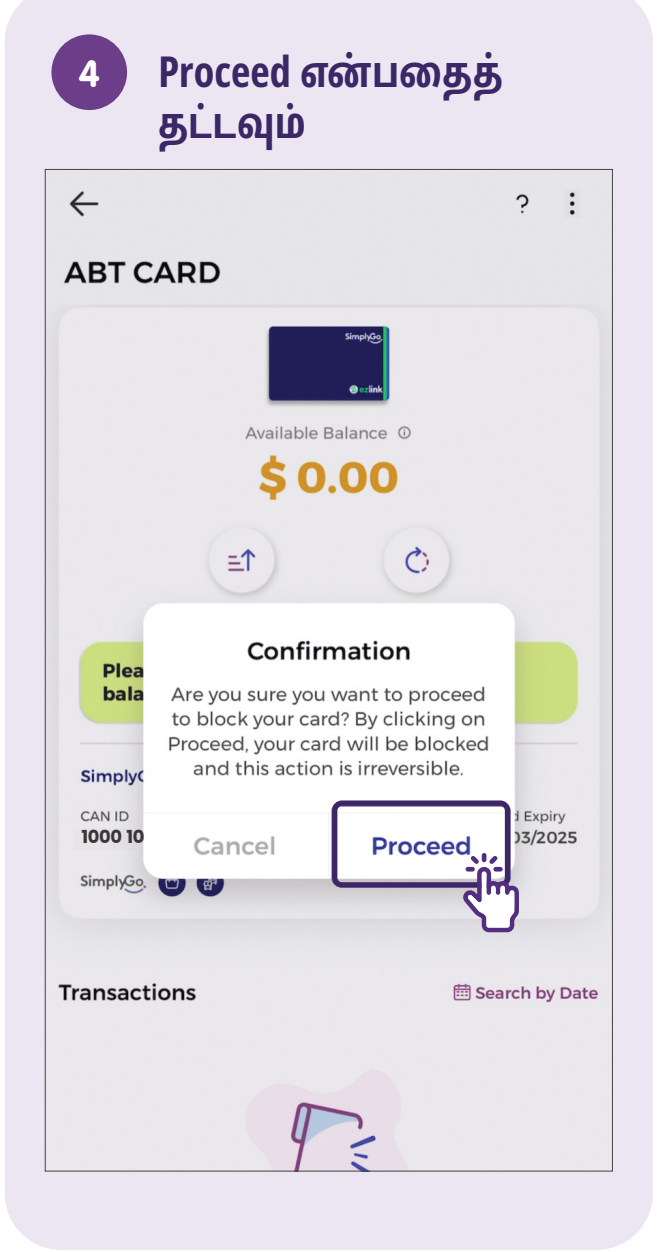

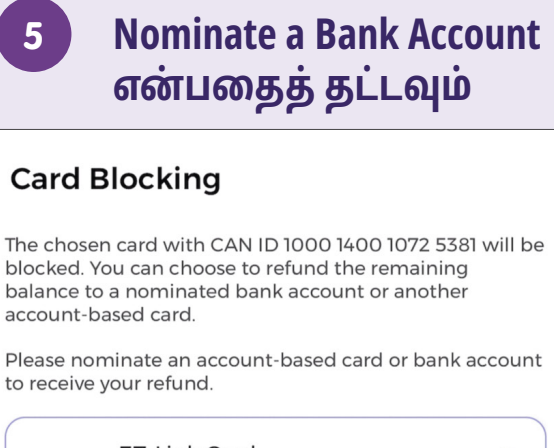

 estink
 EZ-Link Card

 1000 1000 1000 1000

 estink
 EZ-Link Card

 1100 1000 1000 1000

 estink
 EZ-Link Card

 III0 1000 1000 1000

 Nominate a Bank Account

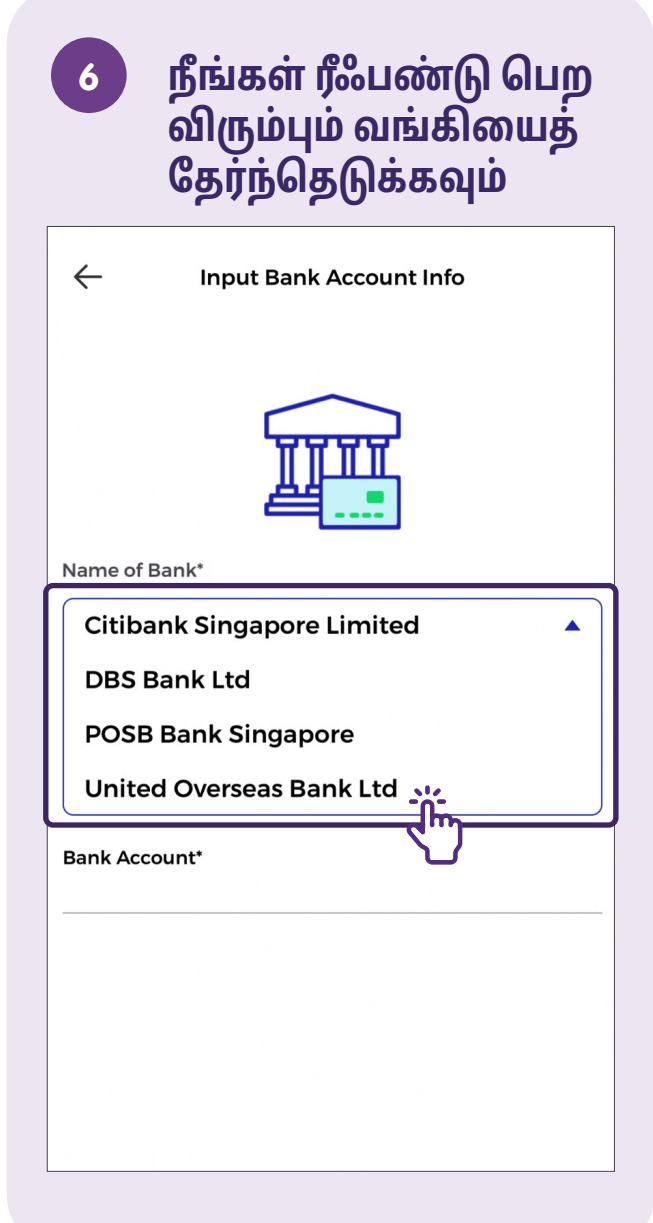

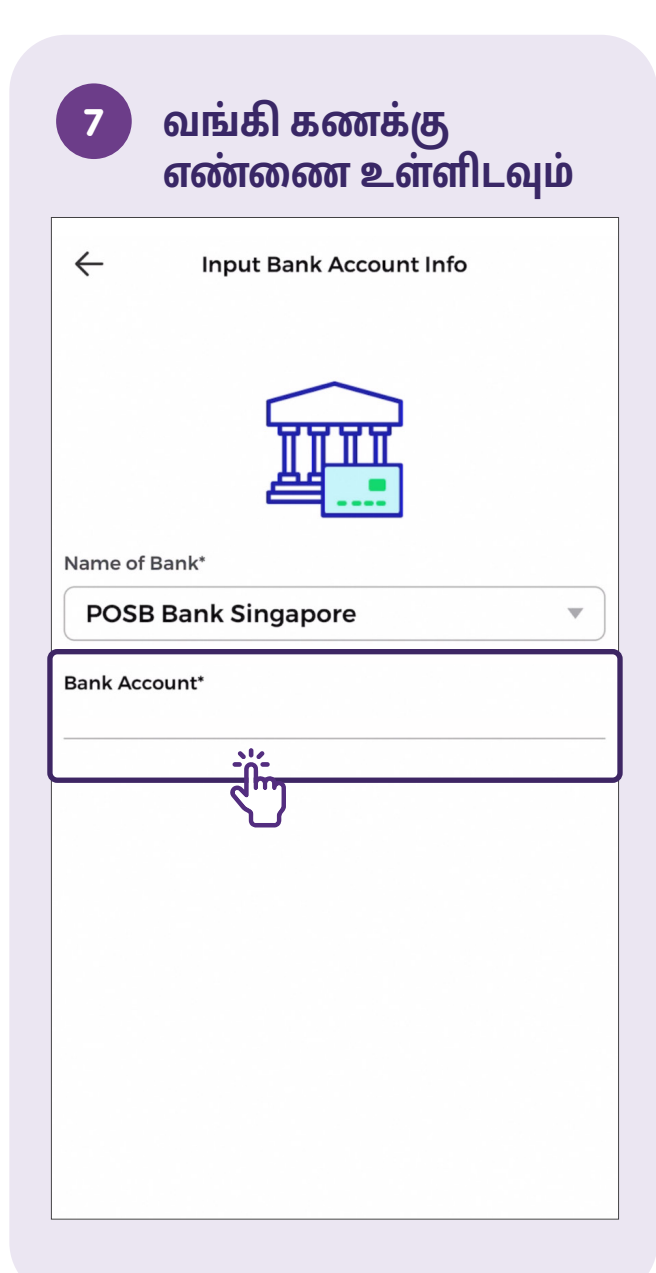

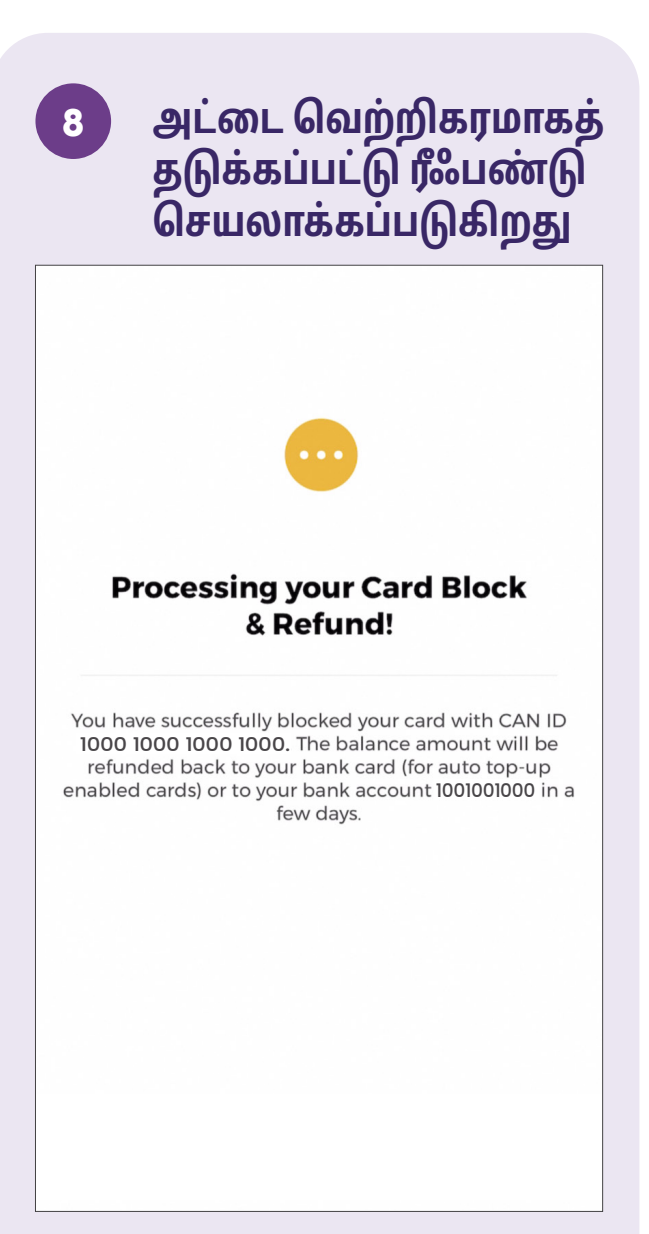

## பயண அட்டையை நீக்கவும்

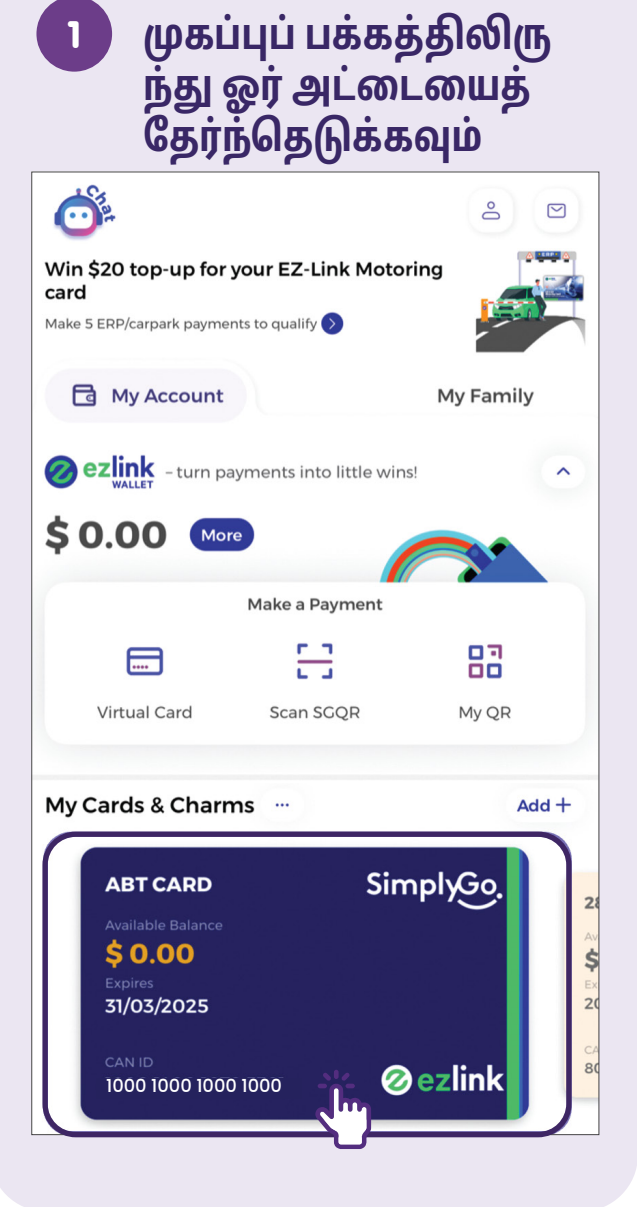

| 2 மேல் வல<br>யில் உள்<br>தட்டவும்                                       | )து மூலை<br>ள ஐகானைத்<br>                  |
|-------------------------------------------------------------------------|--------------------------------------------|
| $\leftarrow$                                                            | ?                                          |
| ABT CARD                                                                |                                            |
| Available B<br>\$ 0,                                                    | smptos<br>examination<br>dalance 0<br>,000 |
| E↑<br>Top-up                                                            | C)<br>Auto Top-up                          |
| Please top up soon befo<br>balance falls below \$0!                     | re your available                          |
| SimplyCo EZ-Link Card<br>CAN ID<br>1000 1000 1000 1000<br>SimplyGo. 🕐 🚱 | Card Expiry<br><b>31/03/2025</b>           |
| Transactions                                                            | 箇 Search by Date                           |
| ~                                                                       |                                            |

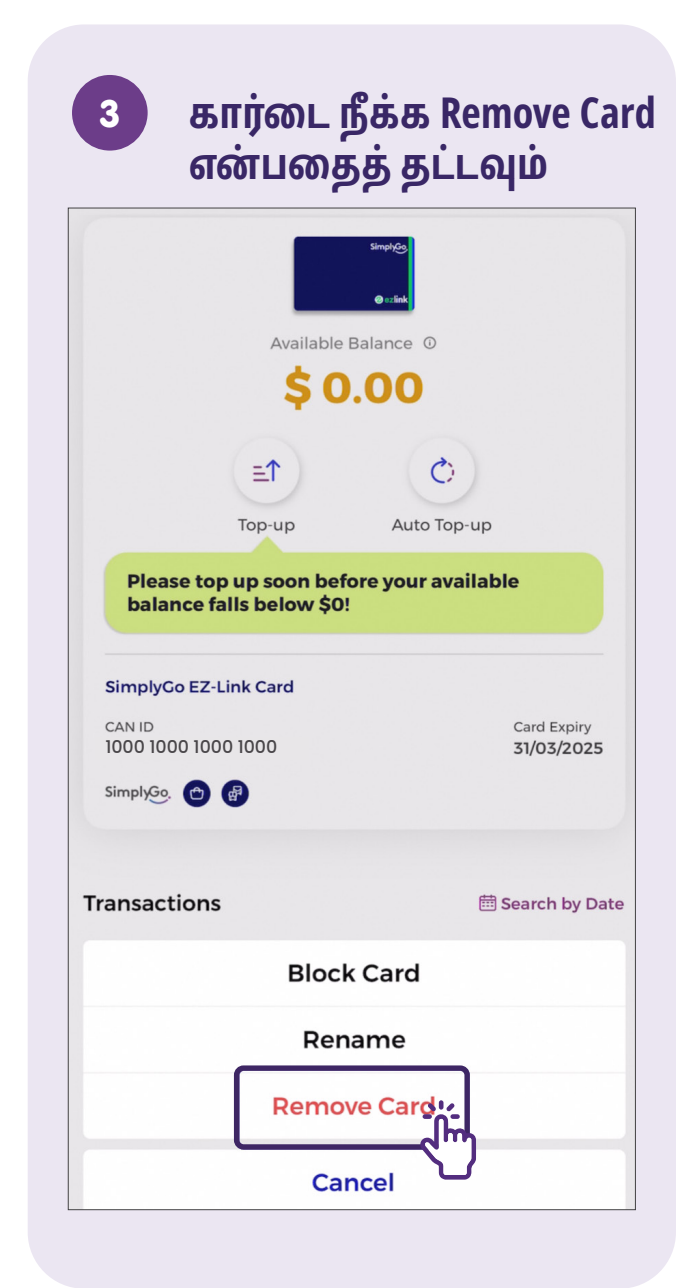

# உங்கள் கணக்கிலிருந்து வெளியேறவும் - Android இல்

1

முகப்புப் பக்கத்தின் மேல் வலதுபுறத்தில் உள்ள Person Icon என்ற ஐகானைத் தட்டவும்

| C My Acco                                                                                       | ount              | My Famiry                     |
|-------------------------------------------------------------------------------------------------|-------------------|-------------------------------|
|                                                                                                 | payments into     | little wins!                  |
| \$ 20.00                                                                                        | More              |                               |
|                                                                                                 |                   | 82                            |
| Virtual Card                                                                                    | Scan SGQR         | My QR                         |
| My Cards & Cha                                                                                  | irms              | Add +                         |
| Transport (<br>Available Balance<br>\$10.00<br>Expires<br>21/08/2026<br>CAN ID<br>1000 1000 100 | Card S<br>00 1000 | implyGo.<br>Mycard<br>Øezlink |

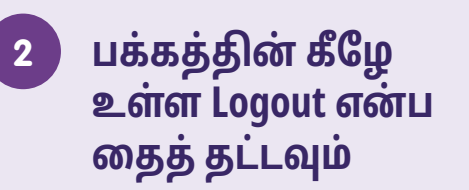

| Profile                                                                              |              |
|--------------------------------------------------------------------------------------|--------------|
| General                                                                              |              |
| Name<br>NAME                                                                         |              |
| Email<br>email******@email.com                                                       | >            |
| Mobile Number<br>**** 1234                                                           | >            |
| Password                                                                             | >            |
| Settings                                                                             |              |
| Receive Transaction Alerts                                                           | $\mathbf{O}$ |
| Receive Marketing Messages                                                           | $\mathbf{O}$ |
| You will receive the latest promotions and updates on EZ-Link products and services. |              |
| Payment                                                                              | >            |
| Referral Code                                                                        | >            |
| About Us                                                                             | >            |
| Check for Update                                                                     | >            |
| Logout                                                                               | >            |
|                                                                                      |              |

# உங்கள் கணக்கிலிருந்து வெளியேறவும் - iOS இல்

1

முகப்புப் பக்கத்தின் மேல் வலதுபுறத்தில் உள்ள Person Icon என்ற ஐகானைத் தட்டவும்

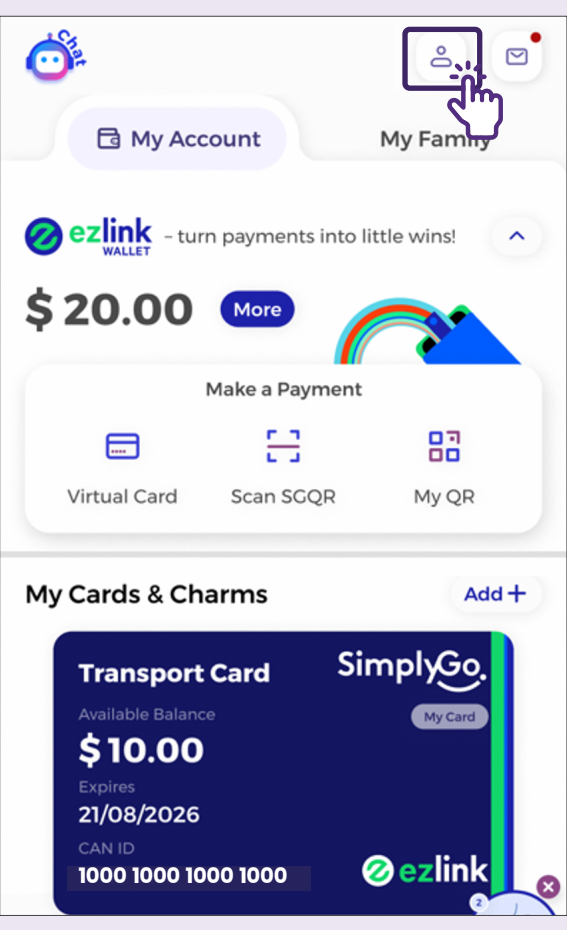

| $\leftarrow$         | ?                       |
|----------------------|-------------------------|
| Profile              |                         |
| Name                 | NAME                    |
| Email                | email******@email.com > |
| Mobile Number        | **** 1234 >             |
| Password             | >                       |
| Use Biometric ID for | r Login                 |
| Personal Info        | >                       |
| Settings             | ><br>-0-                |
| Referral Code        | ۲ <b>۳</b> ,            |
|                      |                         |

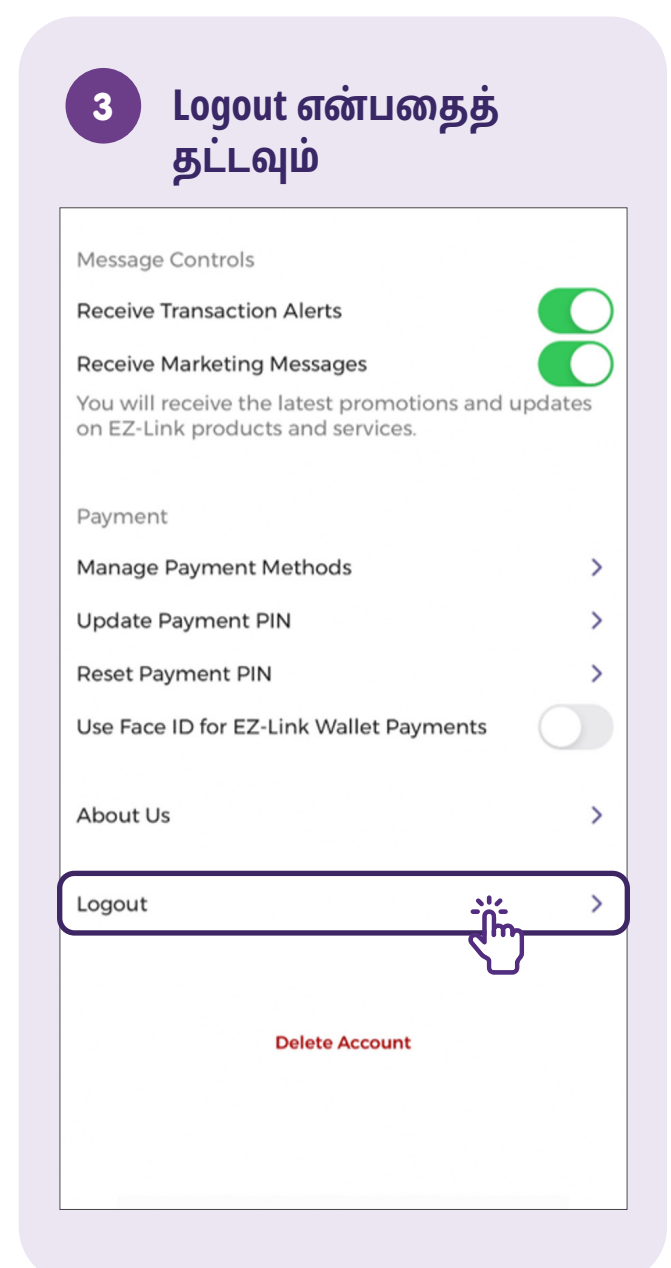

பொதுவான தனியார் வாடகைப் பயணங்களுக்கான செயலிகளைப் புரிந்துகொள்ளுதல்

தனியார் வாடகைப் பயணங்களுக்கான செயலிகள் மற்றும் அவற்றின் சின்னங்கள் பற்றி

பக்கம் 27

தனியார் வாடகைப் பயணங்களுக்கான செயலிகளில் காணப்படும் பொதுவான அம்சங்கள் \_\_\_\_\_\_ பக்கம் *28* 

# சவாரி அழைப்பு செயலிகளைப் பற்றிய விளக்கம்

ஒரு டாக்ஸிக்காக காத்திருக்கும் நாட்கள் முடிந்துவிட்டன, இப்போது உங்கள் மொபைல் போன்கள் மூலம் எளிதாகவே சவாரியை முன்பதிவு செய்யலாம்! Grab மற்றும் Zig போன்ற சவாரி அழைப்பு செயலிகள், சவாரிக்கு முன்பதிவு செய்ய, உங்கள் பாதையைக் கண்காணிக்க அல்லது உங்கள் பயண வரலாற்றை எளிதாகக் காண்பதற்கு உங்களுக்கு உதவுகிறது.

#### பலன்கள்:

- எளிமையாக முன்பதிவு செய்து, உங்களின் சேருமிடத்திற்கு நேரடியாக உங்களை அழைத்துச் செல்லும் சவாரிக்காகக் காத்திருக்கவும்.
- உங்கள் பயணப் பரிவர்த்தனைகள் மற்றும் வரலாற்றைக் கண்காணிக்கலாம்.

#### செயலிகளைக் கற்றுக்கொள்வதற்கான முன் தேவைகள்

## கற்றுக்கொள்பவர்கள் வைத்திருக்க வேண்டியவை:

- செல்லுலார் நெட்வொர்க் அல்லது Wi-Fi உடன் இணைந்துள்ள ஒரு மொபைல் சாதனம் (iOS அல்லது Android) வைத்திருக்க வேண்டும்.
- மொபைல் சாதனத்தில் ஒரு செயலியை எவ்வாறு நிறுவுவது என தெரிந்திருக்க வேண்டும்.
- Singpass ஐ எவ்வாறு பயன்படுத்துவது என தெரிந்திருக்க வேண்டும்.
- ஒரு கிரெடிட் அல்லது டெபிட் கார்டு வைத்திருக்க வேண்டும்.

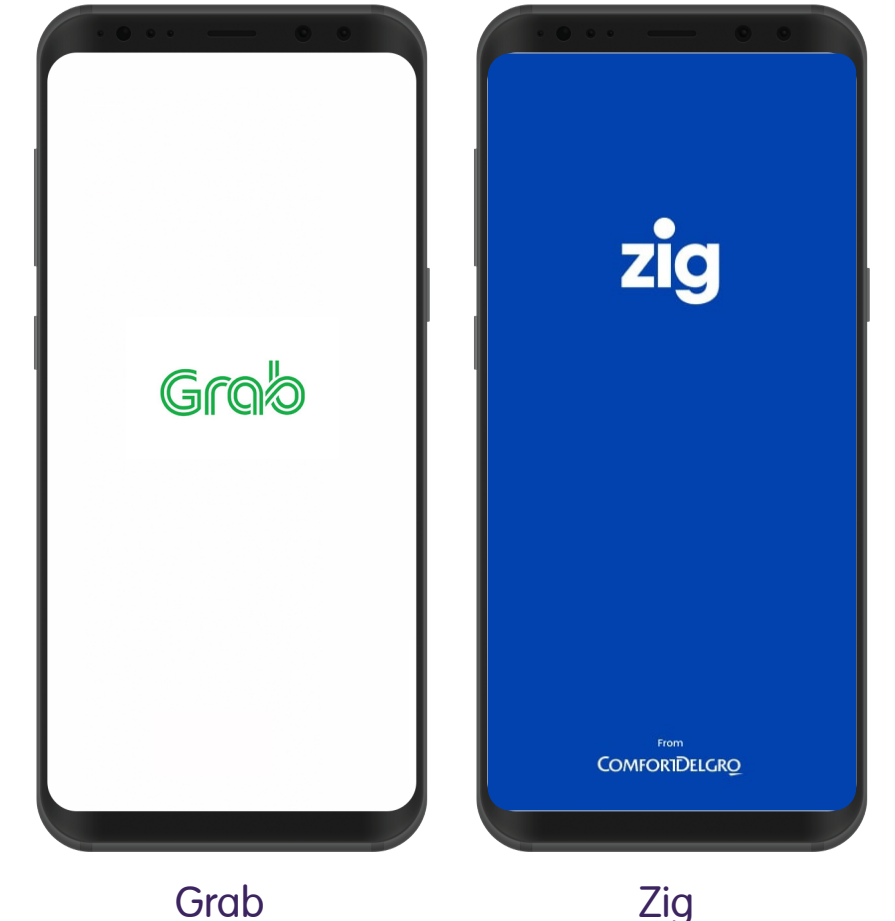

# சவாரி அழைப்பு செயலிகளில் உள்ள பொதுவான அம்சங்கள்

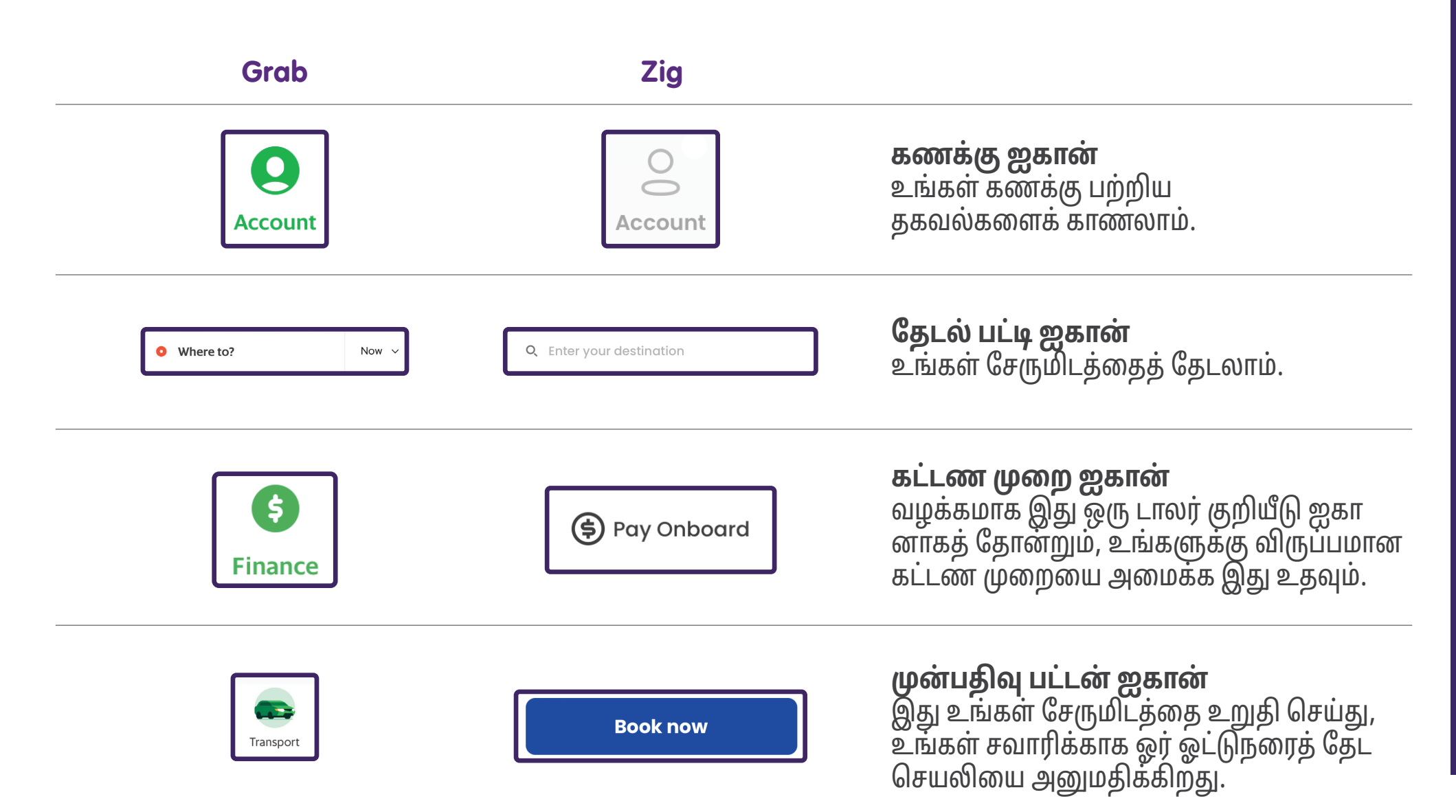

# சவாரி அழைப்பு செயலிகளில் உள்ள பொதுவான அம்சங்கள்

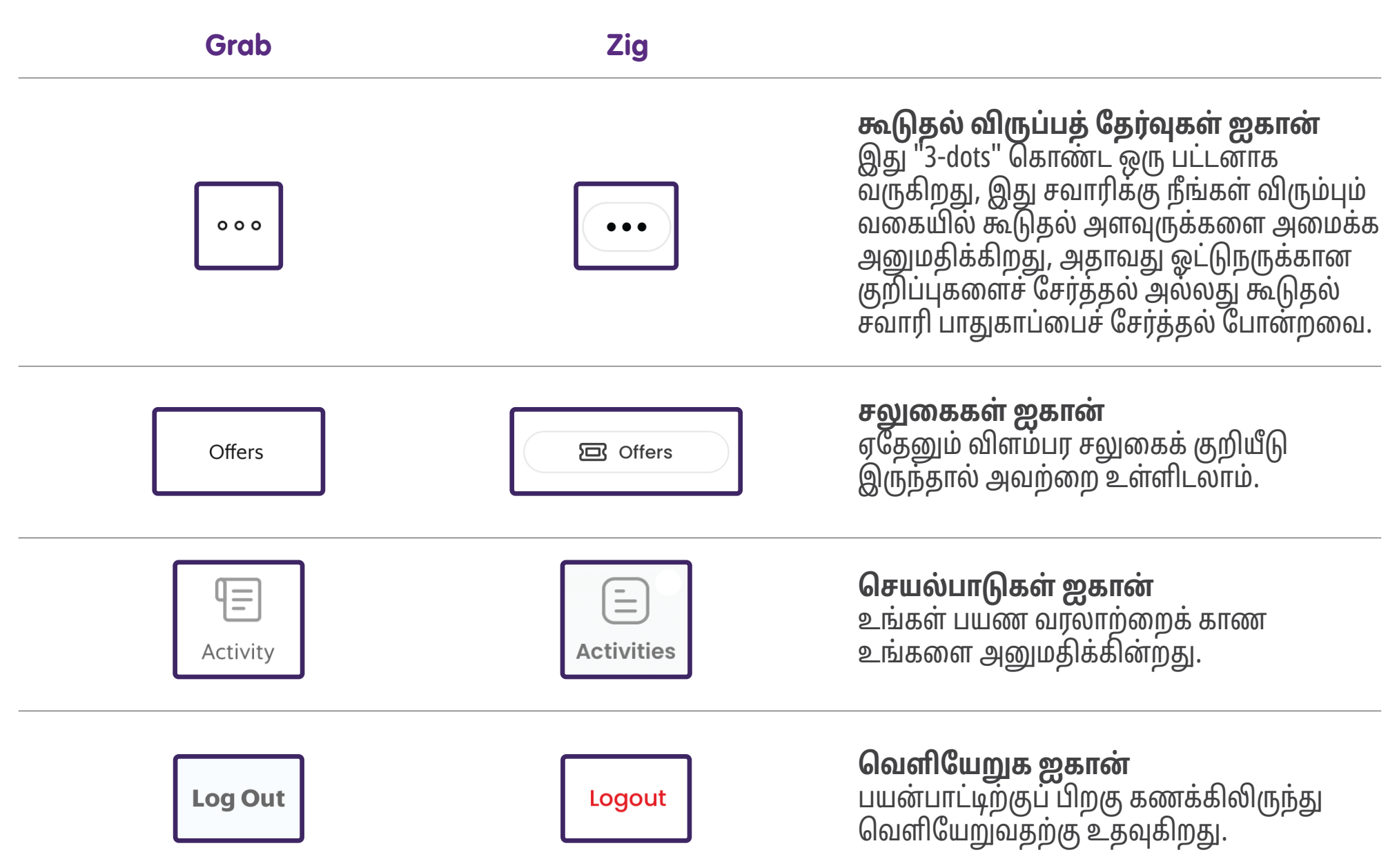

# தனியார் வாடகைப் பயணங்களுக்கான செயலிகளைப் பயன்படுத்துவதற்கான பொதுவான படிகளுக்கு இட்டுச் செல்லுதல்

| ஒரு கணக்கை அமைப்பது எப்படி                 | பக்கம் 31        |
|--------------------------------------------|------------------|
| ஒரு பயணத்திற்கு முன்பதிவு செய்வது எப்படி   | பக்கம் <i>32</i> |
| பரிவர்த்தனை வரலாற்றைப் பரிசோதிப்பது எப்படி | பக்கம் <i>35</i> |
| உங்கள் கணக்கிலிருந்து வெளியேறுவது எப்படி   | பக்கம் <i>36</i> |

## சவாரி அழைப்பு செயலிகளின் பொதுவான வழிமுறைகள் -அமைக்கவும் / உள்நுழையவும்

பெரும்பாலான செயலிகளை நீங்கள் பயன்படுத்தத் தொடங்கும் முன், ஒரு கணக்கைப் பதிவு செய்வது அவசியம் ஆகும். உங்கள் கணக்கை உருவாக்கத் தேவையான பொதுவான தகவல் களான, செல்லுபடியாகும் ஒரு மின்னஞ்சல் கணக்கு அல்லது ஒரு தொலைபேசி எண் உங்களிடம் இருப்பதை உறுதி செய்யவும். கணக்கை அமைக்க "Sign Up" என்பதைத் தட்டவும்.

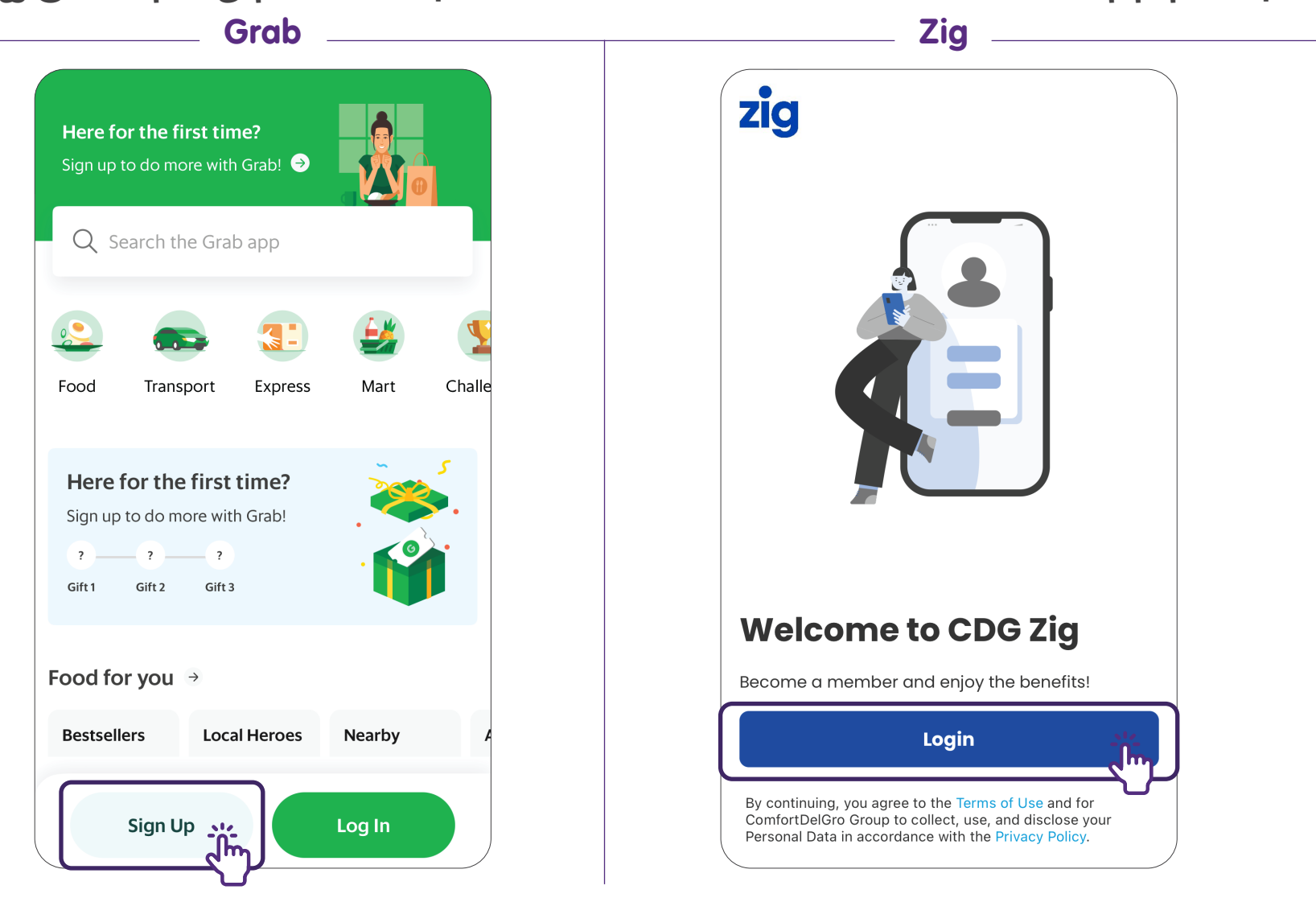

## சவாரி அழைப்பு செயலிகளின் பொதுவான வழிமுறைகள் -ஒரு சவாரியை முன்பதிவு செய்யவும்

சவாரிக்கு முன்பதிவு செய்ய, வழக்கமாக செயலியின் மேல் பகுதியில் அமைந்துள்ள "Search Bar" மீது தட்டவும். Search Bar-ஐத் தட்டிய பிறகு, நீங்கள் செல்ல விரும்பும் முகவரியை உள்ளிடவும்.

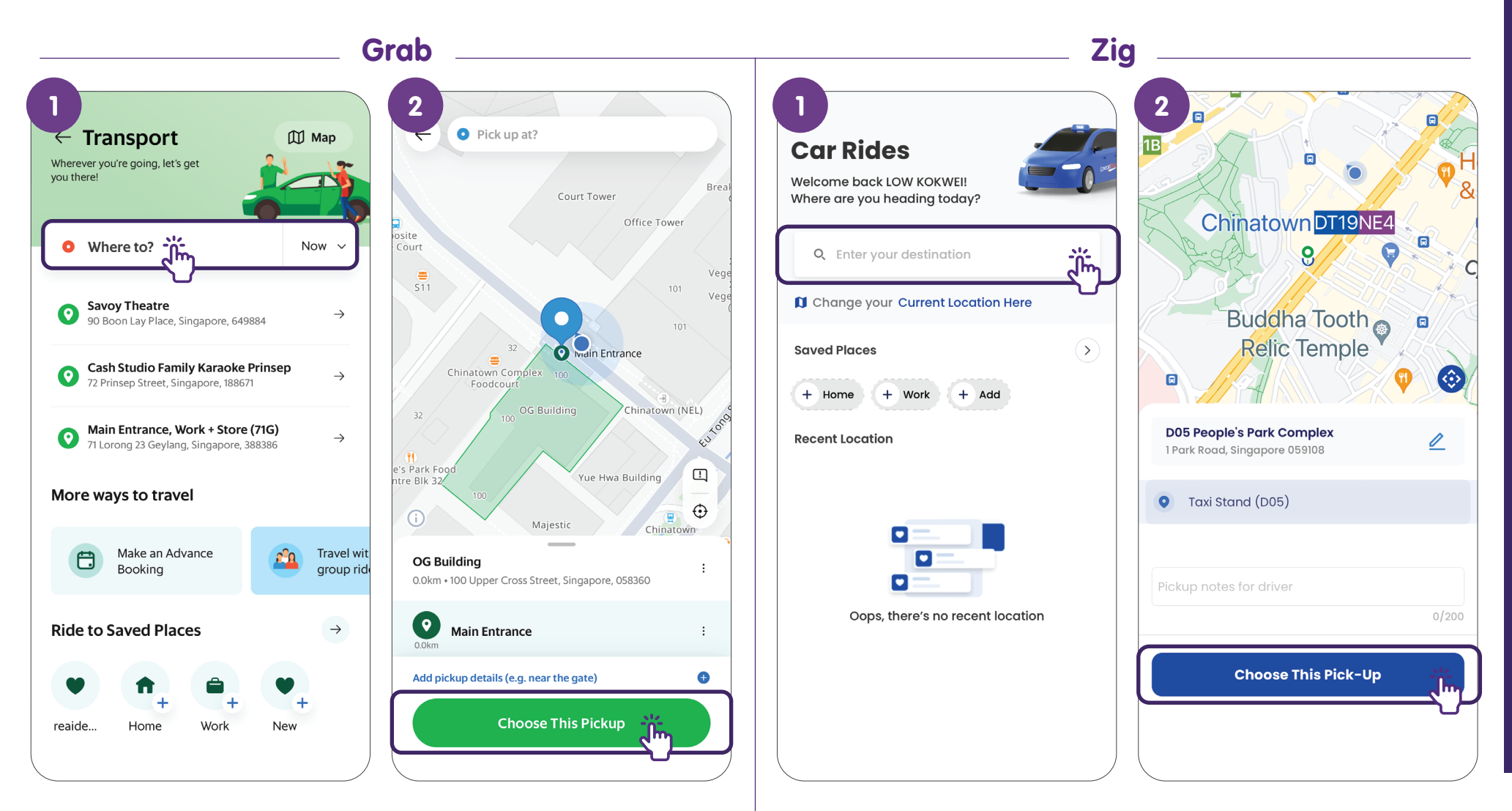

## சவாரி அழைப்பு செயலிகளின் பொதுவான வழிமுறைகள் -கட்டணம் செலுத்தும் முறையை அமைக்கவும்

உங்கள் பிக்-அப் இடம் மற்றும் சேருமிடத்தை அமைத்த பிறகு, உங்கள் கட்டண முறையை அமைக்க வேண்டும். "\$" ஐகானைத் தட்டி, உங்களுக்கு விருப்பமான கட்டண முறையைத் தேர்ந்தெடுக்கவும்.

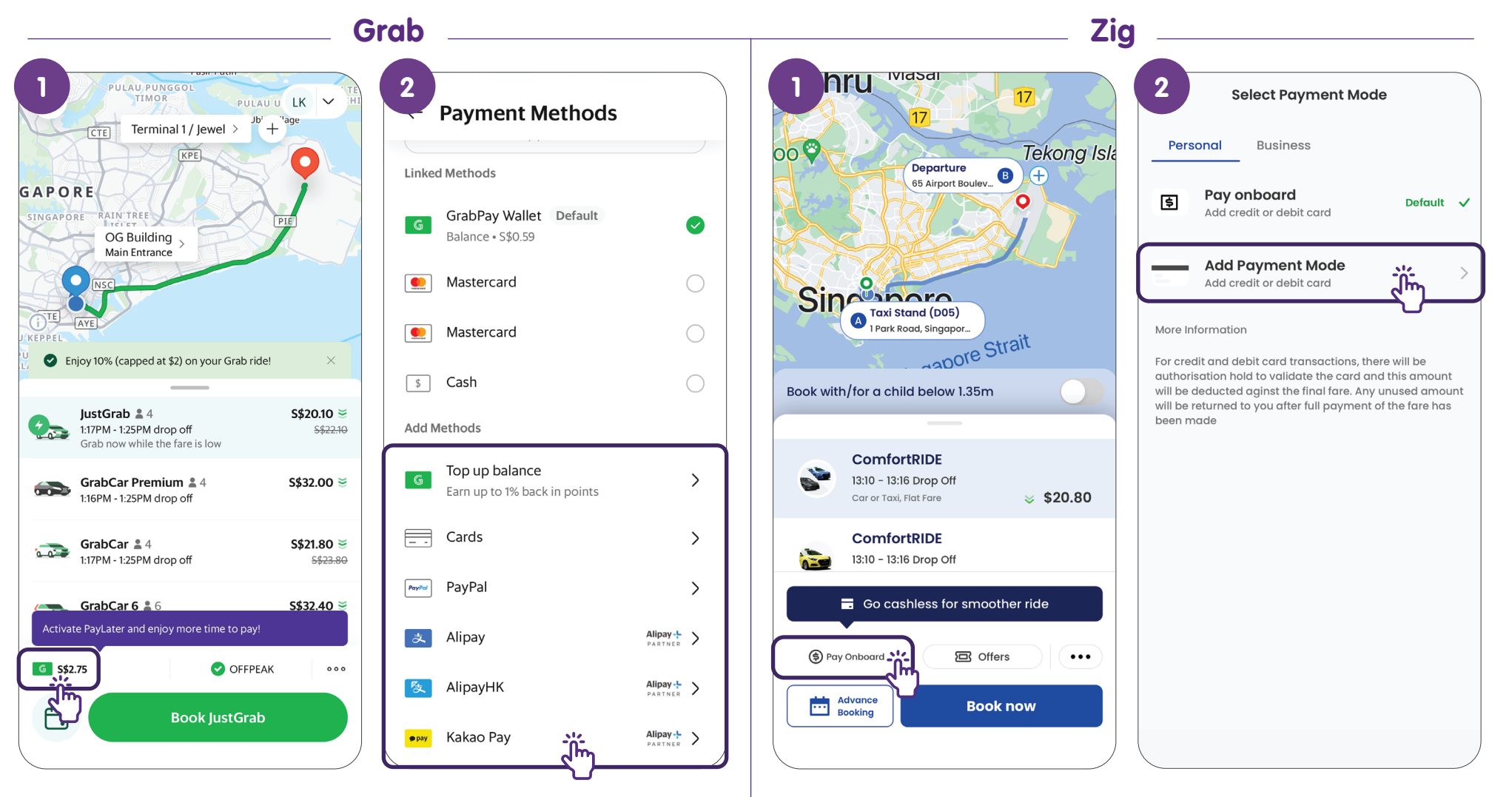

## சவாரி அழைப்பு செயலிகளின் பொதுவான வழிமுறைகள் -முன்பதிவை உறுதிப்படுத்தவும்ம்

உங்கள் கட்டண முறையை அமைத்ததும், உங்களின் பயண விவரங்களை இருமுறை சரிபார்த்து, "Book" எனும் பட்டனைத் தட்டவும். சிஸ்டம் உங்களுக்கான சவாரியைத் தேடத் தொடங்கும்.

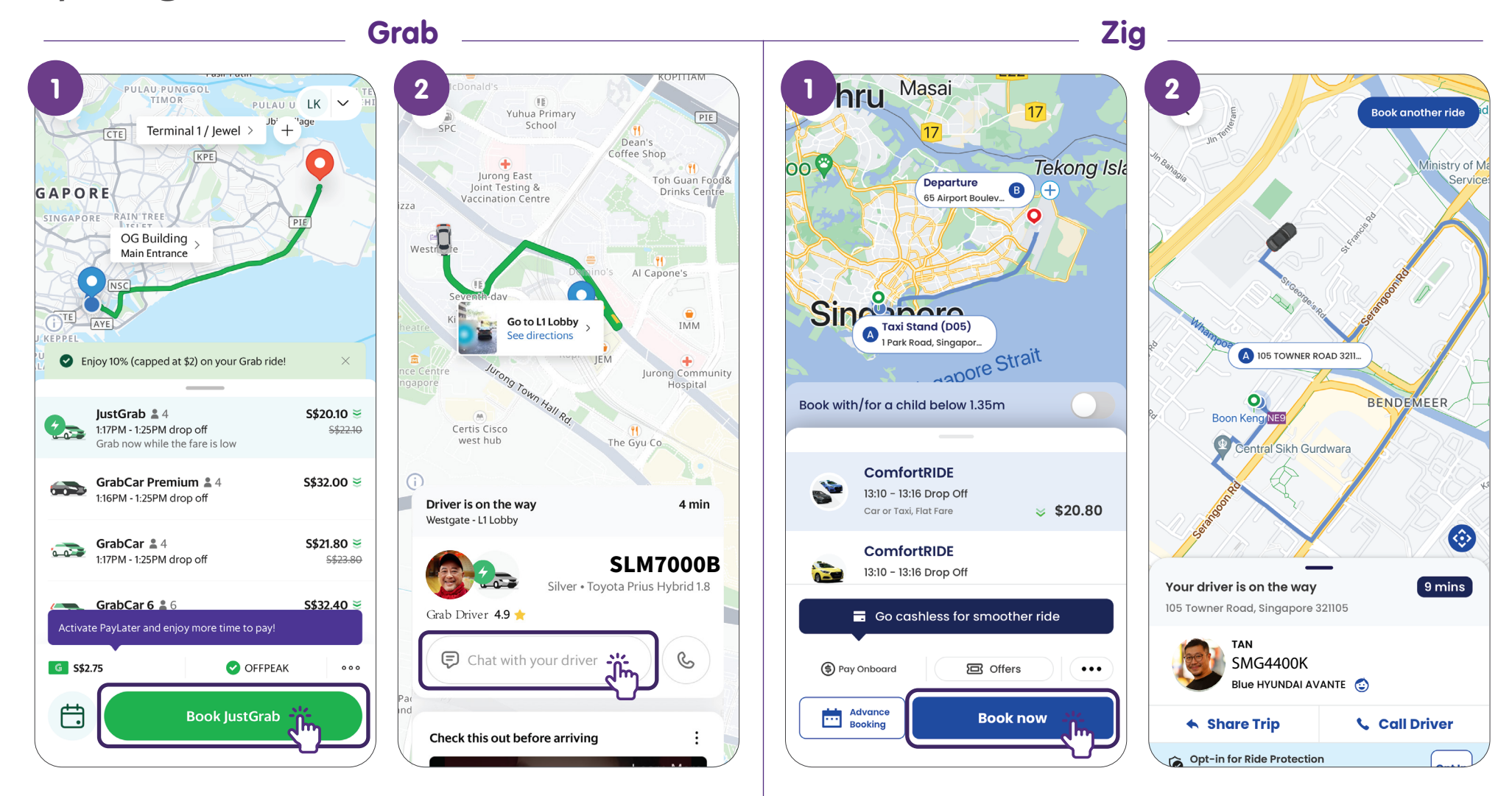

## சவாரி அழைப்பு செயலிகளின் பொதுவான வழிமுறைகள் -பயண வரலாற்றைக் காணவும்

உங்கள் கடந்தகால பயணப் பரிவர்த்தனை வரலாற்றைக் காண, வழக்கமாக திரையின் அடிப்பகுதியில் அமைந்துள்ள "Activity" எனும் ஐகானை நீங்கள் தட்டலாம்.

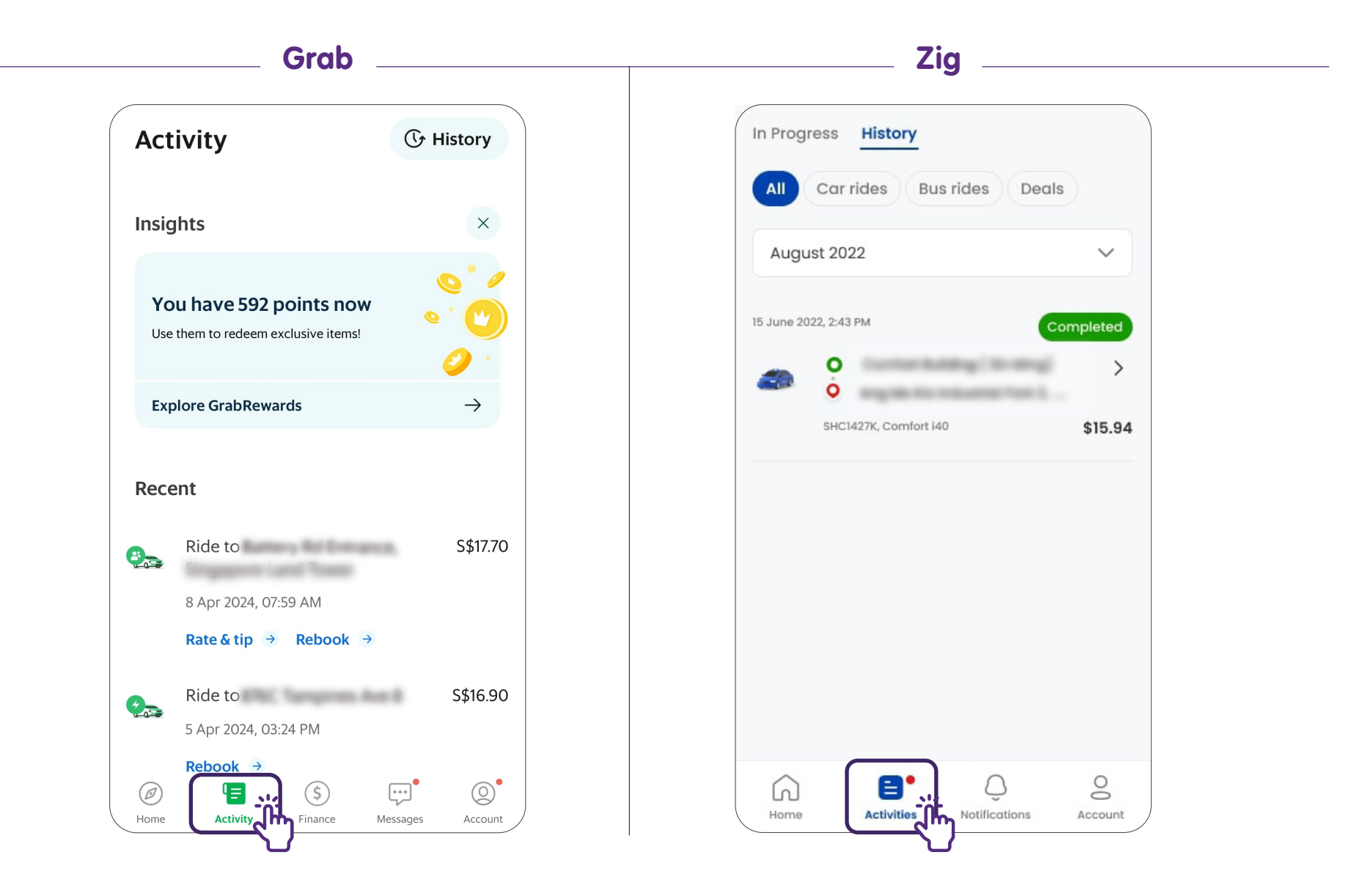

## சவாரி அழைப்பு செயலிகளின் பொதுவான வழிமுறைகள் -வெளியேறவும்

உங்கள் தனிப்பட்ட தகவல்களைப் பாதுகாக்க, பரிவர்த்தனையை முடித்த பிறகு உங்கள் கணக்கிலிருந்து நீங்கள் வெளியேற வேண்டும். பொதுவாக "Logout" எனும் விருப்பத் தேர்வை கணக்கின் அமைப்புகளுக்கான பகுதியில் காணலாம்.

| (                                                                                                    | irab                                                       | Zig                      |            |
|----------------------------------------------------------------------------------------------------|------------------------------------------------------------|--------------------------|------------|
| LOW<br>Create Family Account BETA >                                                                      | Low                                                        | Account                  |            |
| Subscribe to Grabil Inlimited                                                                            | +65 88880000                                               | General                  |            |
| Subscribe to Grabonininted                                                                               | low@gmail.com                                              | Help Centre              | >          |
| For more value                                                                                           | Gender                                                     | ~ Rate Us                | >          |
| Partner Loyalty Programs New >                                                                           | Profiles                                                   | Privacy                  |            |
| GrabRewards 1,127 points >                                                                               | Add a business profile<br>Better manage your ride expenses | Terms of Use             | >          |
| Subscriptions New >                                                                                      | Linked accounts                                            | Privacy Policy           | >          |
| Challenges >                                                                                             | G Google                                                   | Request Account Deletion | >          |
| My account                                                                                               | Facebook                                                   | Logout                   |            |
| Favourites New >                                                                                         | é Apple                                                    |                          | _ <u>`</u> |
| Ø       E       S       E       O         Home       Activity       Finance       Messages       Account |                                                            | Version 6.18.2 (664)     |            |

தனியார் வாடகைப் பயணங்களுக்கான செயலிகளைப் பயன்படுத்துவதற்கான படிப்படியான வழிகாட்டுதல்கள்

| Grab | பக்கம் 38        |
|------|------------------|
| Zig  | பக்கம் <i>49</i> |

# Grab கணக்கில் பதிவு செய்யவும்

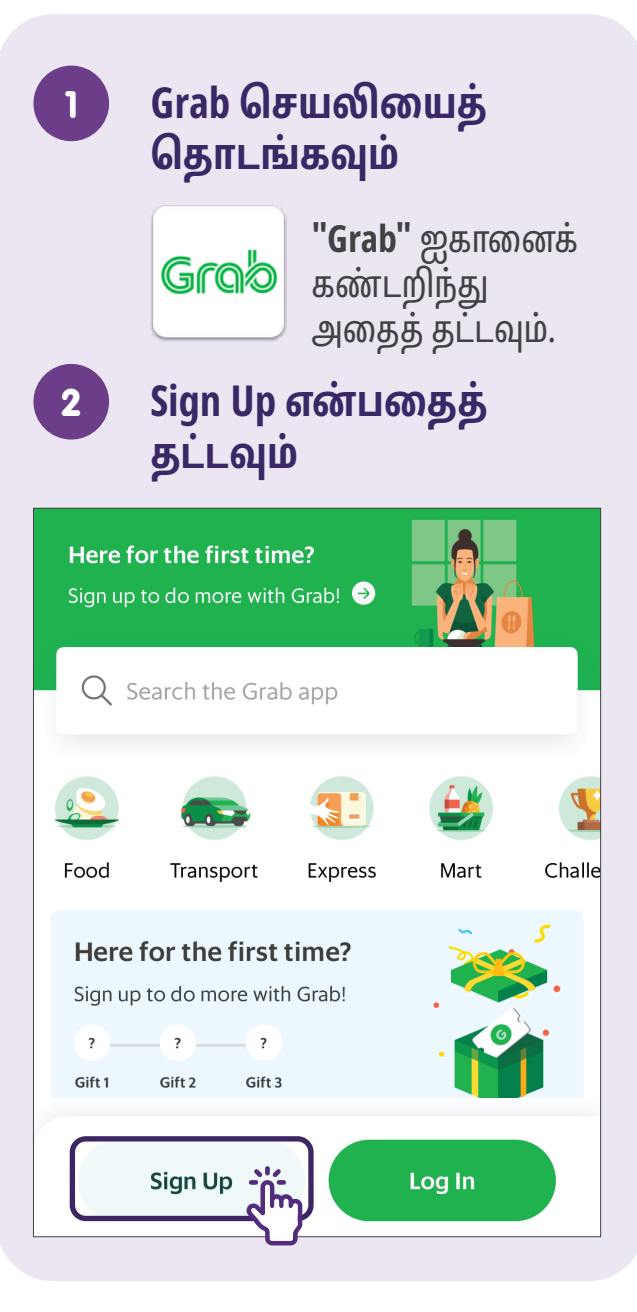

#### மொபைல் 3 ഞ്ഞഞ உள்ளிடவும் < Get Started **Phone Number +65** 9123 4567 The l'm I 1 2 3 ABC DEF 5 4 6 GHI JKL MNO 9 7 8 PQRS тих WXYZ

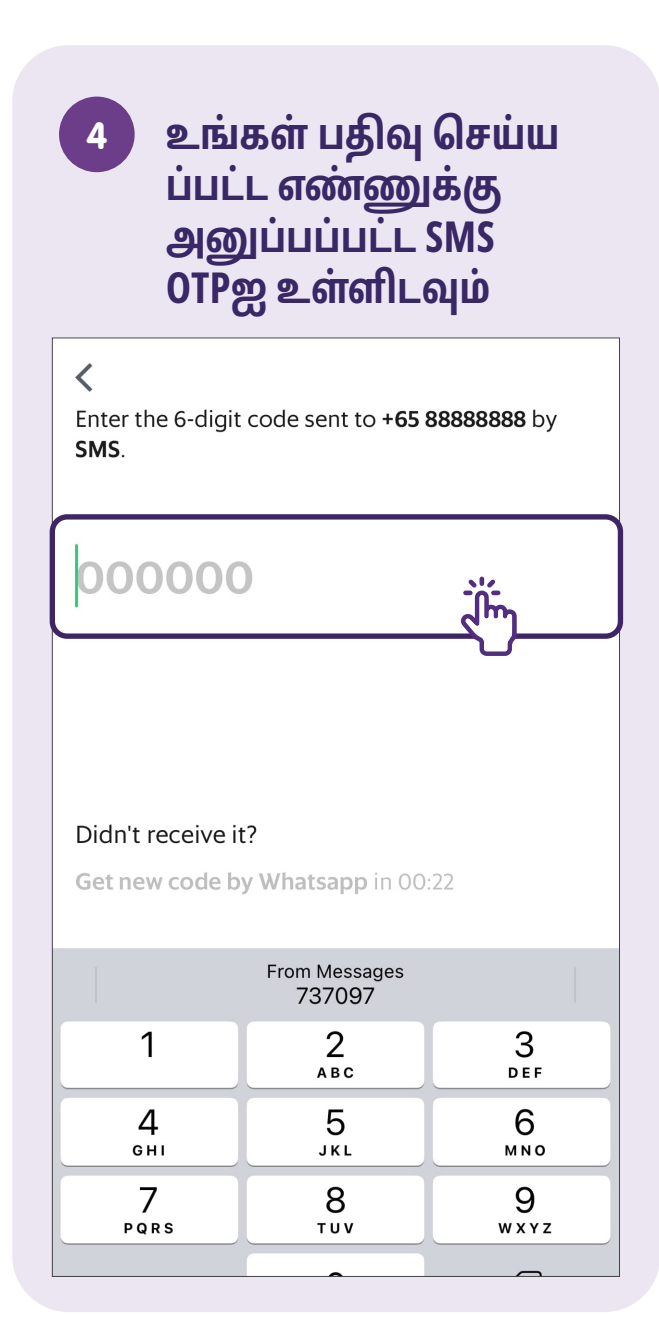

# குறிப்புகள்

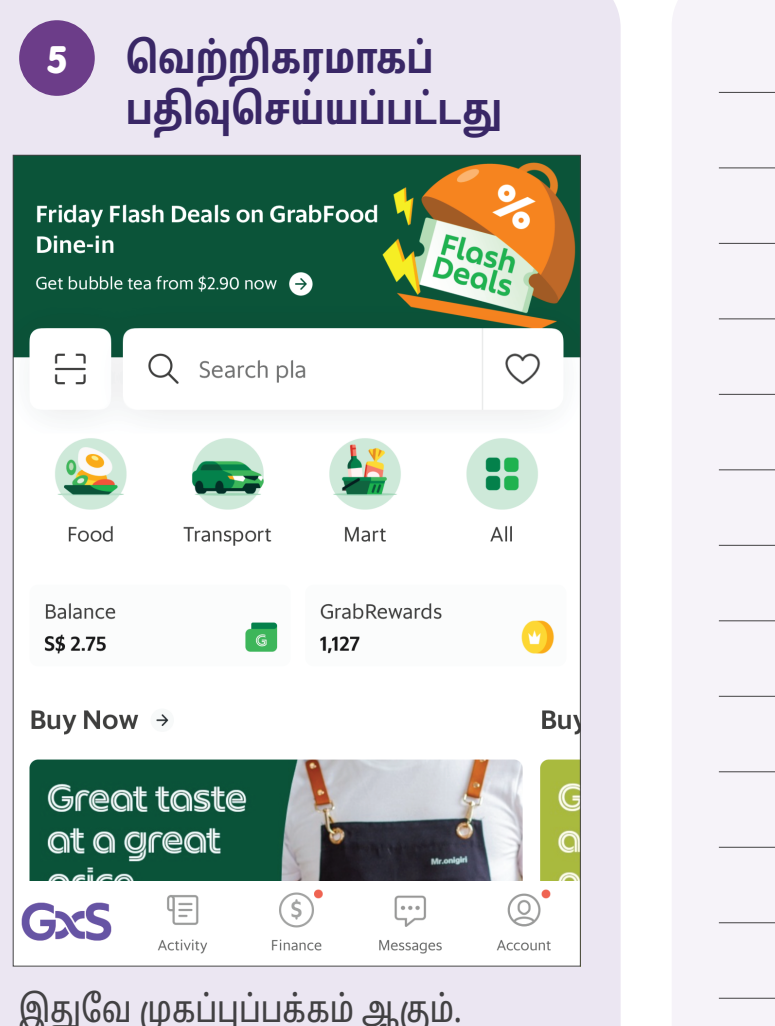

இதுவே முகப்புப்பக்கம் ஆகும். உங்களால் இந்தப் பக்கத்தைப் பார்க்க முடிந்தால், நீங்கள் அதிகாரப்பூர்வமாகப் பதிவு செய்துவிட்டீர்கள் என்று பொருள்.

## சவாரிக்கு முன்பதிவு செய்யவும் - பிக்அப் மற்றும் சேருமிட முகவரிகளை உள்ளிடவும்

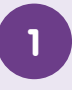

முகப்புப்பக்கத்தில் உள்ள Transport என்பதைத் தட்டவும்

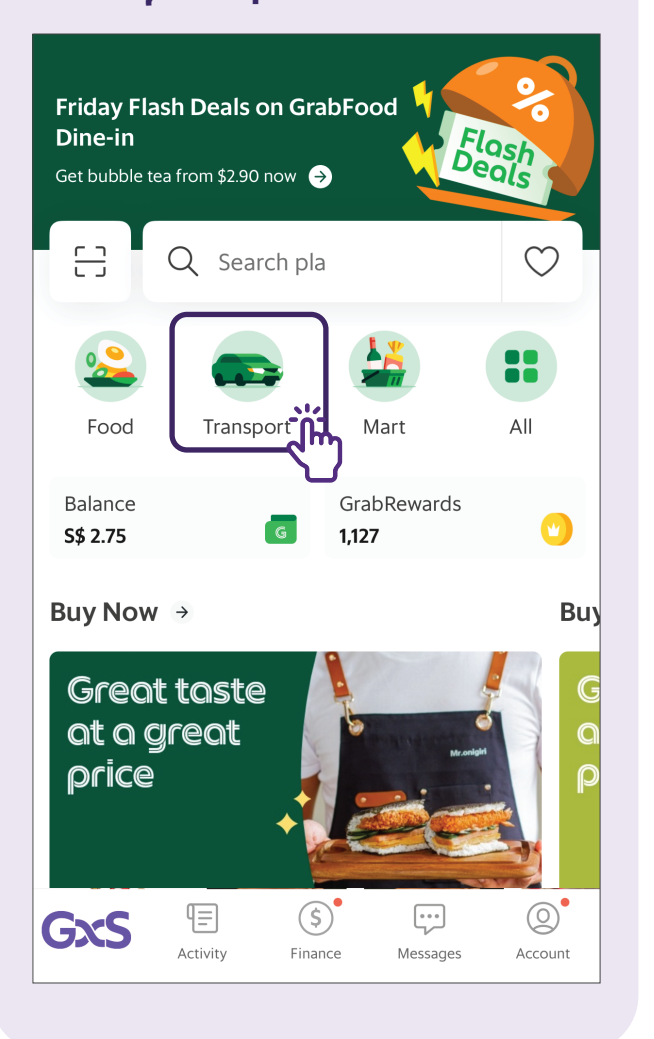

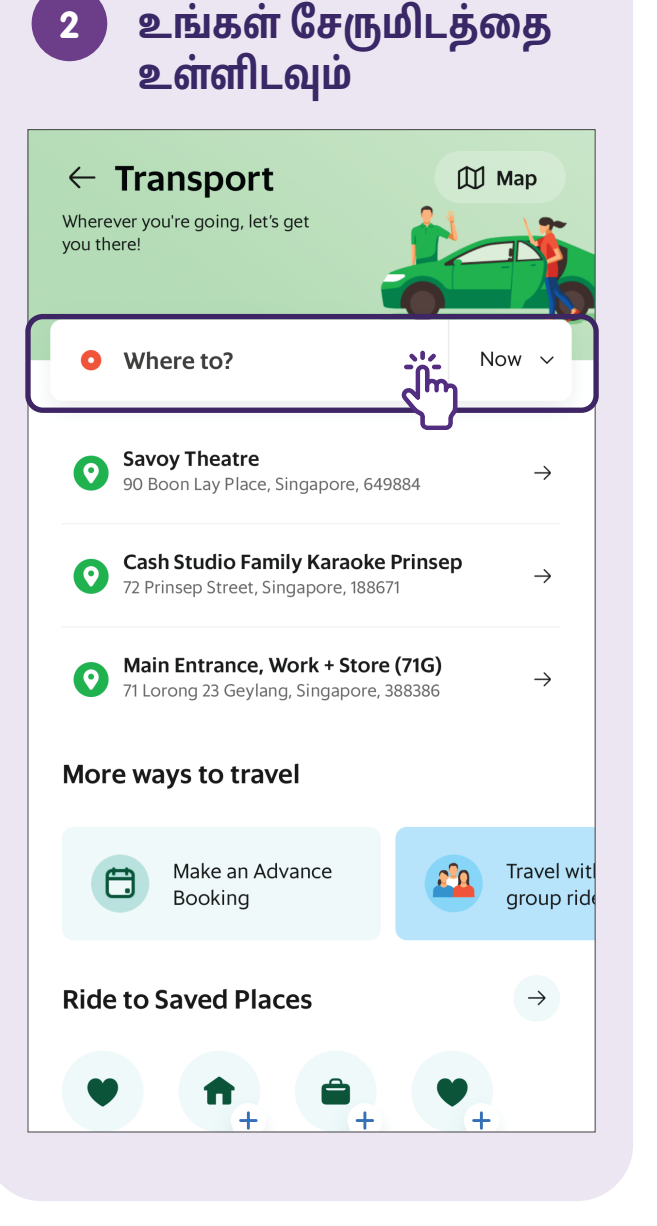

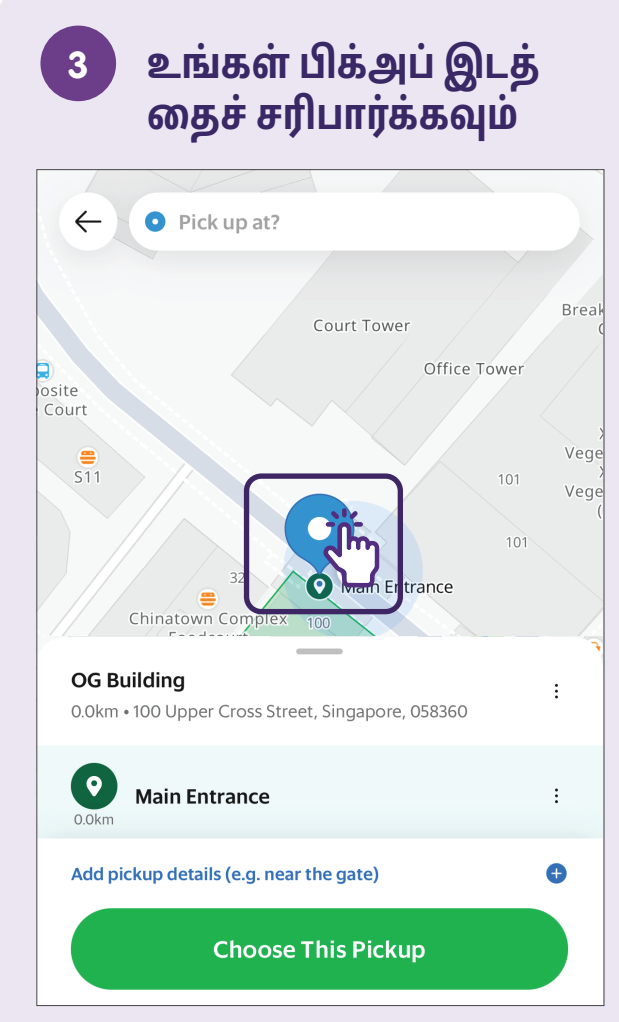

உங்களின் சரியான பிக்அப் செய்யவேண்டிய இடத்தைக் குறிக்க வரைபடத்தில் உள்ள பின்னை நீங்கள் நகர்த்தலாம்.

## சவாரிக்கு முன்பதிவு செய்யவும் - கட்டண முறைகளை உள்ளிடவும் (கிரெடிட் கார்டு)

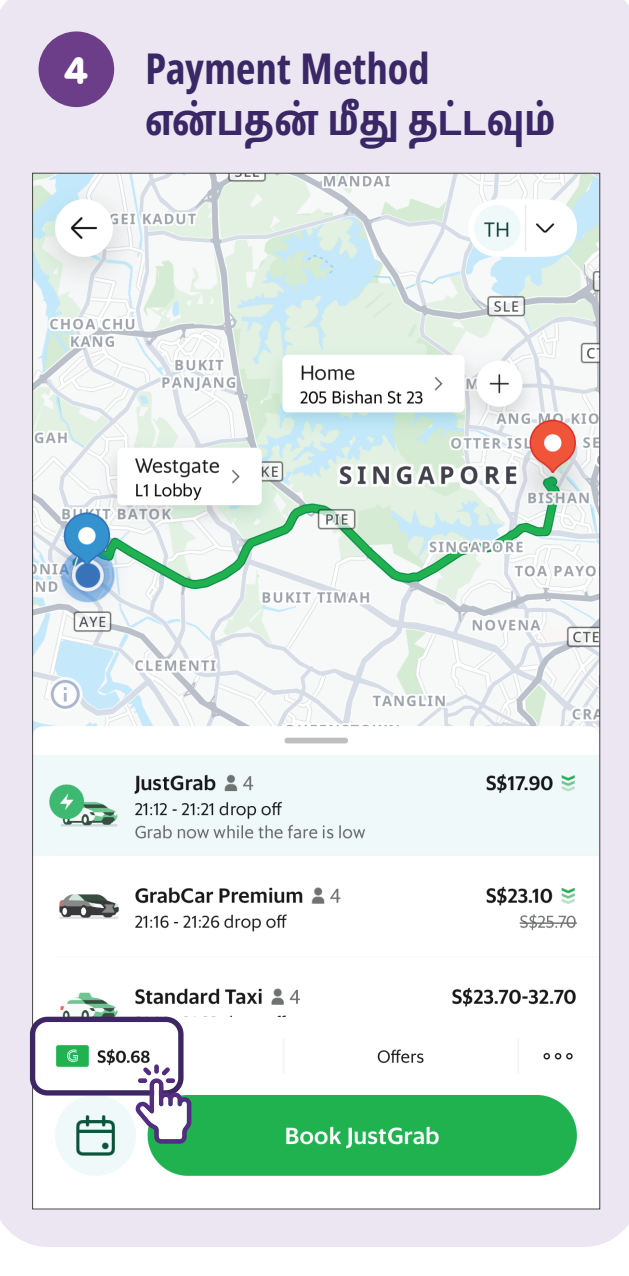

| 5              | கட்டண முறைவ<br>தேர்ந்தெடுக்கல                         | லயத்<br>பும் |
|----------------|-------------------------------------------------------|--------------|
| Linked Methods |                                                       |              |
| G              | GrabPay Wallet Default<br>Balance • S\$0.59           | 0            |
| materiaria     | Mastercard                                            | $\bigcirc$   |
| Reations       | Mastercard                                            | $\bigcirc$   |
| \$             | Cash                                                  | $\bigcirc$   |
| Add N          | lethods                                               |              |
| G              | <b>Top up balance</b><br>Earn up to 1% back in points | >            |
|                | Cards                                                 | >            |
| PayPal         | PayPal                                                | >            |
| 支              | Alipay                                                | Alipay - >   |
|                |                                                       |              |
| 医              | AlipayHK                                              | Alipay       |

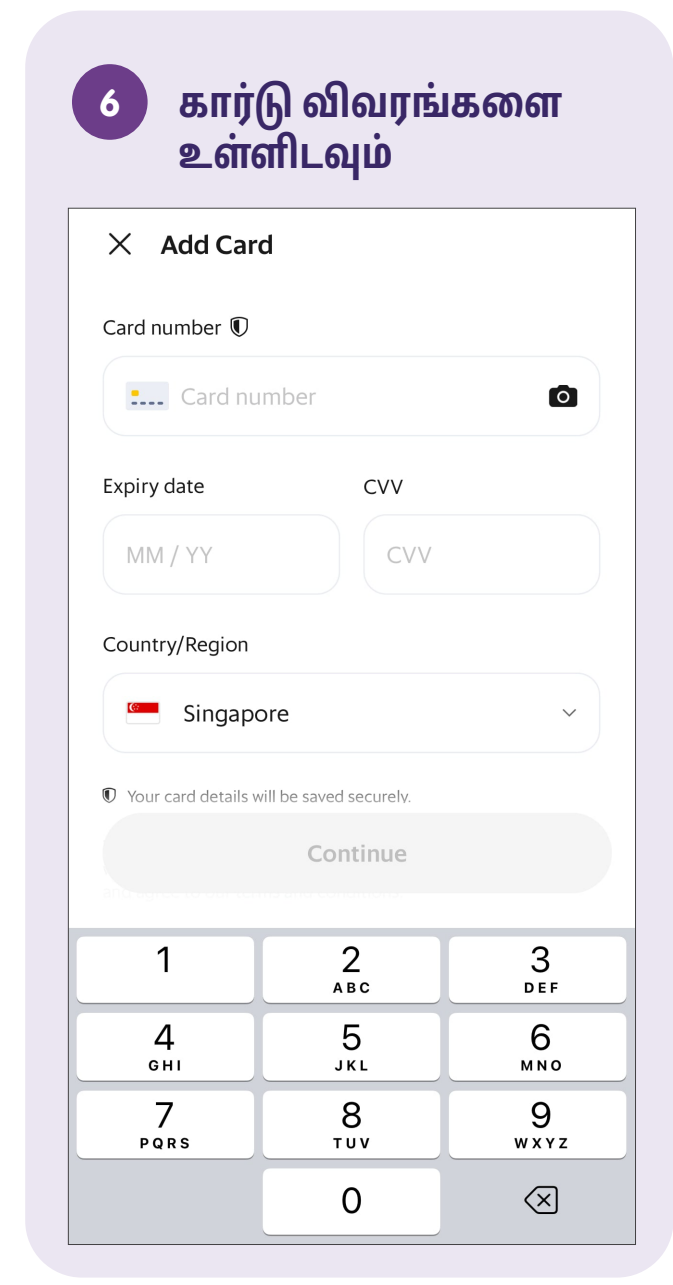

# சவாரிக்கு முன்பதிவு செய்யவும் - சவாரியை உறுதிப்படுத்தவும்

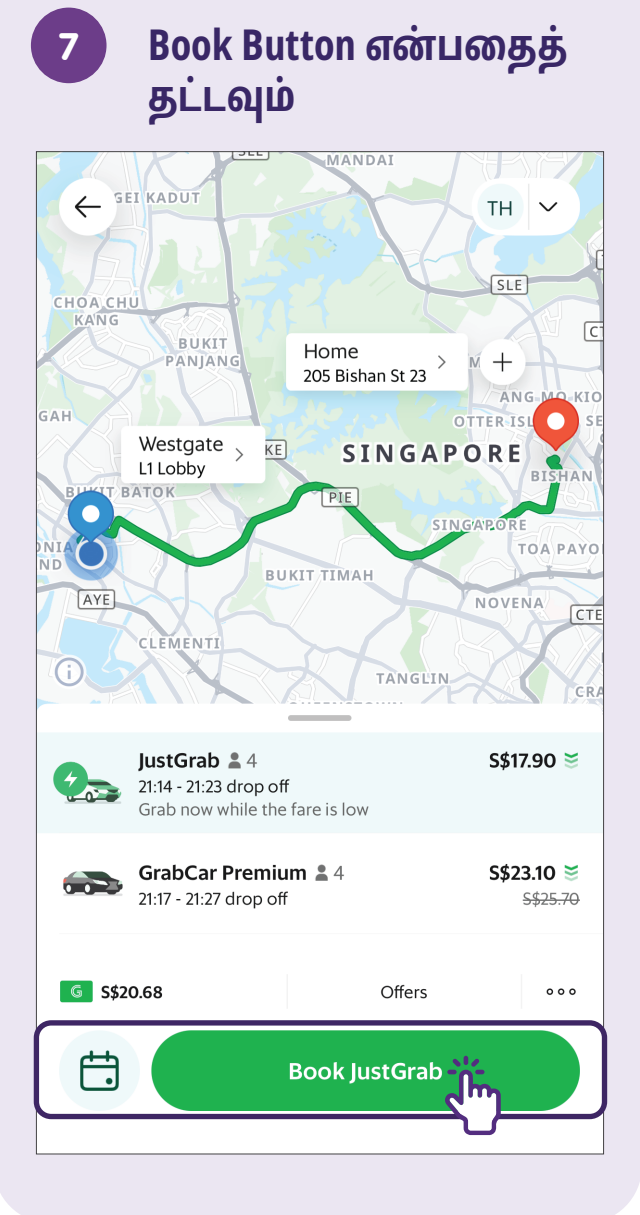

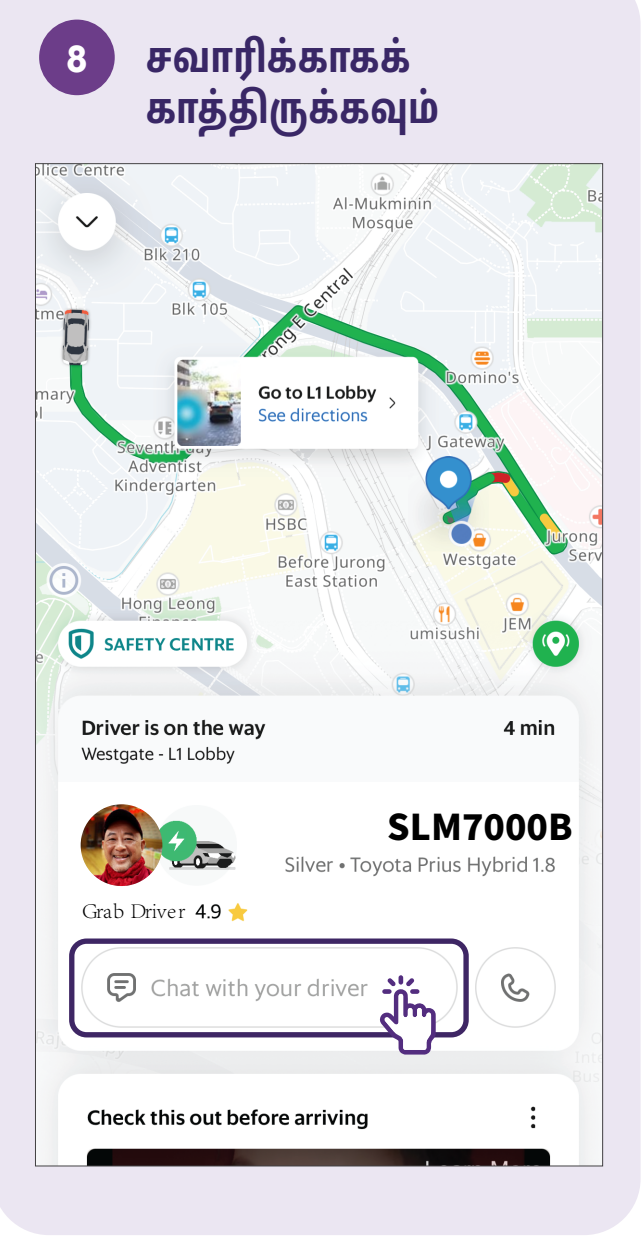

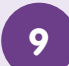

#### தேவைப்பட்டால், ஓட்டுநருடன் உரையாடவும் (chat)

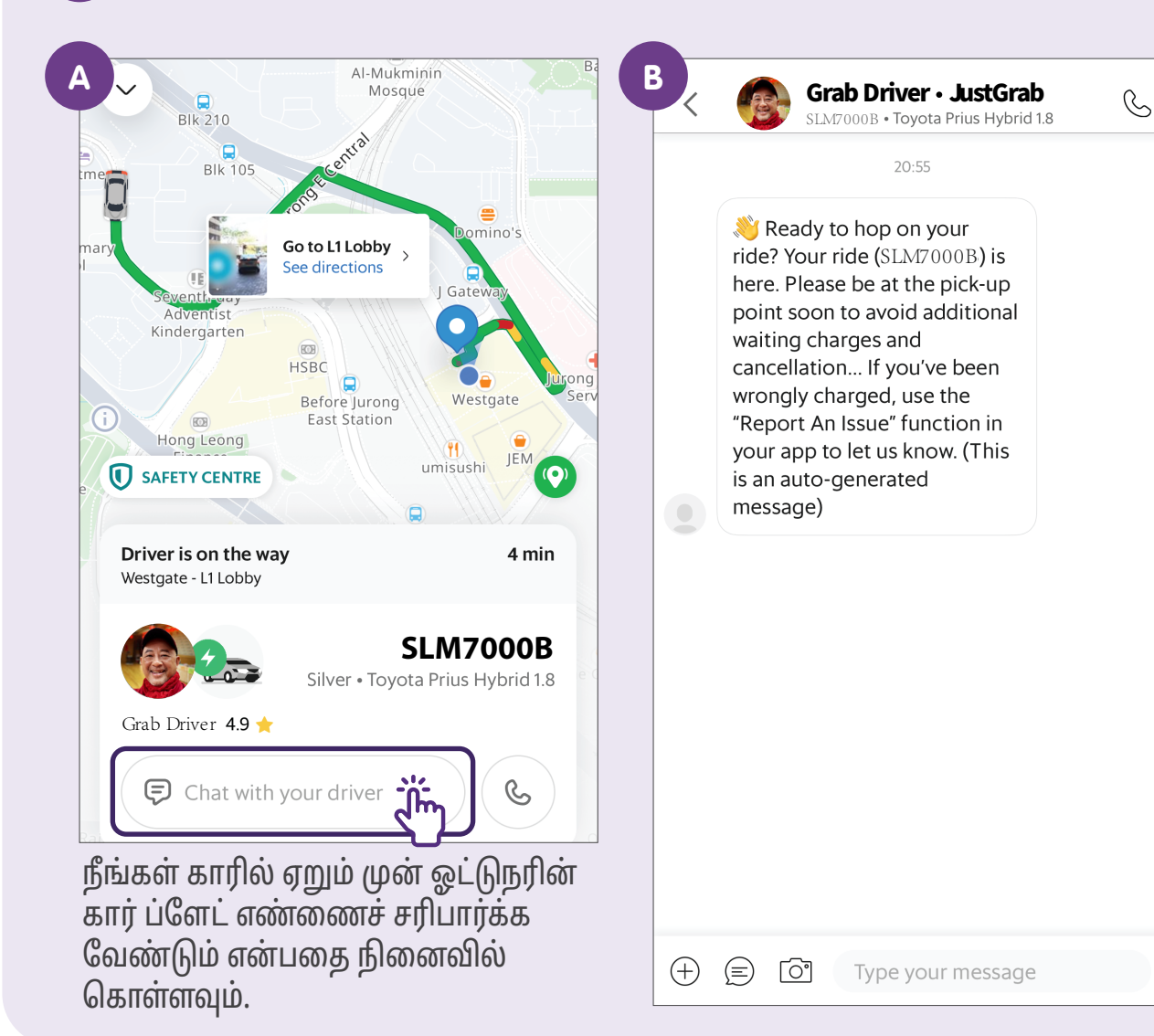

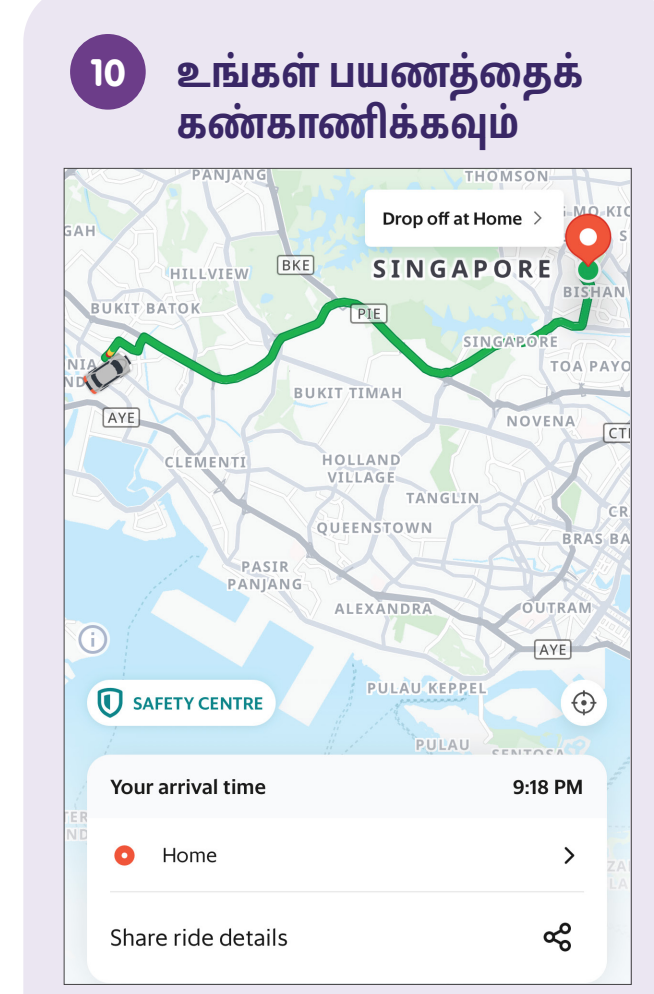

நீங்கள் காரில் ஏறியதும், உங்கள் மதிப்பிடப்பட்ட சேருமிடத்தைச் சென்றடையும் நேரம் போன்றவற்றைப் பயணத்தின்போது நீங்கள் கண்காணிக்கலாம்.

# பிற கட்டண முறைகள் - GrabPay வாலட்

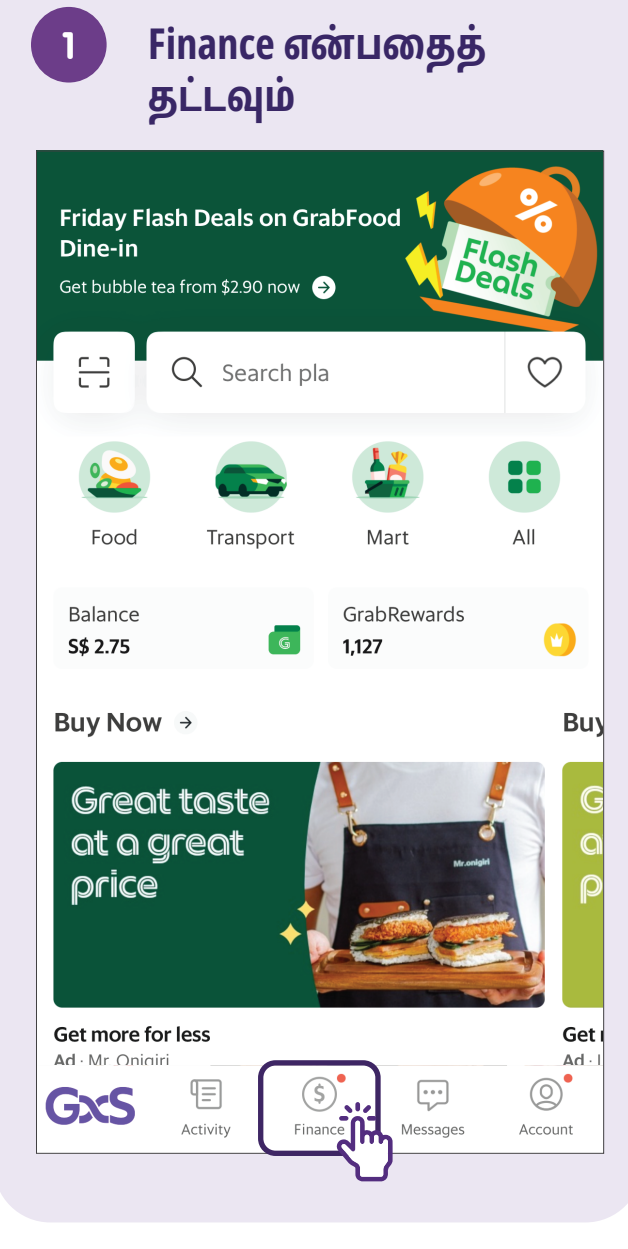

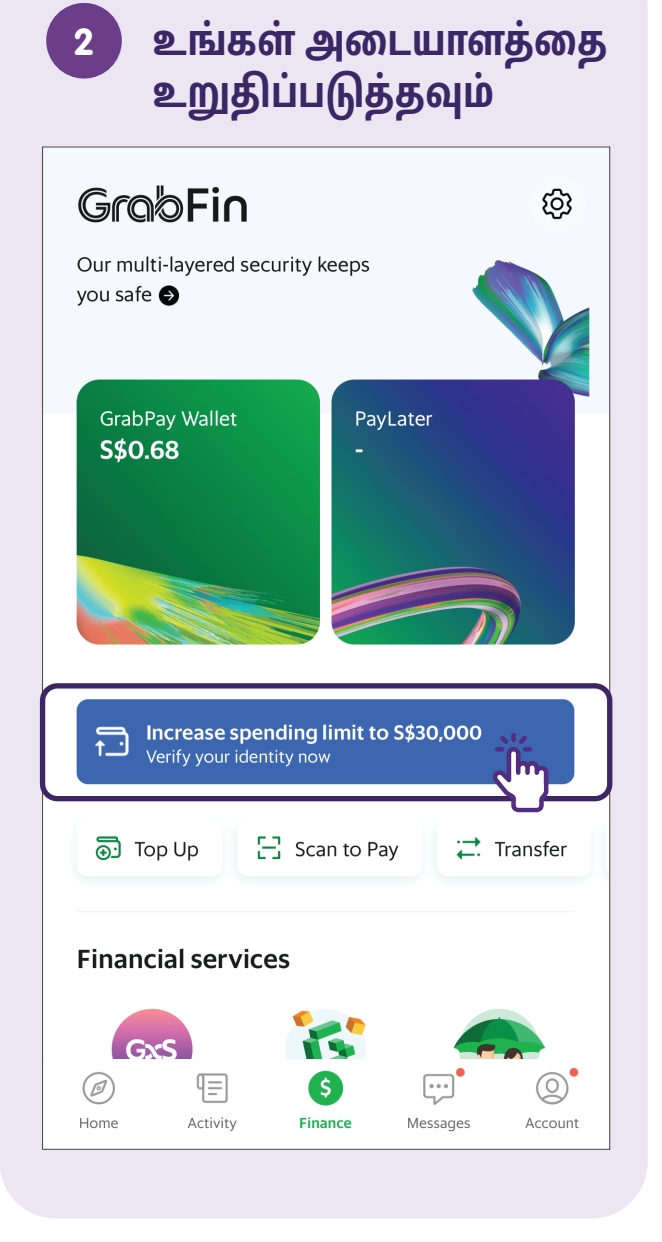

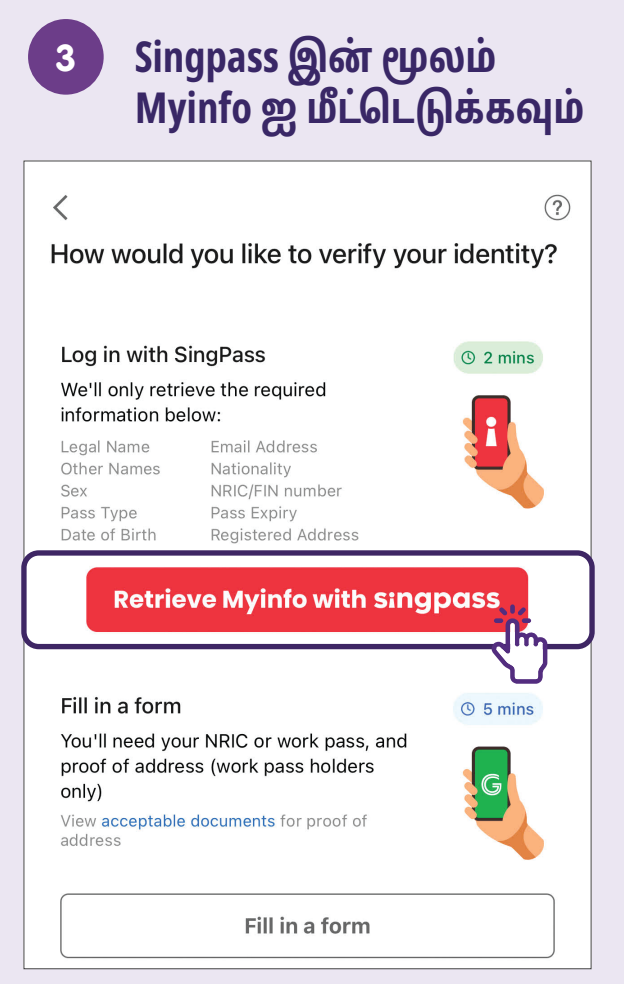

உங்களிடம் Singpass இல்லையென்றால், உங்கள் GrabPay வாலட்டை அமைப்பதற்காக, திரையில் உள்ள படிவத்தை நிரப்ப, **"Fill in a form "** என்பதைத் தட்டவும்.

## உங்கள் Singpass செயலியின் மூலம் உள்நுழையவும்

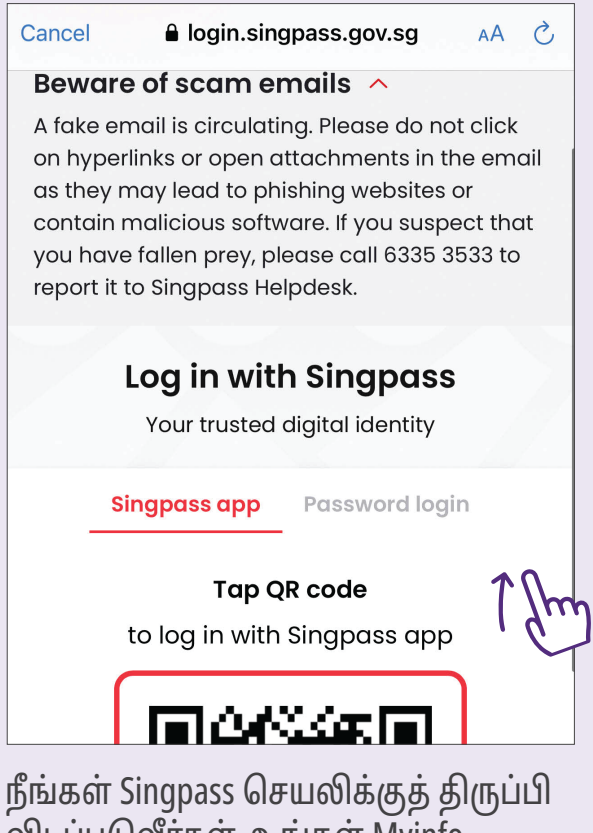

விடப்படுவீர்கள். உங்கள் Myinfo விவரங்களை மீட்டெடுப்பதற்கு, Grab ஐ அங்கீகரிப்பதற்காகத் திரையில் உள்ள வழிமுறைகளைப் பின்பற்ற வேண்டும்

## GrabPay வாலட் வெற்றிக 5 ரமாக அமைக்கப்பட்டது GrabFin ඟු Our multi-layered security keeps you safe 🕤 GrabPay Wallet Activate S\$2.65 PayLater +🔂 Top Up Scan to Pay **;** Transfer **Financial services**

உங்கள் GrabPay வாலட்டை வெற்றி கரமாக அமைத்தவுடன் இதே போன்ற பக்கத்தை நீங்கள் காண்பீர்கள்.

S

Finance

Messages

Account

 $( \square )$ 

Home

Ŧ

Activity

# பயண வரலாற்றைக் காணவும்

## பயண வரலாற்றைக் காணவும்

Ad ·

 $\bigcirc$ 

Account

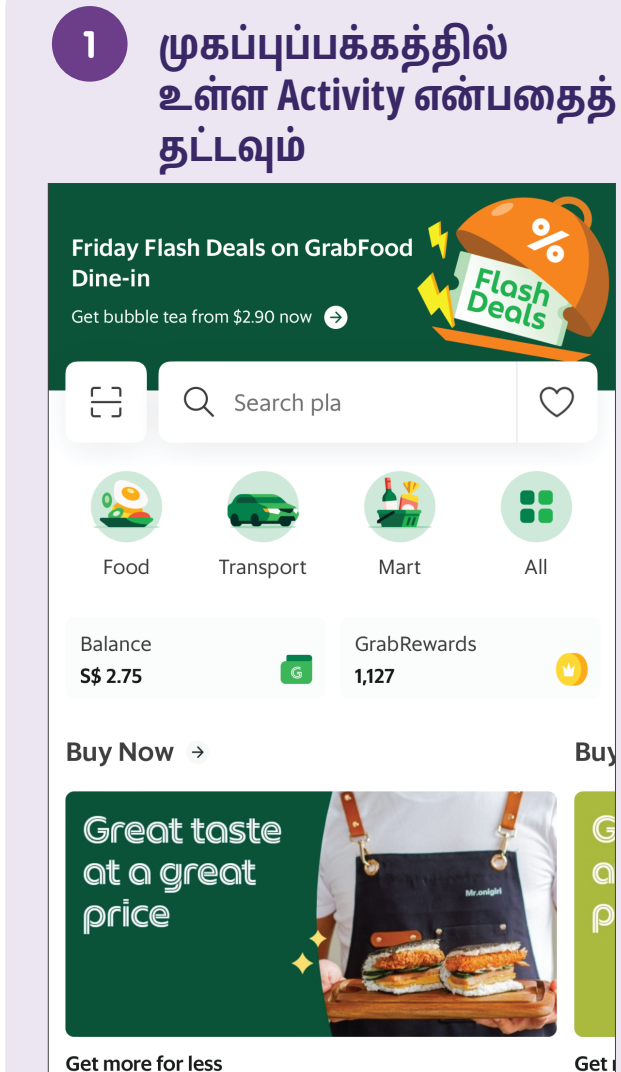

(\$)

Finance

 $\square$ 

Messages

Ad · Mr. Onic

GxS

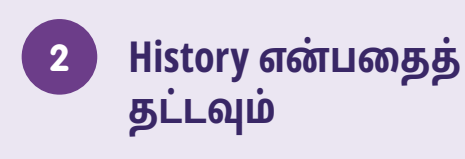

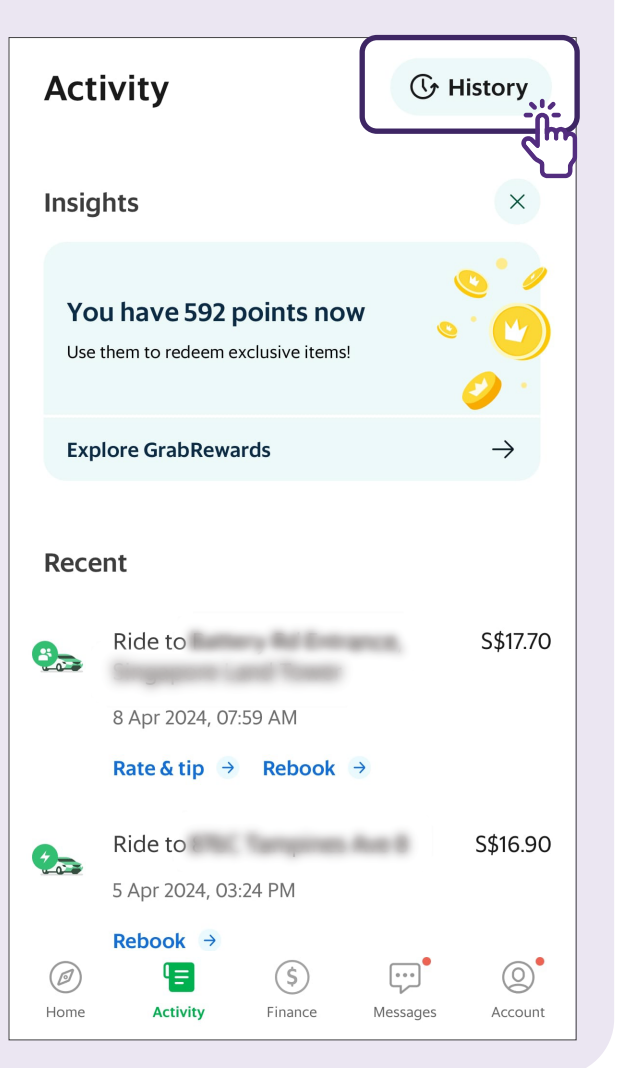

அனைத்து கடந்தகால சவாரிகளையும் காணவும் மேலும் ஒரு சவாரியைப் பற்றிய கூடுதல் விவரங்களைக் காண Any என்பதைத் தட்டவும்

3

| $\leftarrow$ | Activity Hist                             | ory                   |                             |         |
|--------------|-------------------------------------------|-----------------------|-----------------------------|---------|
| Tra          | Insport Food                              | Mart                  | Finance                     | E>      |
| 2.5          | Ride to<br>19 Apr 2024, 20:51<br>Rebook → |                       | <b>\$\$17.9</b><br>+90 poin | 0<br>ts |
| 2            | Ride to<br>16 Apr 2024, 22:19<br>Rebook → |                       | <b>\$\$18.3</b><br>+92 poin | 0<br>ts |
| 200          | Ride to<br>13 Apr 2024, 21:43<br>Rebook → | landi ile T           | <b>S\$43.2</b><br>+216 poin | 0<br>ts |
| 9            | Ride to                                   | luit A<br>= Polyj, De | <b>S\$14.6</b><br>+73 poin  | 0<br>ts |

# உங்கள் கணக்கிலிருந்து வெளியேறவும்

முகப்புப்பக்கத்தில் உள்ள Account என்பதைத் தட்டவும்

1

| Low<br>Create Family Account BETA >                                                                                                    | L ,            |
|----------------------------------------------------------------------------------------------------|----------------|
| Subscribe to GrabUnl                                                                                                    | imited >       |
| For more value                                                                                                    |                |
| Partner Loyalty Programs                                                                                                    | New >          |
| GrabRewards                                                                                                    | 1,127 points > |
| Subscriptions                                                                                                    | New >          |
| Challenges                                                                                                    | >              |
| My account                                                                                                    |                |
| Favourites                                                                                                    | New >          |
| Image: Object of the second second | Messages       |
|                                                                                                    | 3              |

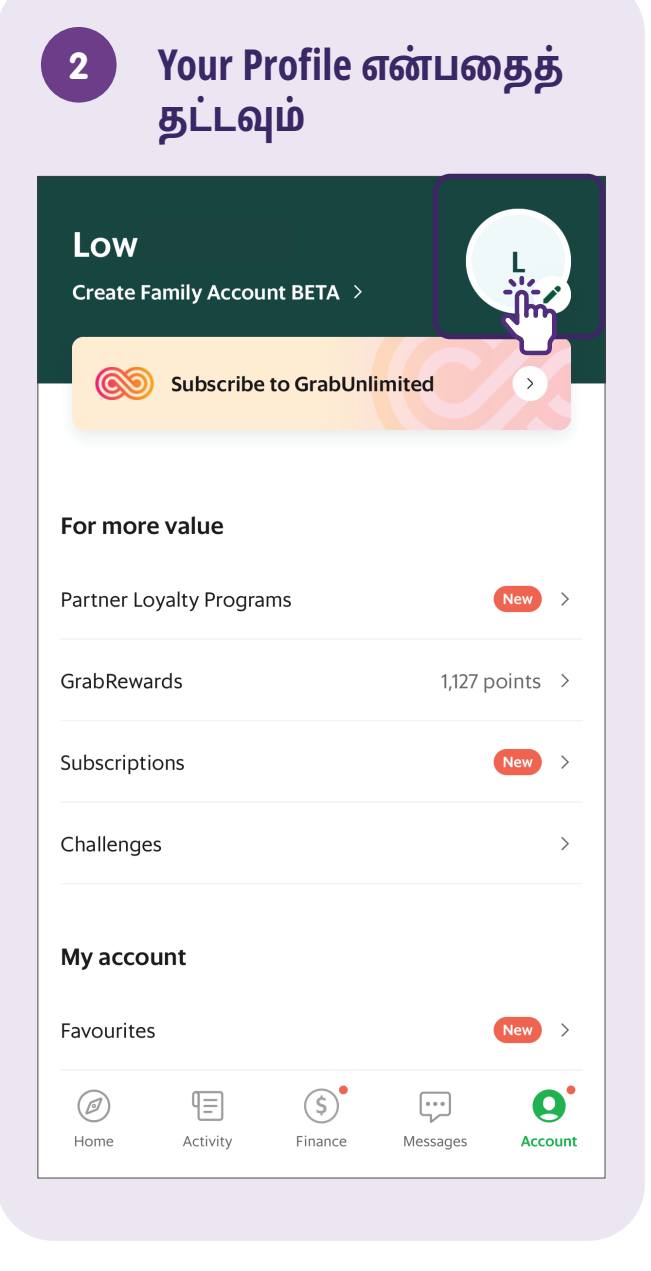

## 3 Logout என்பதைத் தட்டவும்

| Low                                                        |   |
|------------------------------------------------------------|---|
| <b>65 88880000</b>                                         |   |
| user@gmail.com                                             | Ø |
| Gender                                                     | ~ |
| Profiles                                                   |   |
| Add a business profile<br>Better manage your ride expenses |   |
| Linked accounts                                            |   |
| G Google                                                   |   |
| Facebook                                                   |   |
| Apple                                                      |   |
| Log Out                                                    |   |

தனியார் வாடகைப் பயணங்களுக்கான செயலிகளைப் பயன்படுத்துவதற்கான படிப்படியான வழிகாட்டுதல்கள்

| Grab | பக்கம் <i>38</i> |
|------|------------------|
| Zig  | பக்கம் 49        |

# Zig கணக்கில் பதிவு செய்யவும்

Zig செயலியைத் தொடங்கவும் "Zig" ஐகானைக் ZIC கண்டறிந்து அதைத் தட்டவும். Login என்பதைத் 2 தட்டவும் zig Welcome to CDG Zig Become a member and enjoy the benefits! Login By continuing, you agree to the Terms of Use and for ComfortDelGro Group to collect, use, and disclose your Personal Data in accordance with the Privacy Policy.

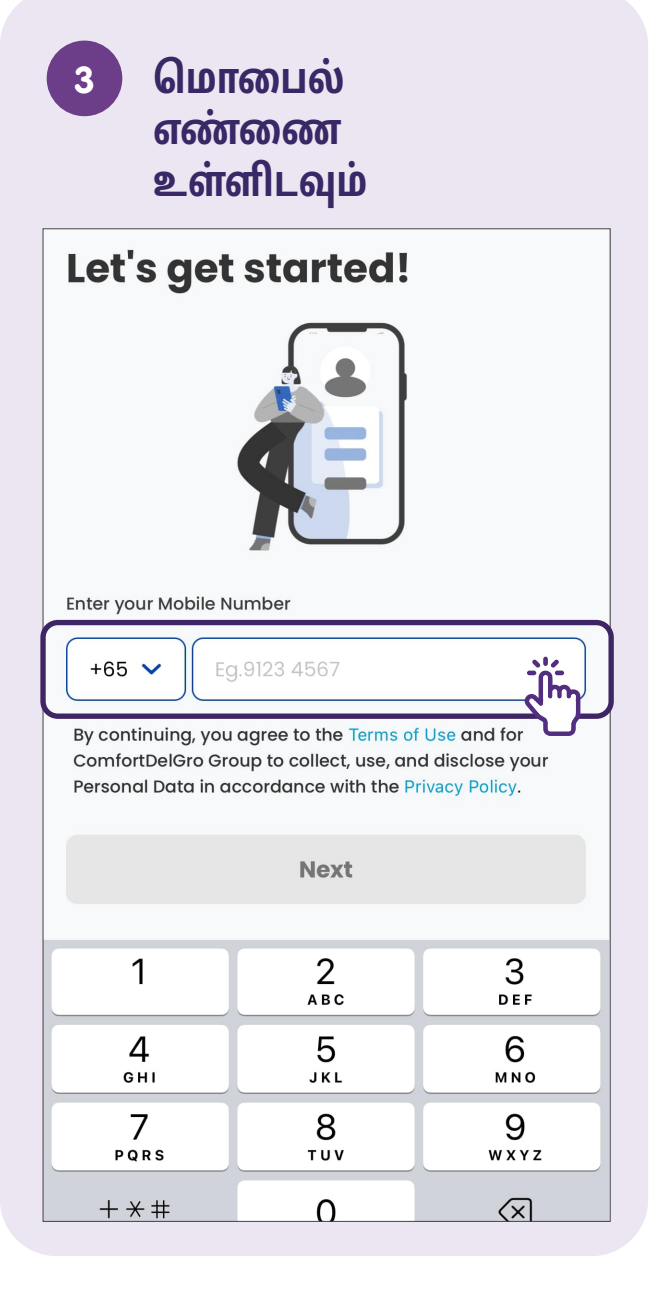

உங்கள் பதிவு செய்ய ப்பட்ட எண்ணுக்கு அனுப்பப்பட்ட SMS OTPஐ உள்ளிடவும் Let's get started! Enter the 4 digit code sent to +65 8888 8888 Edit Did not receive any SMS? Resend in 59 seconds 1 3 2 АВС DEF 4 5 6 GHI JKL MNO 7 8 9 тих PQRS WXYZ

# குறிப்புகள்

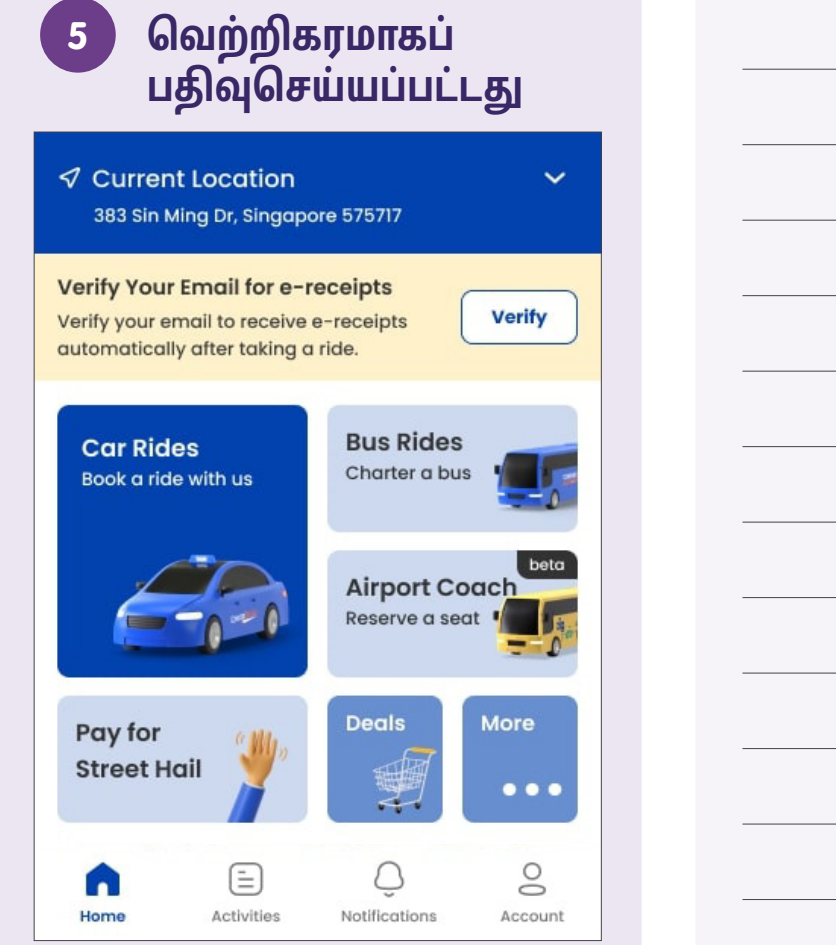

இதுவே முகப்புப்பக்கம் ஆகும். உங்களால் இந்தப் பக்கத்தைப் பார்க்க முடிந்தால், நீங்கள் அதிகாரப்பூர்வமாக பதிவு செய்துவிட்டீர்கள் என்று பொருள்.

## சவாரிக்கு முன்பதிவு செய்யவும் - பிக்அப் மற்றும் சேருமிட முகவரிகளை உள்ளிடவும்

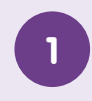

#### முகப்புப் பக்கத்தில் உள்ள Car Rides என்பதைத் தட்டவும்

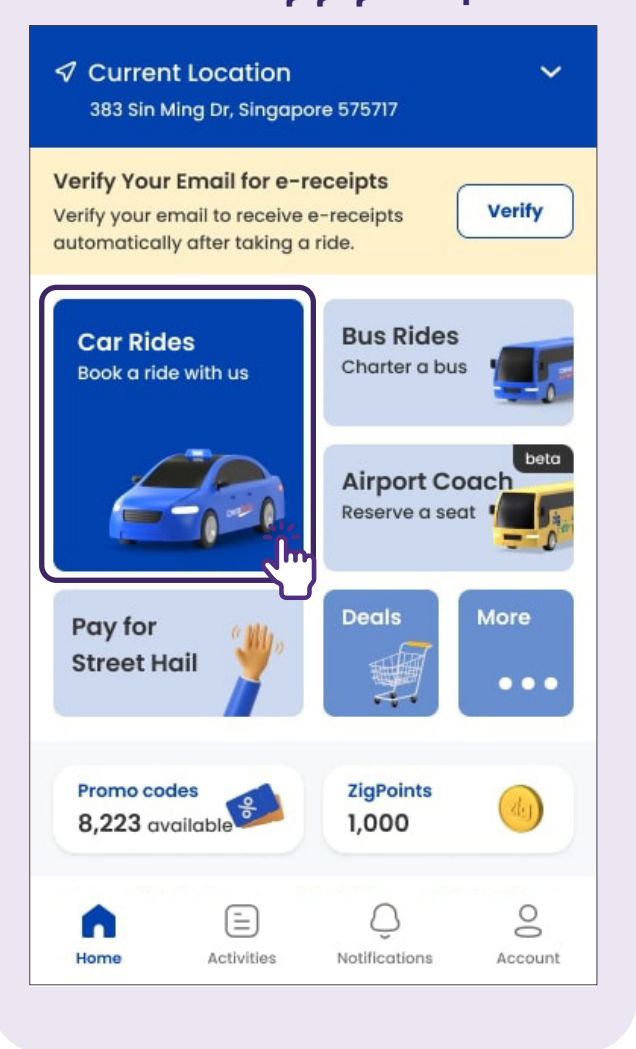

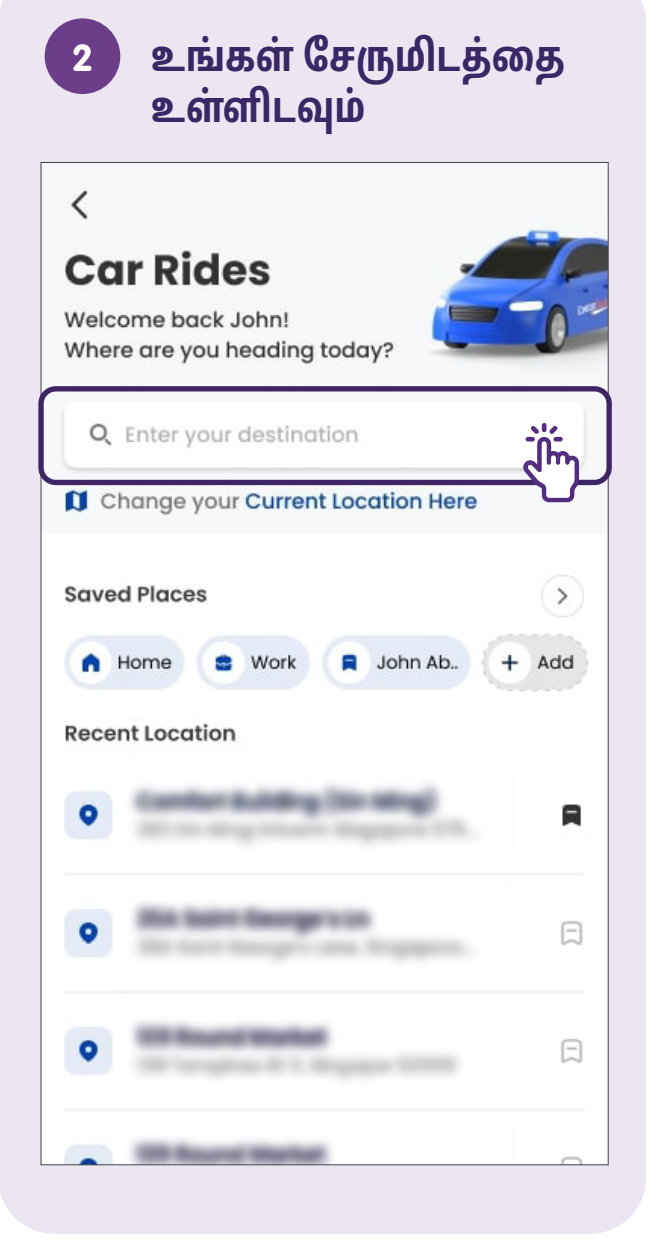

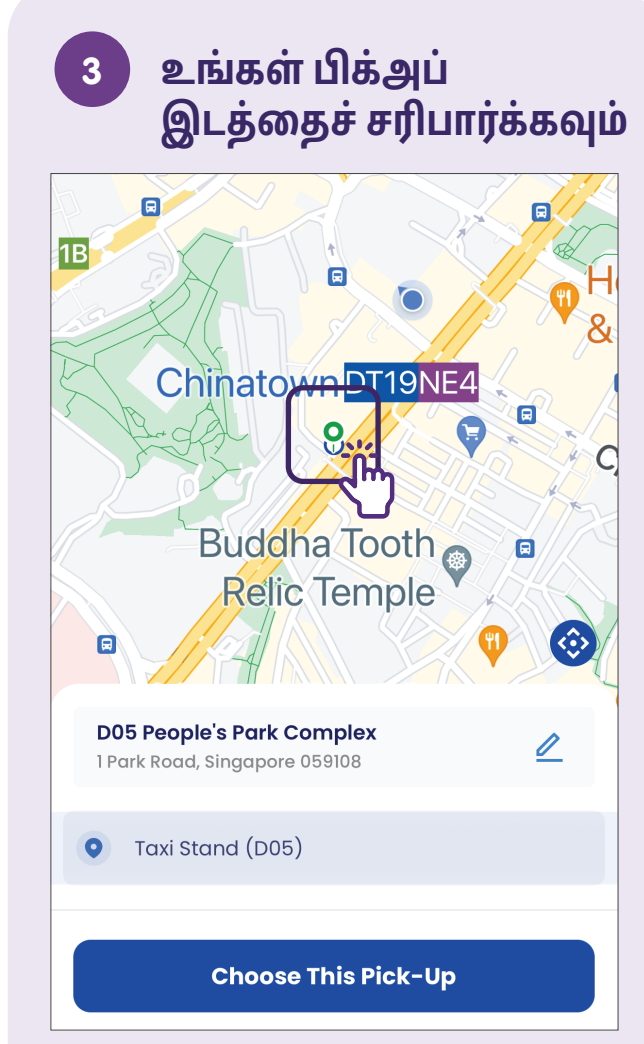

உங்களின் சரியான பிக்அப் செய்யவேண்டிய இடத்தைக் குறிக்க வரைபடத்தில் உள்ள பின்னை நீங்கள் நகர்த்தலாம்.

## சவாரிக்கு முன்பதிவு செய்யவும் - கட்டண முறைகளை உள்ளிடவும் (கிரெடிட் கார்டு)

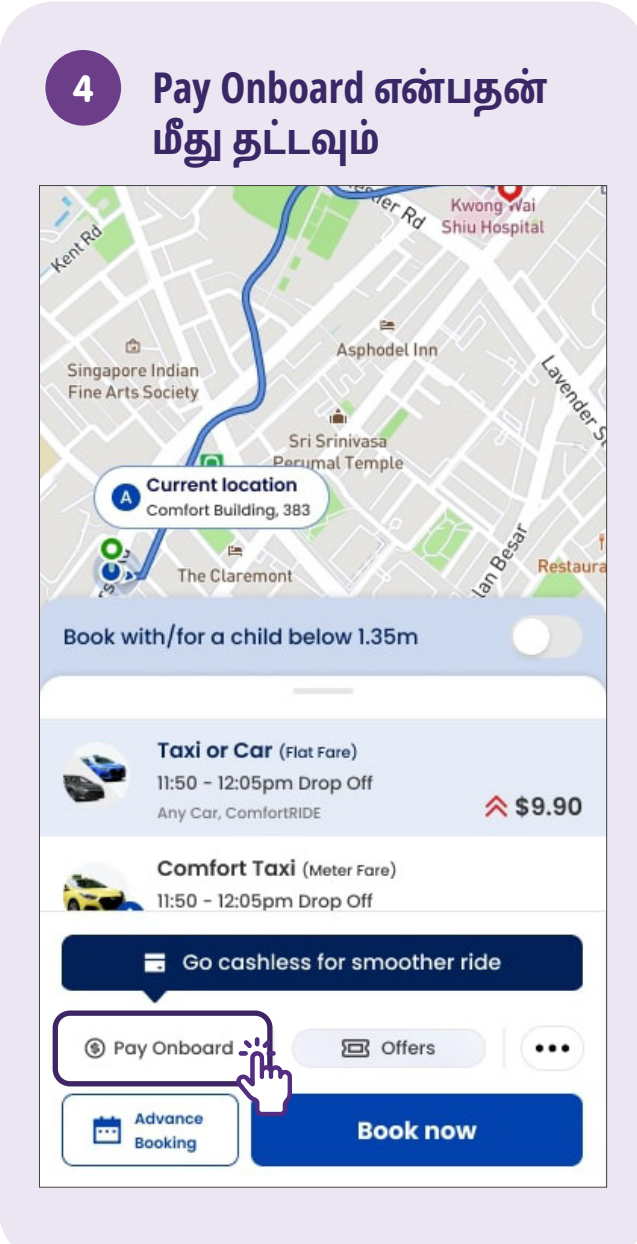

#### **Add Payment Mode** 5 என்பதைத் தேர்ந்தெ டுக்கவும் Select Payment Mode

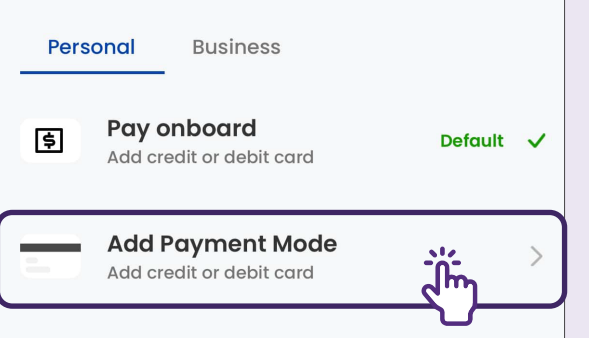

More Information

<

For credit and debit card transactions, there will be authorisation hold to validate the card and this amount will be deducted aginst the final fare. Any unused amount will be returned to you after full payment of the fare has been made

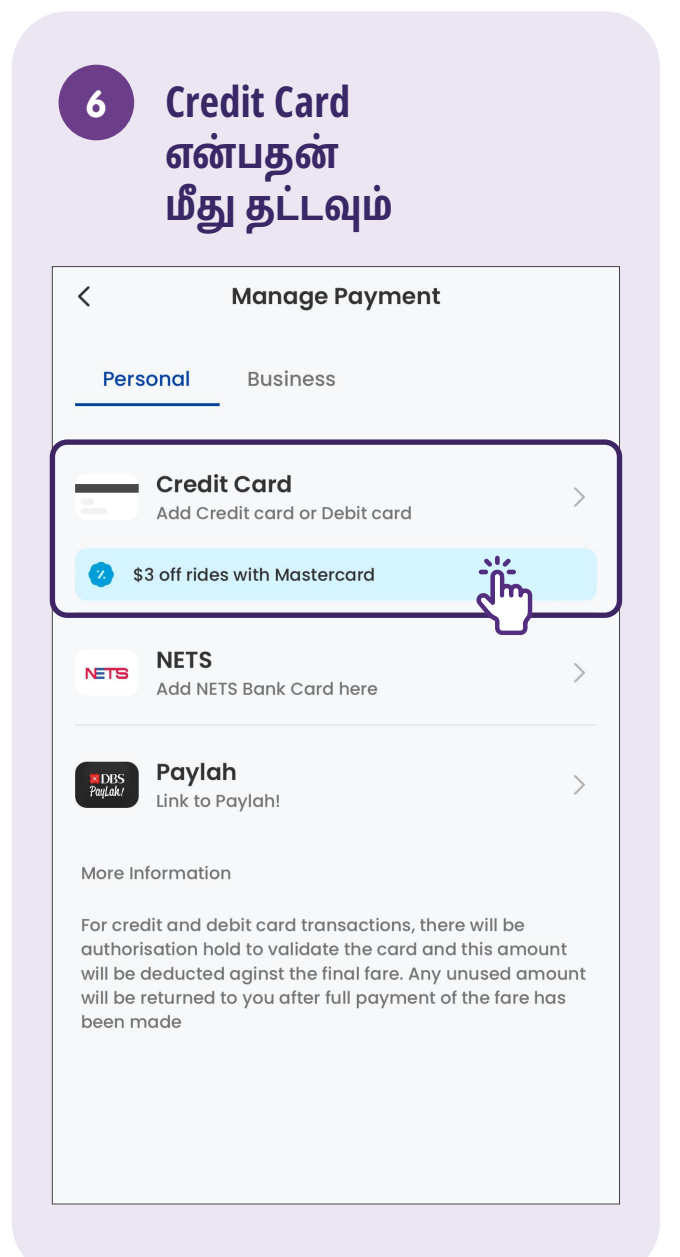

# சவாரிக்கு முன்பதிவு செய்யவும் - சவாரியை உறுதிப்படுத்தவும்

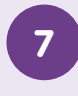

#### கார்டு விவரங்களை உள்ளிடவும்

| < Credit                                                                                                    | Card                                                                                                    |
|----------------------------------------------------------------------------------------------------|----------------------------------------------------------------------------------------------------|
| Card number                                                                                                    |                                                                                                    |
| Expiry date                                                                                                    | cvc/cvv                                                                                                    |
| Name on card                                                                                                    | <u>رانس</u>                                                                                                    |
| and Visa Credit cards can be<br>Please note that the CVV of a<br>refers to a 4-digit number on<br>Your card details are safe wit<br>agree to the Terms and Conc | added.<br>In AMEX credit/debit card<br>the front of the card.<br>In us. By continuing, you<br><b>Sitions</b> . |

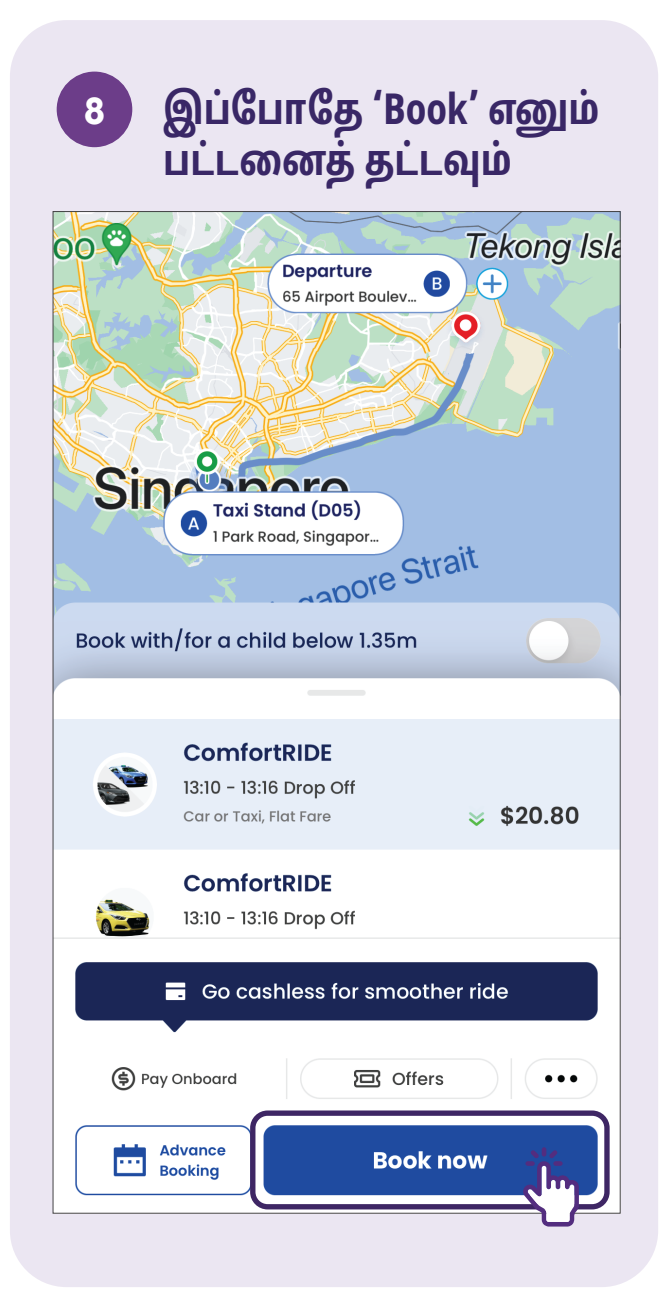

## சவாரிக்காகக் காத்திருக்கவும் Ministry of Ma Services A 105 TOWNER ROAD 3211.. BENDEMEER Boon Keng NE9 Central Sikh Gurdwara $\odot$ 9 mins Your driver is on the way 105 Towner Road, Singapore 321105 TAN SMG4400K Blue HYUNDAI AVANTE Share Trip **Call Driver**

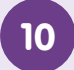

தேவைப்பட்டால், ஒட்டுநரை மொபைலில் அழைக்கவும்

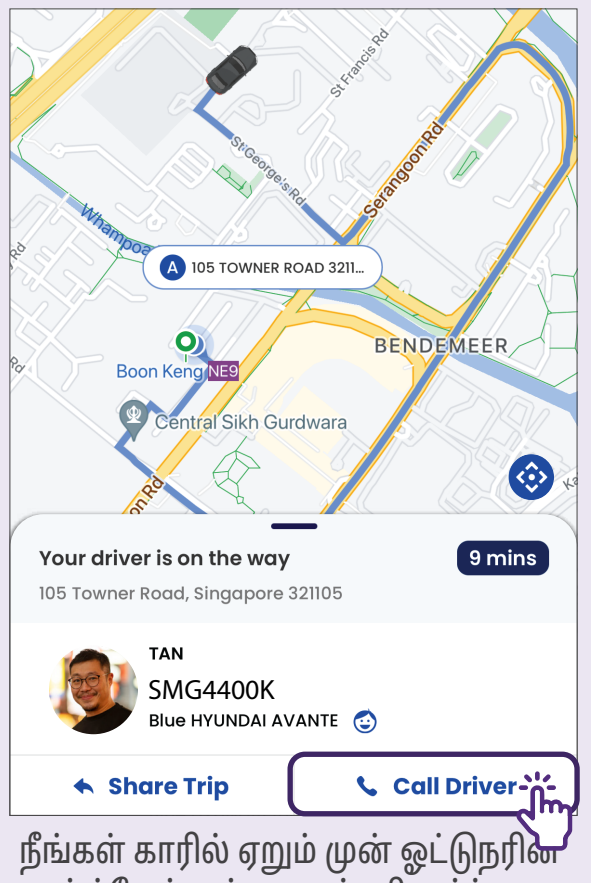

கார் ப்ளேட் எண்ணைச் சரிபார்க்க வேண்டும் என்பதை நினைவில் கொள்ளவும்.

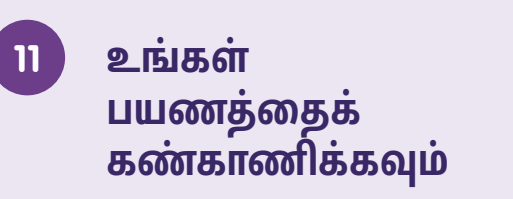

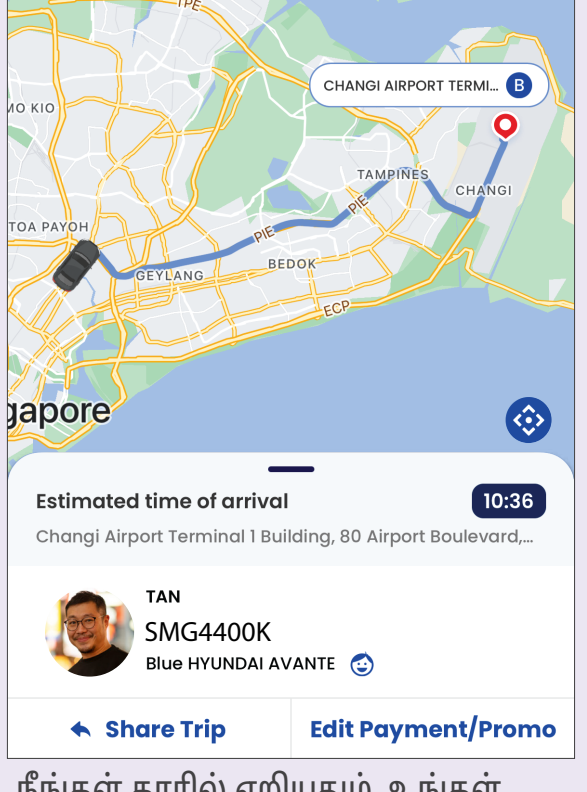

நீங்கள் காரில் ஏறியதும், உங்கள் மதிப்பிடப்பட்ட சேருமிடத்தைச் சென்றடையும் நேரம் போன்றவற்றைப் பயணத்தின்போது நீங்கள் கண்காணிக்கலாம்.

## பயண வரலாற்றைக் காணவும்

1 முகப்புப்பக்கத்தில் உள்ள Activities என்பதைத் தட்டவும்

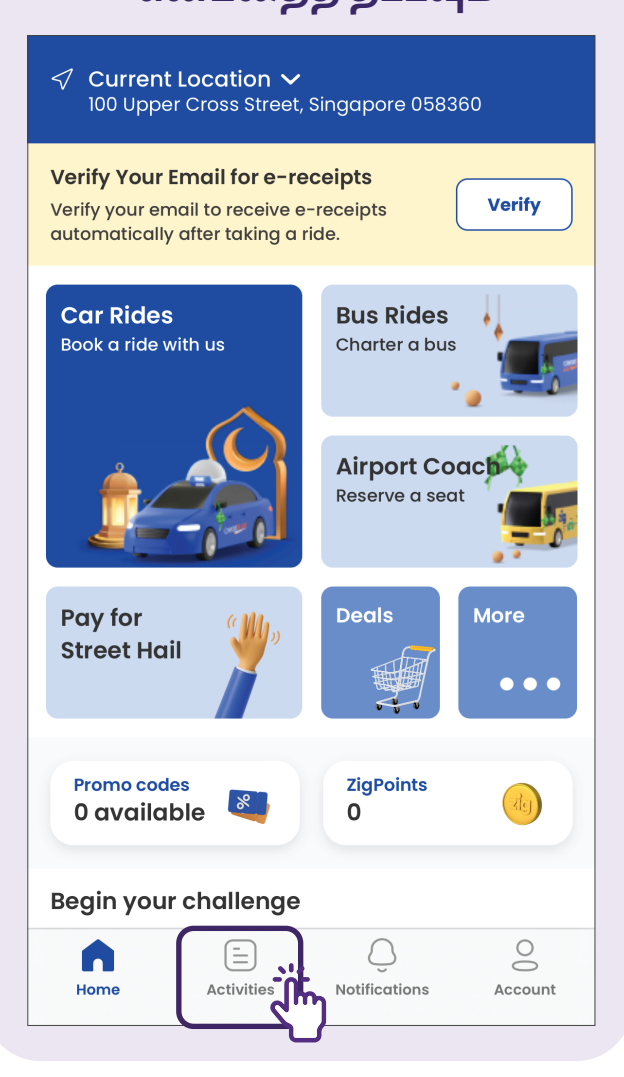

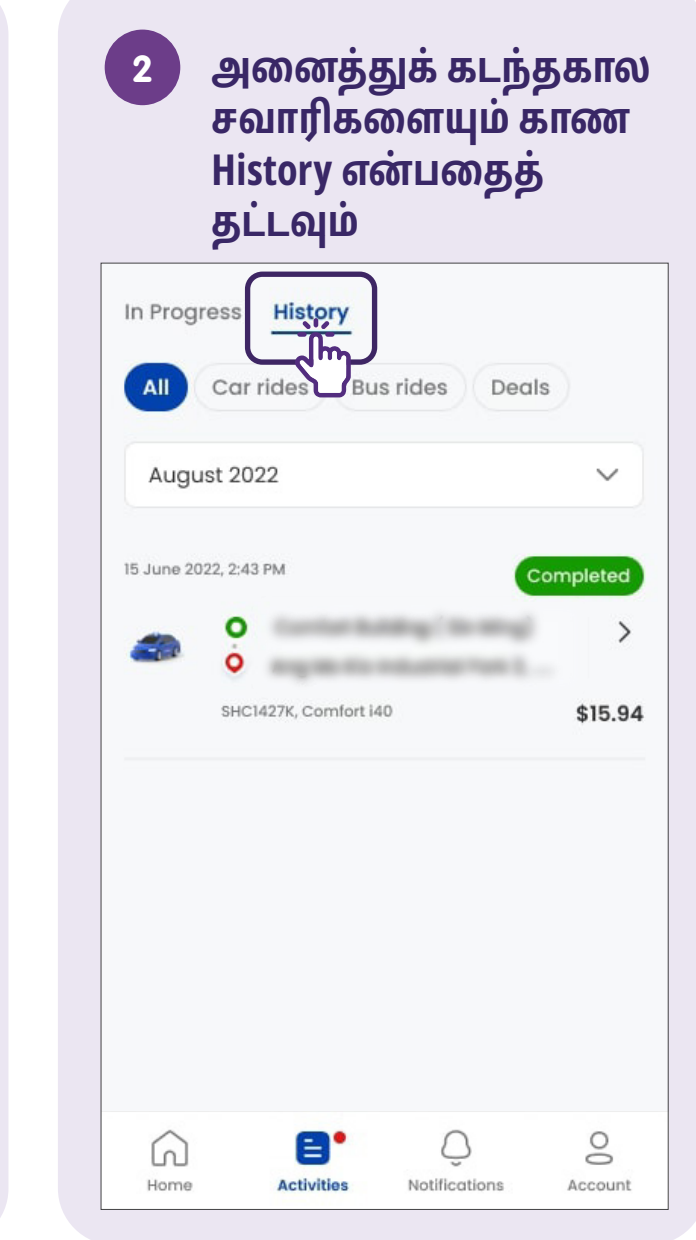

# உங்கள் கணக்கிலிருந்து வெளியேறவும்

முகப்புப்பக்கத்தில் உள்ள Account என்பதைத் தட்டவும்

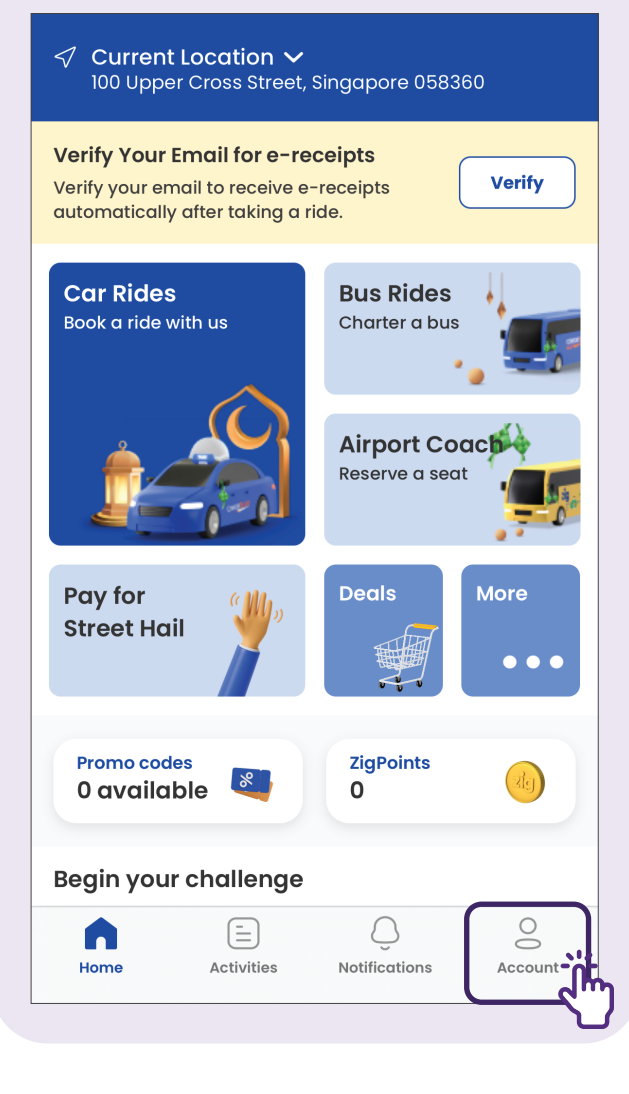

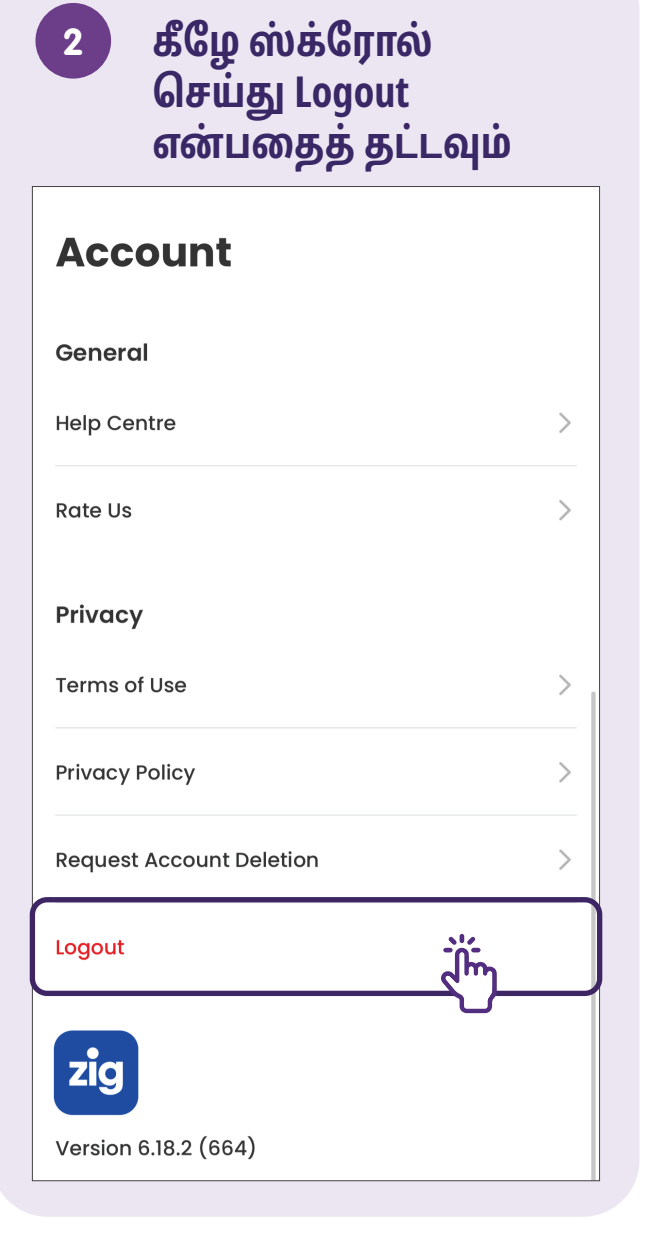

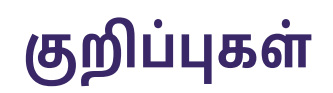

| <br> |
|------|
|      |
|      |
|      |
|      |
|      |
|      |
|      |
|      |
|      |
|      |
|      |

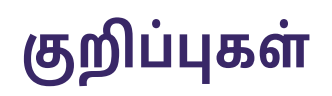

| <br> |  |
|------|--|
|      |  |
| <br> |  |
|      |  |
|      |  |
|      |  |
|      |  |
|      |  |
|      |  |
|      |  |
|      |  |
|      |  |
|      |  |
|      |  |
|      |  |

© 2025 தகவல்தொடர்பு ஊடக மேம்பாட்டு ஆணையம். அனைத்து உரிமைகளும் பாதுகாக்கப்பட்டவை. இந்த ஆதாரத்தின் எந்தப் பகுதியையும் IMDA வின் வெளிப்படையான ஒப்புதல் இல்லாமல் பயன்படுத்தவோ நகலெடுக்கவோ கூடாது. இந்த வழிகாட்டியுடன் தொடர்புடைய ஆவணங்களின் பதிப்புரிமை பாதுகாப்பிற்கு உட்பட்டதாக இருக்கலாம். இவற்றுள் பின்வருபவையும் அடங்கும்: ஆவணங்கள், ஸ்லைடுகள், படங்கள், ஒலி மற்றும் காணொளி. காப்புரிமை பெற்ற பொருட்களை அங்கீகாரம் இல்லாமல் வைத்திருப்பது, நகல் எடுப்பது, விநியோகம் செய்வது அல்லது மாற்றியமைப்பது கண்டிப்பாகத் தடைசெய்யப்பட்டுள்ளது.

இந்த ஆதாரவளமானது Land Transport Authority (LTA), Transit Link Pte Ltd மற்றும் பொதுவில் கிடைக்கும் Grab மற்றும் ComfortDelGroTaxi உள்ளடக்கங்களிலிருந்து சான்றதாரங்களைப் பெறுகிறது. கூடுதல் தகவலுக்கு மற்றும் உங்கள் அருகிலுள்ள சிங்கப்பூர் மின்னிலக்க சமூக நடுவத்தைக் கண்டறிய:

IMDA தொடர்பு மையம்

ஹாட்லைன்: +65 6377 3800 மின்னஞ்சல்: info@imda.gov.sg இணையத்தளம்: digitalforlife.gov.sg